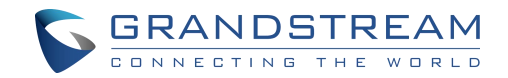

# 深圳市潮流网络技术有限公司

GDS371X 系列 可视门禁 用户手册

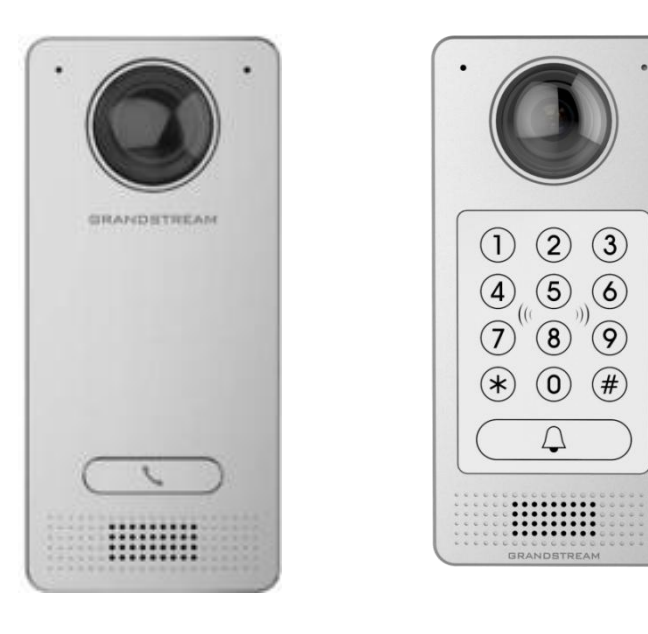

GDS3712

GDS3710

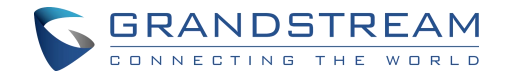

## 技术支持

深圳市潮流网络技术有限公司为客户提供全方位的技术支持。您可以与本地代理商或服务提供商联 系,也可以与公司总部直接联系。

- 地址:深圳市南山区科技园高新北区酷派大厦 C 座 14 层
- 邮编:518057
- 网址: <u>http://www.grandstream.cn</u>

客服电话: 0755-26014600

客服传真: 0755-26014601

技术支持热线: 4008755751

技术支持论坛: <u>http://forums.grandstream.com/forums</u>

网上问题提交系统: <u>http://www.grandstream.com/support/submit-a-ticket</u>

## 商标注明

GRANDSTREAM

和其他潮流网络商标均为深圳市潮流网络技术有限公司的商标。 本文档提及的其他所有商标或注册商标,由各自的所有人拥有。

## 注意

由于产品版本升级或其他原因,本文档内容会不定期进行更新。除非另有约定,本文档仅作为使用指导,本文档中的所有陈述、信息和建议不构成任何明示或暗示的担保。

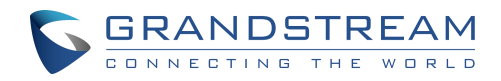

3

| <b>欢迎使用</b>                             |
|-----------------------------------------|
| <b>产品概述</b>                             |
| 功能亮点18                                  |
| 技术参数18                                  |
| 入门                                      |
| <b>包装清单</b>                             |
| GDS371x 描述 25                           |
| GDS371x 安装连线 26                         |
| GDS371x 接线引脚 27                         |
| GDS371x 背板连接 29                         |
| <b>连接示例</b>                             |
| 使用 PoE 为设备供电 30                         |
| 使用 PSU 为设备供电 31                         |
| <b>了解 GDS371x</b>                       |
| <b>将 GDS371x 通过 DHCP 服务器连接到网络(推荐)32</b> |
| Windows 平台 32                           |
| GS Search 34                            |
| GDS Manager 管理工具 34                     |
| Apple 平台 35                             |
| GDS371X 用户手册<br>版本 1.0.1.19             |

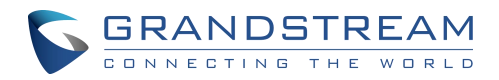

| 使用静态 IP 连接 GDS371x 37                        |
|----------------------------------------------|
| GDS371x 应用场景 39                              |
| 无 SIP 服务器或 Internet 的对等模式 39                 |
| 使用 SIP 服务器(UCM6XXX)                          |
| <b>使用网络视频录像机 (NVR)</b> 40                    |
| GDS371x 外设连接 41                              |
| <b>报警输入/输出</b>                               |
| <b>保护二极管</b> 43                              |
| <b>连接示例</b>                                  |
| <b>使用第三方电源接线示例</b>                           |
| 使用 GDS3710 和电锁两种电源的接线示例 45                   |
| 使用 PoE 为 GDS3710 供电和第三方电源为电锁供电 45            |
| <b>良好的电击和大功率设备接线示例</b> 46                    |
| Wiegand 模块接线示例 47                            |
| Wiegand 设备的第三方电源输入示例 47                      |
| GDS371x 和 Wiegand Device 的电源输入示例48           |
| <b>输出示例,配有 Wiegand 设备的第三方电</b> 源 48          |
| Wiegand RFID 读卡器示例 49                        |
| <b>当门异常打开时报警</b> 49                          |
| GDS371X 连接:IN2 设置为常闭和使用第三方电锁的"失败安全"情景 50     |
| GDS371X 连接: IN2 设置为常开和使用第三方电锁的"安全失败"情景 51    |
| GDS371X 连接:IN2 设置为常开和使用带有门传感器的第三方电锁的"安全失败"场景 |

# GRANDSTREAM

| GDS371X 用户手册<br>版本 1.0.1.19 | 5          |
|-----------------------------|------------|
| 时间日期设置                      | 92         |
| 系统设置                        | 92         |
| 节假日                         | 92         |
| 日程表                         | 91         |
| 分组                          | 90         |
| 自动添加用户卡片                    | 39         |
| 手动添加卡片用户                    | 37         |
| 下方官理                        | 36         |
|                             | 50         |
| 现型/// 」                     | ) <u>/</u> |
|                             | 82         |
| 使田 Alarm Out (COM 1) 控制第二扇门 | 79         |
| 基本设置                        | 71         |
| 门禁系统设置                      | 70         |
| MJPEG 流                     | 38         |
| 现场快速查看实时图像                  | 35         |
| 实时预览                        | 34         |
| GDS371x设置                   | 54         |
| GDS371x 配置 & 语言页面 6         | 53         |
| GDS371x WEB 主页              | 52         |
| 通过 GDS37XX 带或不带 SIP 通话的开门   | 59         |
| 单向互锁模式                      | 55         |
| 与 GSC3570 对接安全开门            | 52         |
|                             | 52         |

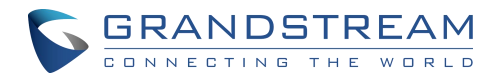

|    | <b>网络设置</b>               |
|----|---------------------------|
|    | <b>OpenVPN® 设置</b>        |
|    | SNMP设置                    |
|    | TR-069                    |
|    | 访问设置                      |
|    | 用户管理102                   |
| 账号 | ∃103                      |
|    | Account 1 - 4 103         |
| 电调 | <b>舌设置</b> 107            |
|    | 电话设置 107                  |
|    | 账号[1-4] 白名单               |
|    | 点击拨打 110                  |
| 音礼 | <b>见频设置</b> 111           |
|    | <b>视频设置</b> 111           |
|    | OSD 设置                    |
|    | CMOS设置114                 |
|    | <b>音频设置</b> 115           |
|    | <b>隐私遮挡</b>               |
| 报警 | 警 <b>设置</b> 116           |
|    | A 报警事件配置 117              |
|    | 移动侦测 117                  |
|    | <b>非授权 RFID 卡访问报警</b> 122 |

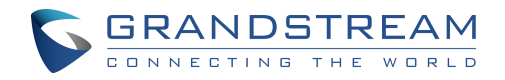

|      | 报警动作设置                 | 122 |
|------|------------------------|-----|
|      | 报警电话列表                 | 124 |
| 曲阳台  | 牛&FTP 设置1              | .24 |
|      | 邮件设置                   | 125 |
|      | FTP 和中心存储              | 125 |
| 维捷   | 户设置1                   | .27 |
|      | 升级                     | 128 |
|      | 重启&重置                  | 129 |
|      | 系统日志                   | 130 |
|      | 数据维护                   | 131 |
|      | 系统健康通知                 | 132 |
|      | 事件通知                   | 133 |
|      | 事件日志                   | 134 |
|      | 证书                     | 136 |
| 状态   | \$1                    | .37 |
|      | 账号状态                   | 137 |
|      | 系统信息                   | 138 |
|      | 网络信息                   | 140 |
| 连接 G | DS371x和GXV33XX         | .41 |
| 连接 G | S Wave 与 GDS371x 门系统 1 | .41 |
| GDS3 | 71x HTTP API           | .41 |
| 恢复出  | $\square$ 1            | 42  |

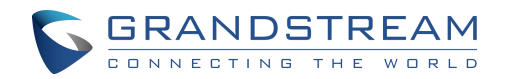

| 通过 Web GUI 恢复出厂 142      |
|--------------------------|
| 硬恢复出厂142                 |
| 使用 GS Search 硬恢复出厂 145   |
| 通过 SIP NOTIFY 恢复出厂设置 147 |
| <b>通过特殊组合键恢复出厂密码</b> 147 |

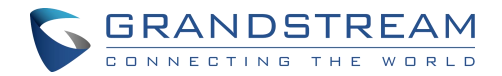

表目录

| 表1: GDS3710/GDS3712 特性一览 18 |
|-----------------------------|
| 表2: GDS3710 技术规格 21         |
| 表 3 : GDS3712 技术规格 23       |
| 表 4 : GDS371x 接线引脚 29       |
| 表 5 : 主界面描述                 |
| 表6:门禁系统设置                   |
| 表7:强制开门列表83                 |
| 表8: 强制开门时间设置84              |
| 表9:卡片信息                     |
| 表 10 : 添加组                  |
| 表 11 : 白名单                  |
| 表 12 : CMOS 设置 115          |
| 表 13 : 音频设置 115             |
| 表 14 : 移动侦测 118             |
| 表 15 : 静默报警 120             |
| 表 16 : 挟持密码报警               |
| 表 17 : 防拆报警 120             |
| 表 18 : 键盘多次输入错误报警 121       |

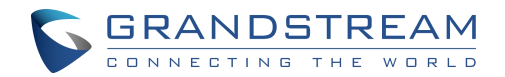

| <b>表</b> 19 | : | <b>启用超出日程表访问报警</b> 121 |
|-------------|---|------------------------|
| <b>表</b> 20 | : | 报警电话列表124              |
| <b>表</b> 21 | : | <b>升级</b> 129          |

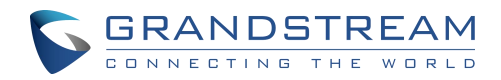

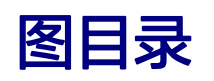

| 图 1 : GDS3710 包装清单 24           |
|---------------------------------|
| 图 2 : GDS3712 包装清单 25           |
| 图 3 : GDS3710 前视图和后视图 26        |
| 图 4 : GDS3712 前视图和后视图 26        |
| 图 5 : DS371x 背板连接 29            |
| 图 6 : GDS371x 后盖                |
| 图 7 : 连接示例                      |
| 图 8 :为 GDS371x 上电 31            |
| 图 9 : 通过 UPnP 检测 GDS3710 33     |
| 图 10 : GDS3710 登录界面 33          |
| 图 11 : GS Search Discovery 34   |
| 图 12 : GDS3710x 搜索              |
| 图 13 : Bonjour 设置界面 36          |
| 图 14 : Windows 静态 IP 地址配置 38    |
| 图 15 : GDS3710 配合 UCM6XXX 使用 40 |
| 图 16 : GDS3710 配合 S NVR 使用 41   |
| 图 17 : GDS3710 外设连接 42          |
| 图 18 : GDS371x 的报警输入/输出电路图 43   |
| 图 19 : <b>实施案例 1</b> 44         |
| 图 20 : 实施案例 2 44                |
| 图 21 : 使用第三方电源接线示例              |

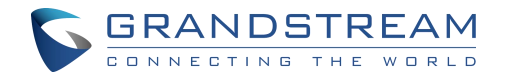

| <b>图</b> 22 | : 使用 GDS3710 和电锁两种电源的接线示例 45                |
|-------------|---------------------------------------------|
| <b>图</b> 23 | : 使用 PoE 为 GDS3710 供电和第三方电源为电锁供电接线示例 46     |
| <b>图</b> 24 | <b>: 需要避免的电锁连接示例</b> 46                     |
| <b>图</b> 25 | : 良好的电击和大功率设备接线示例47                         |
| <b>图</b> 26 | : Wiegand 设备的第三方电源输入示例 47                   |
| <b>图</b> 27 | : GDS371x和 Wiegand Device 的电源输入示例 48        |
| <b>图</b> 28 | : 输出示例,配有 Wiegand 设备的第三方电源                  |
| <b>图</b> 29 | : Wiegand RFID 读卡器示例 49                     |
| <b>图</b> 30 | <b>: 数字输入设置为常闭</b> 50                       |
| <b>冬</b> 31 | : IN2 设置为常闭和使用第三方电锁的"失败安全"51                |
| <b>图</b> 32 | <b>: 数字输入设置为常开</b> 51                       |
| <b>图</b> 33 | : IN2 设置为正常开放和使用第三方电锁的"安全失败"情景 51           |
| <b>冬</b> 34 | : IN2 设置为常开和使用带有门传感器的第三方电锁的"安全失败"场景52       |
| <b>图</b> 35 | : GSC3570 通过 GDS3710 开门 52                  |
| <b>图</b> 36 | :GSC3570 安全开门通过 GDS3710-GDS3710 配置 54       |
| <b>图</b> 37 | :GSC3570 通过 GDS3710-GSC3570 门系统配置安全开门 54    |
| <b>图</b> 38 | :GSC3570 通过 GDS3710-GSC3570 数字输入配置安全开门55 55 |
| <b>图</b> 39 | <b>:单向连锁模式</b> 56                           |
| <b>图</b> 40 | : 单向连锁模式_GDS3710_CONFIGURATION_157          |
| <b>冬</b> 41 | : 单向连锁模式_GDS3710_CONFIGURATION_258          |
| <b>돌</b> 42 | : GDS37XX 配置示例60                            |
| <b>冬</b> 43 | : GSC3570 配置示例 60                           |

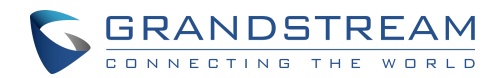

| <b>冬</b> 44 | : | 使用 SIP 通话开门 61                   |
|-------------|---|----------------------------------|
| <b>图</b> 45 | : | 不使用 sip 通话开门62                   |
| <b>图</b> 46 | : | 主界面63                            |
| <b>图</b> 47 | : | GDS3712 登录界面 64                  |
| <b>图</b> 48 | : | <b>实时预览: 谷歌浏览器 65</b>            |
| <b>图</b> 49 | : | MJPEG 认证模式 66                    |
| <b>图</b> 50 | : | GDS3712 Admin 登录界面 66            |
| <b>图</b> 51 | : | 使用安全 MJPEG 认证模式的实时图片67           |
| <b>图</b> 52 | : | 使用基本 MJPEG 身份验证模式的 MJPEG 视图 68   |
| <b>图</b> 53 | : | MJPEG 认证模式 68                    |
| <b>图</b> 54 | : | MJPEG 查看 web 登录界面 69             |
| <b>图</b> 55 | : | MJPEG 实时视图使用安全的 MJPEG 认证模式 69    |
| <b>图</b> 56 | : | MJPEG 使用 Basic MJPEG 认证模式实时预览 70 |
| <b>图</b> 57 | : | 门禁系统设置界面71                       |
| <b>图</b> 58 | : | Alarm_Out1 功能 79                 |
| <b>图</b> 59 | : | Alarm_Out1功能 80                  |
| <b>图</b> 60 | : | 通用本地密码81                         |
| <b>图</b> 61 | : | 卡的权利和私人密码                        |
| <b>图</b> 62 | : | 强制开门开门83                         |
| <b>图</b> 63 | : | 时间表开门84                          |
| <b>图</b> 64 | : | 编辑时间表                            |
| <b>图</b> 65 | : | 强制开门 - 紧急密码                      |

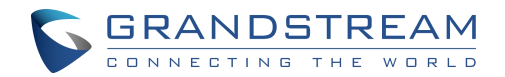

| <b>图</b> 66 | : | 卡片管理                  |
|-------------|---|-----------------------|
| <b>图</b> 67 | : | 卡片信息                  |
| <b>图</b> 68 | : | 隐藏个人密码                |
| <b>图</b> 69 | : | 查看个人密码90              |
| <b>图</b> 70 | : | <b>启用密码显示 (HTTPS)</b> |
| <b>图</b> 71 | : | 添加组                   |
| <b>图</b> 72 | : | 组的列表91                |
| <b>图</b> 73 | : | 编辑日程表                 |
| <b>图</b> 74 | : | 编辑节假日92               |
| <b>图</b> 75 | : | 时间日期界面                |
| <b>图</b> 76 | : | 网络设置页面94              |
| 图 77        | : | <b>OpenVPN 设置界面</b>   |
| 图 78        | : | TR-069 设置界面 98        |
| 图 79        | : | 网页访问界面100             |
| <b>图</b> 80 | : | 用户管理界面102             |
| <b>图</b> 81 | : | <b>密码找回邮箱</b> 103     |
| <b>图</b> 82 | : | SIP 账号设置界面 104        |
| <b>图</b> 83 | : | 电话设置界面 108            |
| <b>图</b> 84 | : | 白名单页面110              |
| <b>图</b> 85 | : | 点击拨打110               |
| <b>图</b> 86 | : | <b>视频设置界面</b> 111     |
| <b>图</b> 87 | : | <b>OSD 设置界面</b> 114   |

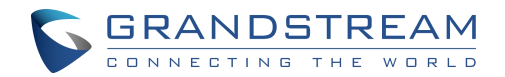

| 图 88 : CMOS 设置界面 114                                    |
|---------------------------------------------------------|
| 图 89 : 音频设置界面 115                                       |
| <b>图</b> 90 : 隐私遮挡配置界面 116                              |
| <b>图</b> 91 : 事件配置界面                                    |
| 图 92 : 配置界面 118                                         |
| 图 93 : 数字输入 118                                         |
| <b>图</b> 94 : 报警时间表                                     |
| 图 95 : 编辑时间表 122                                        |
| 图 96 : 非法刷卡时的报警动作 · · · · · · · · · · · · · · · · · · · |
| 图 97 : 报警动作 123                                         |
| 图 98 : 编辑报警动作 123                                       |
| 图 99 : 报警电话列表 124                                       |
| 图 100 : 邮件设置 - SMTP 页面 125                              |
| 图 101 : 图片存储设置界面 126                                    |
| 图 102 : FTP 文件名 127                                     |
| <b>图</b> 103 : 重启和重置配置界面 130                            |
| 图 104 : 系统日志界面                                          |
| 图 105 : 数据维护界面 131                                      |
| 图 106 : 系统健康通知                                          |
|                                                         |
| 图 107 : 日志管理页面                                          |
| 图 107 : 日志管理页面                                          |

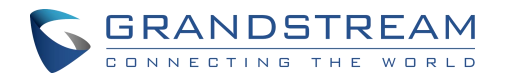

| <b>图</b> 110 | : | 系统状态界面138               |
|--------------|---|-------------------------|
| 图 111        | : | 系统信息界面139               |
| <b>图</b> 112 | : | <b>网络信息页面</b>           |
| <b>图</b> 113 | : | 通过 Web GUI 恢复出厂 142     |
| <b>图</b> 114 | : | 韦根连接图143                |
| <b>图</b> 115 | : | 韦根连接图144                |
| <b>图</b> 116 | : | <b>GS Search</b> 界面 145 |
| 图 117        | : | GS Search - 选中设备去 reset |
| <b>图</b> 118 | : | GS Search - reset 147   |

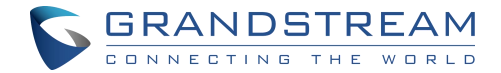

## 欢迎使用

GDS3710 是一款全景高清 IP 可视门禁系统,也可作为高清 IP 监控摄像机和 IP 对讲机为各种规模 的建筑设施提供门禁控制和视频监控。这款强大的 IP 可视门禁系统提供 180 度的广角视频,内置 RFID 芯片读取器,实现安全无钥进入,内置麦克风和扬声器,支持视频对讲功能,并可与现有安全 设备集成。GDS3710 与潮流网络的免费门禁管理软件 GDS Manager 配合部署,支持批量 RFID 卡信息多点推送,支持实时多点视频监控送并对 GDS 进行统一管理。通过符合 ONVIF 配置文件, 可以将 GDS3710 与任何第三方 ONVIF 兼容监视或记录解决方案集成。GDS3710 采用先进的图 像传感器处理器(ISP)和先进的图像算法,提供 1080P 高清视频分辨率,凭借卓越的性能,并在 所有照明条件下提供出色的性能。采用 SIP/VoIP 技术,支持对智能手机、SIP 终端以及 GDS 管理 软件进行双向音视频流发送。GDS3710 集成 PoE,白色 LED 智能补光,用于安全保护的移动侦 测,以及照明控制开关等。GDS3710 配合潮流网络 IP 话机,多媒体可视电话、GS Wave 软电话 提供了整套智能楼宇安防解决方案。

GDS3712 是一个半球 IP 视频对讲系统,也可作为高清 IP 监视摄像头,为各种尺寸的建筑 物提供设施访问控制和安全监控。GDS3712 采用高级图像传感器处理器图(ISP)和先进的图像算 法,提供凭借卓越的性能。采用 SIP/VoIP 技术,支持对智能手机、SIP 终端以及 GDS 管理软件 进行双向音视频流发送。GDS3712 集成 PoE,用于安全保护的移动侦测,照明控制开关、以及警 报输入/输出等。GDS3712 也可以使用 GSURF PRO 或任何符合 ONVIF 的视频管理系统来管理。 它还提供了灵活的 HTTP API,可轻松与第三方应用程序和其他监视系统集成。GDS3712 配合潮 流网络 IP 话机,多媒体可视电话、GS Wave 软电话提供了整套智能楼宇安防解决方案。

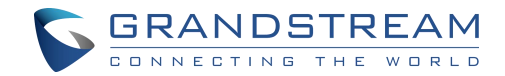

# 产品概述

## 功能亮点

下表包含 GDS3710 和 GDS3712 的主要特性。

#### 表1: GDS3710/GDS3712 特性一览

## 技术参数

下表是 GDS3710 的所有技术规范,包括支持的协议/标准,语音编解码器,电话功能和升级/配置设

#### 置。

| (1 2 3<br>④ ⑤ ⑥<br>⑦ ⑧ ⑨<br>※ ◎ #<br>GDS3710 | <ul> <li>高性能流服务器,允许多个同时流传输会话访问。</li> <li>200万像素 CMOS,1920H x 1080V。</li> <li>与大多数第三方 SIP / VoIP 设备和领先的 SIP / NGN / IMS 平台具备良好的兼容性。</li> <li>2 报警输入/输出通道。</li> <li>RS485, Wiegand 输入/输出。</li> <li>RFID 卡读取器</li> <li>防风雨,防破坏</li> </ul>                      |
|----------------------------------------------|----------------------------------------------------------------------------------------------------|
| GDS3712                                      | <ul> <li>高性能流服务器,允许多个同时流传输会话访问。</li> <li>200万像素 CMOS,1920H × 1080V。</li> <li>与大多数第三方 SIP / VoIP 设备和领先的 SIP / NGN / IMS 平台具备良好的兼容性。</li> <li>2 报警输入/输出通道。</li> <li>Wiegand 输入/输出。</li> <li>支持移动侦测</li> <li>内置麦克风和扬声器提供语音选项和对讲功能。</li> <li>防风雨,防破坏</li> </ul> |

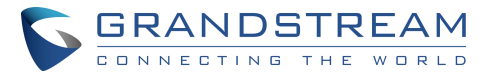

| 视频压缩     | H.264 High Profile / Main Profile / Base Profile, Motion JPEG.                                                                        |  |  |
|----------|----------------------------------------------------------------------------------------------------|--|--|
| 图像传感器    | 1/2.7",2<br>200 万像素 1920H x 1080V.                                                                                                    |  |  |
| 镜头类型     | 1/2", F2.5, FOV: 180°(W) x 150°(H).                                                                                                   |  |  |
| 日间&夜间    | 白色 LED 智能补光                                                                                                    |  |  |
| 最大分辨率    | 1920×1080.                                                                                                    |  |  |
| 最大分帧率    | 30fps                                                                                                    |  |  |
| 最小光圈     | 0.5Lux.                                                                                                    |  |  |
| 宽动态范围    | 支持,高达 120dB.                                                                                                    |  |  |
| 嵌入式分析    | 动态检测                                                                                                    |  |  |
| 快照       | 通过电子邮件和/或 FTP 发送的事件触发                                                                                                    |  |  |
| 多流解决方案   | 高性能流服务器允许多用户同时访问:<br>主视频流: 1920 x 1080 分辨率,用于连续全高清录制<br>辅助视频流: 640 x 480 分辨率,用于 SIP / VoIP 视频通话<br>第三视频流: 320 x 240 分辨率的智能手机 APP 应用程序 |  |  |
| 网络协议     | TCP/IP/UDP, RTP/RTCP, HTTP/HTTPS, TR-069, ARP/RARP,<br>ICMP, DNS, DHCP, SSH, SMTP, TFTP, NTP, STUN, TLS,<br>SRTP.                     |  |  |
| SIP/VoIP | 与大多数第三方 SIP / VoIP 设备和领先的 SIP / NGN / IMS 平台兼容                                                                                        |  |  |
| 语音编码     | G.711µ/a-law, G.722, G.729A/B, DTMF (RFC2833, SIP INFO),<br>AEC.                                                                      |  |  |
| QoS      | 第2层QoS(802.1Q,802.1P)和第3层QoS(ToS,DiffServ,                                                                                            |  |  |

Г

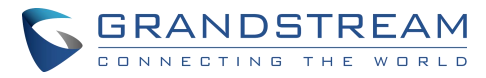

|       | MPLS)                                                                     |  |  |
|-------|---------------------------------------------------------------------------|--|--|
| 安全性   | 用户和管理员级别访问控制,基于 MD5 和 MD5 的身份验证,256 位<br>AES 加密配置文件,TLS,SRTP,HTTPS,802.1Q |  |  |
| 升级/配置 | 通过 TFTP / HTTP / HTTPS 进行固件升级,使用 TR-069 或 AES 的<br>加密 XML 配置文件进行大规模部署。    |  |  |
| 音频输入  | 内置麦克风,高达 1.5m 带 AEC                                                       |  |  |
| 音频输出  | 内置高清扬声器,放音范围高达3米                                                          |  |  |
| 按键    |                                                                           |  |  |
| RFID  | RFID 125KHz: EM4100 (包括1张 RFID 卡和1个 RFID 钥匙扣)                             |  |  |
| 报警输入  | 支持,2 通道,Vin <15V,用于门传感器或其他设备                                              |  |  |
| 报警输出  | 支持,是,2 通道,125VAC / 0.5A,30VDC / 2A,常开或常闭,用于<br>电锁,灯开关或其他设备                |  |  |
| 网络接口  | 10M/100M 自适应                                                              |  |  |
| 扩展接口  | Wiegand (26 bits)输入输出接口                                                   |  |  |
| 尺寸及重量 | 173mm(H) x 80mm(W) x 36mm(D).<br>0.6 Kg.                                  |  |  |
| 电源    | PoE IEEE 802.3af 3 类或 12VDC / 1A 连接(不包括交流电源适配器)                           |  |  |
| 互操作性  | ONVIF (Profile S).                                                        |  |  |
| 侵入保护  | 防风雨,防破坏,支持额外的后加强金属板                                                       |  |  |
| 湿度/温度 | 操作: −30° C 至 60° C(−22° F 至 140° F)                                       |  |  |

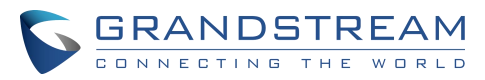

|                                       | 储存:−35°C至60°C(−31°F至140°F)<br>湿度:10%至90%无冷凝                                                                                                    |  |  |  |
|---------------------------------------|----------------------------------------------------------------------------------------------------|--|--|--|
| 防护等级 IP66 (EN60529), IK09 (IEC62262). |                                                                                                    |  |  |  |
| 认证                                    | FCC: Part 15 subpart B Class B; Part 15 C; MPE<br>CE: EN 55032 Class B; EN 61000-3-2; EN 61000-3-3; EN<br>50130; EN 60950-1; EN 300330; EN 301489; EN 62311<br>RCM: AS/NZS CISPR 22; AS/NZS 4268; AS/NZS 60950.1<br>IC: ICES-003; RSS310 |  |  |  |

#### 表 2: GDS3710 技术规格

| 图像传感器       1/2.7",两百万像素 1920H × 1080V.         镜头类型       1/2",F2.5,F0V:180°(W)×150°(H).         最大分辨率       1920×1080.         最大分帧率       30fps         最大分帧率       0.5Lux.         最动态范围       支持高达 120dB         视频比特率       128 kbps 至 4 Mbps, 用于预览和录音的多种类比特率。         PoE       IEEE 802.3af Class 3.         嵌入式分析       动态检测         快照       通过电子邮件和/或 FTP 发送的事件触发         多流解决方案       高性能流服务器允许多用户同时访问:                                                                                                    | 视频压缩   | H.264 High Profile / Main Profile / Baseline Profile, Motion<br>JPEG. |  |  |
|----------------------------------------------------------------------------------------------------|--------|-----------------------------------------------------------------------|--|--|
|                                                                                                    | 图像传感器  | 1/2.7",两百万像素 1920H x 1080V.                                           |  |  |
| 最大分辨率1920×1080.最大分帧率30fps最小光圈0.5Lux.方动态范围支持高达120dB视频比特率128 kbps 至 4 Mbps , 用于预览和录音的多种类比特率。PoEIEEE 802.3af Class 3.嵌入式分析动态检测快照通过电子邮件和/或 FTP 发送的事件触发多流解决方案高性能流服务器允许多用户同时访问:                                                                                                    | 镜头类型   | 1/2", F2.5, FOV:180°(W) × 150°(H).                                    |  |  |
| 最大分帧率30fps最小光圈0.5Lux.密动态范围支持高达 120dB视频比特率128 kbps 至 4 Mbps , 用于预览和录音的多种类比特率。PoEIEEE 802.3af Class 3.嵌入式分析动态检测快照通过电子邮件和/或 FTP 发送的事件触发复流解决方案高性能流服务器允许多用户同时访问:                                                                                                    | 最大分辨率  | 1920×1080.                                                            |  |  |
| 最小光圈0.5Lux.寮动态范围支持高达 120dB视频比特率128 kbps 至 4 Mbps , 用于预览和录音的多种类比特率。PoEIEEE 802.3af Class 3.嵌入式分析动态检测快照通过电子邮件和/或 FTP 发送的事件触发多流解决方案高性能流服务器允许多用户同时访问:                                                                                                    | 最大分帧率  | 30fps                                                                 |  |  |
| 宽动态范围               成功达特率              视频比特率              128 kbps 至 4 Mbps,用于预览和录音的多种类比特率。              PoE              IEEE 802.3af Class 3.              嵌入式分析              dx态检测              ktg              btackappe              btackappe | 最小光圈   | 0.5Lux.                                                               |  |  |
| 视频比特率       128 kbps 至 4 Mbps,用于预览和录音的多种类比特率。         PoE       IEEE 802.3af Class 3.         嵌入式分析       动态检测         快照       通过电子邮件和/或 FTP 发送的事件触发         多流解决方案       高性能流服务器允许多用户同时访问:                                                                                                    | 宽动态范围  | 支持高达 120dB                                                            |  |  |
| PoE       IEEE 802.3af Class 3.         嵌入式分析       动态检测         快照       通过电子邮件和/或 FTP 发送的事件触发         多流解决方案       高性能流服务器允许多用户同时访问:                                                                                                    | 视频比特率  | 128 kbps 至 4 Mbps,用于预览和录音的多种类比特率。                                     |  |  |
| 嵌入式分析       动态检测         快照       通过电子邮件和/或 FTP 发送的事件触发         多流解决方案       高性能流服务器允许多用户同时访问:                                                                                                    | PoE    | IEEE 802.3af Class 3.                                                 |  |  |
| 快照     通过电子邮件和/或 FTP 发送的事件触发       多流解决方案     高性能流服务器允许多用户同时访问:                                                                                                    | 嵌入式分析  | 动态检测                                                                  |  |  |
| 多流解决方案 高性能流服务器允许多用户同时访问:                                                                                                    | 快照     | 通过电子邮件和/或 FTP 发送的事件触发                                                 |  |  |
|                                                                                                    | 多流解决方案 | 高性能流服务器允许多用户同时访问:                                                     |  |  |

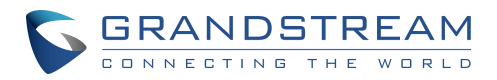

|          | 主视频流: 1920 × 1080 分辨率,用于连续全高清录制<br>辅助视频流: 640 × 480 分辨率,用于 SIP / VoIP 视频通话<br>第三视频流: 320 × 240 分辨率的智能手机 APP 应用程序           |  |  |
|----------|----------------------------------------------------------------------------------------------------|--|--|
| 网络协议     | TCP/IP/UDP, RTP/RTCP, HTTP/HTTPS, TR-069, ARP/RARP,<br>ICMP, LLDP-MED, DNS, DHCP, SSH, SMTP, TFTP, NTP,<br>STUN, TLS, SRTP |  |  |
| SIP/VoIP | 与大多数第三方 SIP / VoIP 设备和领先的 SIP / NGN / IMS 平台兼容                                                                             |  |  |
| 视频编码     | G.711µ/a-law, G.722, G.729A/B, DTMF (RFC2833, SIP INFO),<br>AEC.                                                           |  |  |
| QoS      | 第二层 QoS (802.1Q, 802.1P)和第三层 QoS (ToS, DiffServ,<br>MPLS).                                                                 |  |  |
| 安全性      | 用户和管理员级别访问控制,基于 MD5 和 MD5 的身份验证,256 位<br>AES 加密配置文件,TLS,SRTP,HTTPS,802.1Q                                                  |  |  |
| 升级/ 配置   | 通过 TFTP / HTTP / HTTPS 进行固件升级,使用 TR-069 或 AES<br>的加密 XML 配置文件进行大规模部署。                                                      |  |  |
| 音频输入     | 内置麦克风,高达 1.5m 带 AEC                                                                                                    |  |  |
| 音频输出     | 内置高清扬声器(2瓦),放音范围高达3米                                                                                                    |  |  |
| 按钮       | 1带有蓝色背光灯的呼叫按钮                                                                                                    |  |  |
| 报警输入     | 2 通道,Vin <15V,用于门传感器或其他设备                                                                                                  |  |  |
| 报警输出     | 2 通道,125VAC / 0.5A,30VDC / 2A,常开或常闭,用于电锁,灯<br>开关或其他设备                                                                      |  |  |
| 网络接口     | 10M/100M 自适应                                                                                                    |  |  |
| 扩展接口     | Wiegand (26 bits) 输入输出                                                                                                    |  |  |

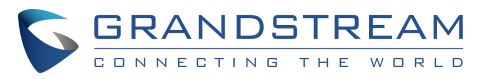

| 尺寸及重量 | 明装: 173mm(H) x 80mm(W) x 36mm(D);<br>暗装: 217mm(H) x 120mm(W) x 11.6mm(D)<br>重量: 0.625 kg                                                                                                    |  |  |
|-------|----------------------------------------------------------------------------------------------------|--|--|
| 电源    | PoE IEEE 802.3af 3 类或 12VDC / 1A 连接(不包括交流电源适配器)                                                                                                    |  |  |
| 侵入保护  | 防风雨,防破坏,支持额外的后加强金属板                                                                                                    |  |  |
| 温度/湿度 | 操作: -30°C to 60°C (-22°F to 140°F)<br>存储: -35°C to 60°C (-31°F to 140°F)<br>湿度: 10% to 90% 无冷凝                                                                                                    |  |  |
| 防护等级  | IP66 (EN60529), IK09 (IEC62262).                                                                                                    |  |  |
| 认证    | FCC: Part 15 subpart B Class B; Part 15 C; MPE<br>CE: EN 55032 Class B; EN 61000-3-2; EN 61000-3-3; EN<br>50130; EN 60950-1; EN 300330; EN 301489; EN 62311<br>RCM: AS/NZS CISPR 22; AS/NZS 4268; AS/NZS 60950.1<br>IC: ICES-003; RSS310<br>UKCA |  |  |

#### 表 3: GDS3712 技术规格

# 入门

本章提供基本的安装说明,包括包装内容的列表和信息,以使用 GDS371X 视频门系统获得最佳性

能。

## 包装清单

#### GDS3710

- 1 x GDS3710
- 1 x 韦根线缆
- 1x 安装支架
- 1 × 钻孔模板
- 1x 镜头清洁布

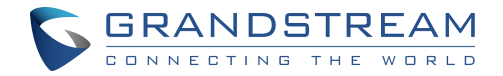

- 1x保护套 •
- 4 x 橡胶垫圈 • (用于密封背面 电缆)
- 6x背板螺丝 •
- 6 x 支架螺钉和 锚
- 4 x 防撬螺丝
- 1x防篡改六角 • 扳手

- 1xRFIDCard(更多可从合作伙伴/经销商处购买)
- 1xKeyFob(更多可从合作伙伴/经销商处购买)
- 1x框架后盖
- 1 x 快速安装手册
- 1 x GPL 证书.

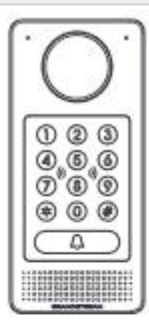

1 x GD\$3710

- 1 x Installation Bracket
- 1 x Drilling Template

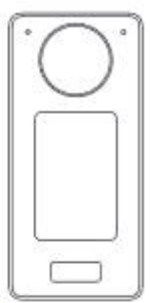

1 x Protecting Cap

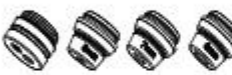

4 x Rubber Gaskets 6 x Back Panel Screws

6 x Bracket Screws and Anchors

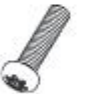

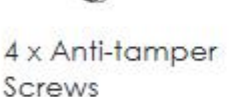

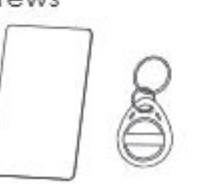

1 x RFID Card 1 x RFID Key Fob

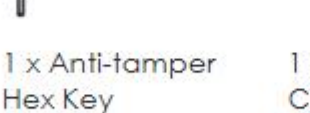

1 x Wiegand Cable

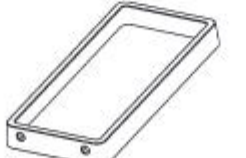

1 x Frame Back Cover

1 x Lens Cleaning

1 x Quick Installation Guide 1 x GPL License

Cloth

图1: GDS3710 包装清单

GDS3712

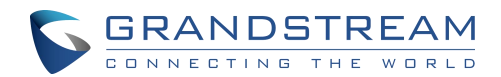

#### 1 x GDS3712.

1 x 安装支架 1 x 钻孔模板 4 x 橡胶垫圈(用于密封背面电缆 )

6 x 背板螺丝

6x支架螺钉和锚 1x防篡改六角扳手. 4x防撬螺丝 1x韦根线缆. 1x框架后盖 1x快速安装手册

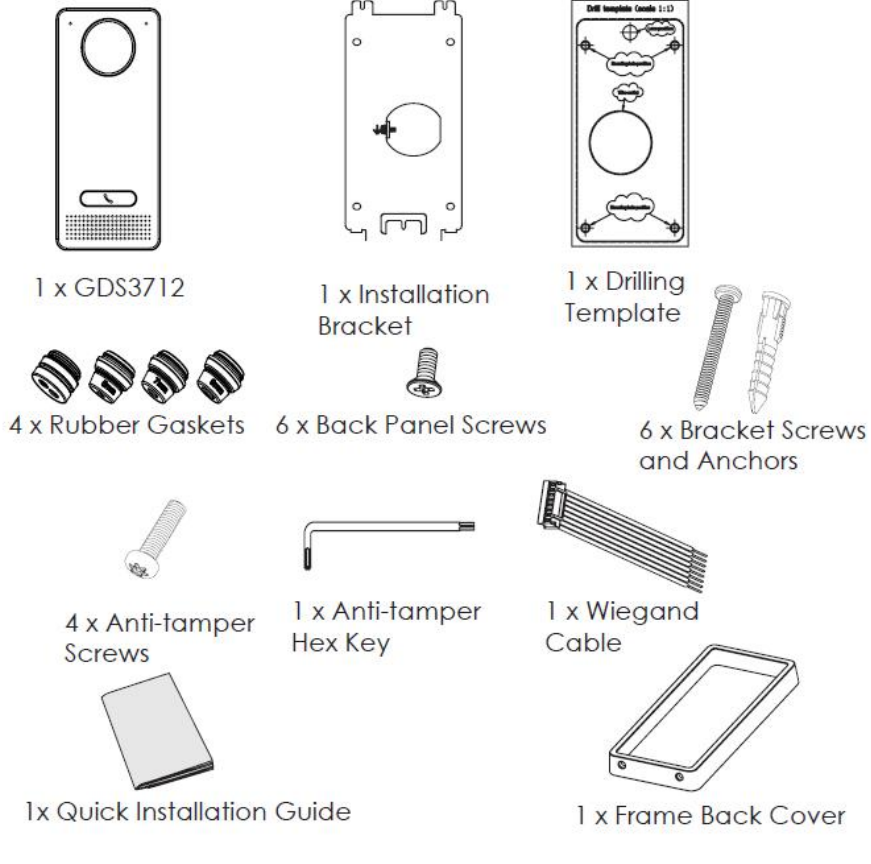

图 2: GDS3712 包装清单

注意

安装前检查包装。如果您发现任何缺失,请与您的经销商联系。

## GDS371x 描述

下图包含 GDS371x IP 可视门禁系统的后视图和前视图的组件:

```
GDS371X 用户手册
版本 1.0.1.19
```

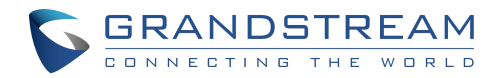

#### GDS3710

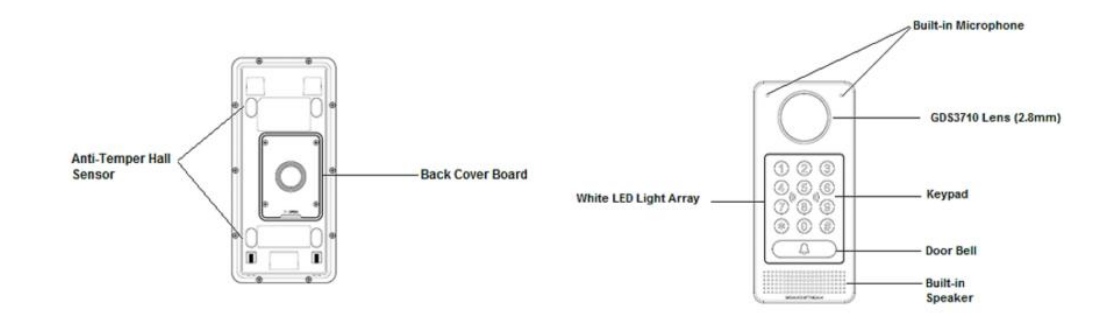

图 3: GDS3710 前视图和后视图

GDS3712

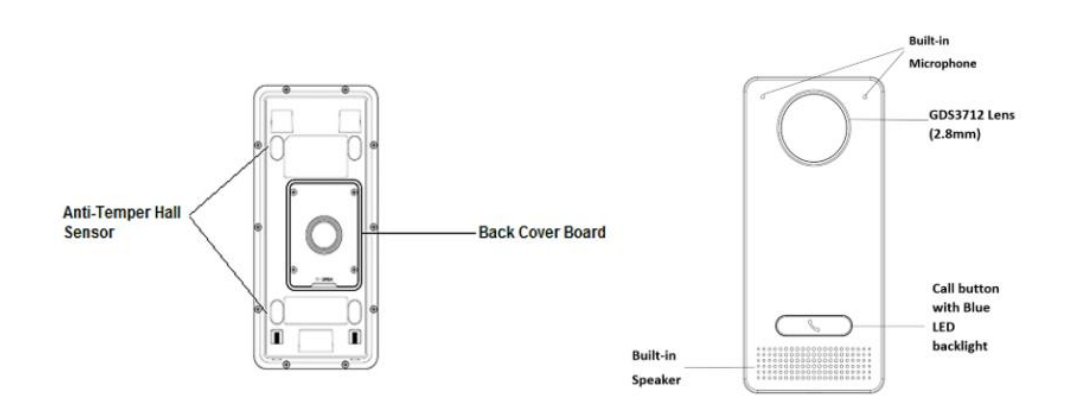

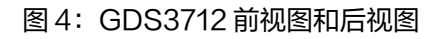

## GDS371x 安装连线

GDS371x PoE或 PSU 供电。

#### 使用 PoE 供电 (建议)

- •将 RJ45 电缆的另一端连接到 PoE 交换机。
- 如果 PoE 开关不可用,可以使用 PoE 进样器。

#### 使用电源适配器作为电源(未提供 PSU )

•将 RJ45 电缆的另一端连接到网络交换机或路由器。

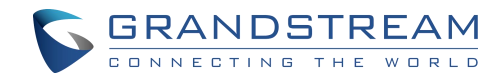

•通过相关电缆将 DC 12V 电源连接到 GDS371x 对应的引脚。

## GDS371x 接线引脚

| Jack                 | Signal         | Function                                      | Note          |                                                         |
|----------------------|----------------|-----------------------------------------------|---------------|---------------------------------------------------------|
|                      | TX+            | Ethernet<br>PoE 802.3af<br>Class 3,<br>12.95W | 橙/白           | 数据<br>请将这两根导线短接<br>在一起,分别连接到<br>SP1,SP2,即<br>使 PoE 未使用。 |
|                      | TX-            |                                               | 橙             |                                                         |
|                      | RX+            |                                               | 绿伯            |                                                         |
|                      | RX-            |                                               | 绿             |                                                         |
| J2 (Basic)<br>3.81mm | PoE_SP2        |                                               | 蓝+蓝/白         |                                                         |
|                      | PoE_SP1        |                                               | 棕 + 棕/白       |                                                         |
|                      | GND            | 中还供中                                          | 最小 DC 12V, 1A |                                                         |
|                      | 12V            | 电滤供电                                          |               |                                                         |
|                      | GND            | 报警 GND                                        |               |                                                         |
| J3<br>(Advance       | ALARM1_I<br>N+ |                                               |               |                                                         |
| d) 3.81mm            | ALARM1_I<br>N- | 报警输入                                          | Vin<15V       |                                                         |
|                      | ALARM2_I       |                                               |               |                                                         |

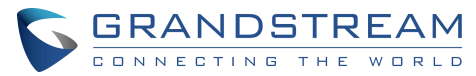

|                          | N+             |                      |                                       |                                |
|--------------------------|----------------|----------------------|---------------------------------------|--------------------------------|
|                          | ALARM2_I<br>N- |                      |                                       |                                |
|                          | NO1            |                      | 继电器: 30VDC/2A;125VAC/0.5A             |                                |
|                          | COM1           |                      |                                       |                                |
|                          | NO2            |                      | 对于"失败安全"(在失电时锁定)打<br>击,连接 COM2 和 NO2: |                                |
|                          | COM2           | 电锁                   | 对于"故障安全"(无电源时打开)磁                     |                                |
|                          | NC2            |                      | 继电器: 30VDC/2A;125VAC/<br>0.5A         |                                |
|                          | GND            | 韦根电源 GND             | 黑色                                    | 输入输出都要接线                       |
|                          | WG_D1_O<br>UT  | 主相给中信号               | 橙                                     | GDS3710 作为读卡<br>器的输出,连接引脚      |
|                          | WG_D0_O<br>UT  |                      | 棕                                     | 1, 2, 3                        |
| J4<br>(Special)<br>2.0mm | LED            | Wiegand 输出<br>LED 信号 | 蓝                                     | 外部读卡器; 或<br>GDS3710 仅作为接<br>收器 |
|                          | WG_D1_IN       |                      | 白                                     | 外部卡读卡器                         |
|                          | WG_D0_IN       | <b>韦</b> 根输入信号       | 绿                                     | 连接引脚<br>1,4,5,6,7,8            |
|                          | BEEP           | 韦根输出 BEEP<br>信号      | 黄                                     | 仅适用于外部读卡器                      |

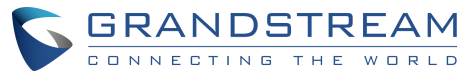

| 5V | 韦根电源输出 | 红 | 仅适用于外部卡读卡器。<br>12VDC供电外部读<br>卡器必须使用自己的<br>电源 不能使用此 |
|----|--------|---|----------------------------------------------------|
|    |        |   | 引脚。                                                |

#### 表4: GDS371x 接线引脚

## GDS371x 背板连接

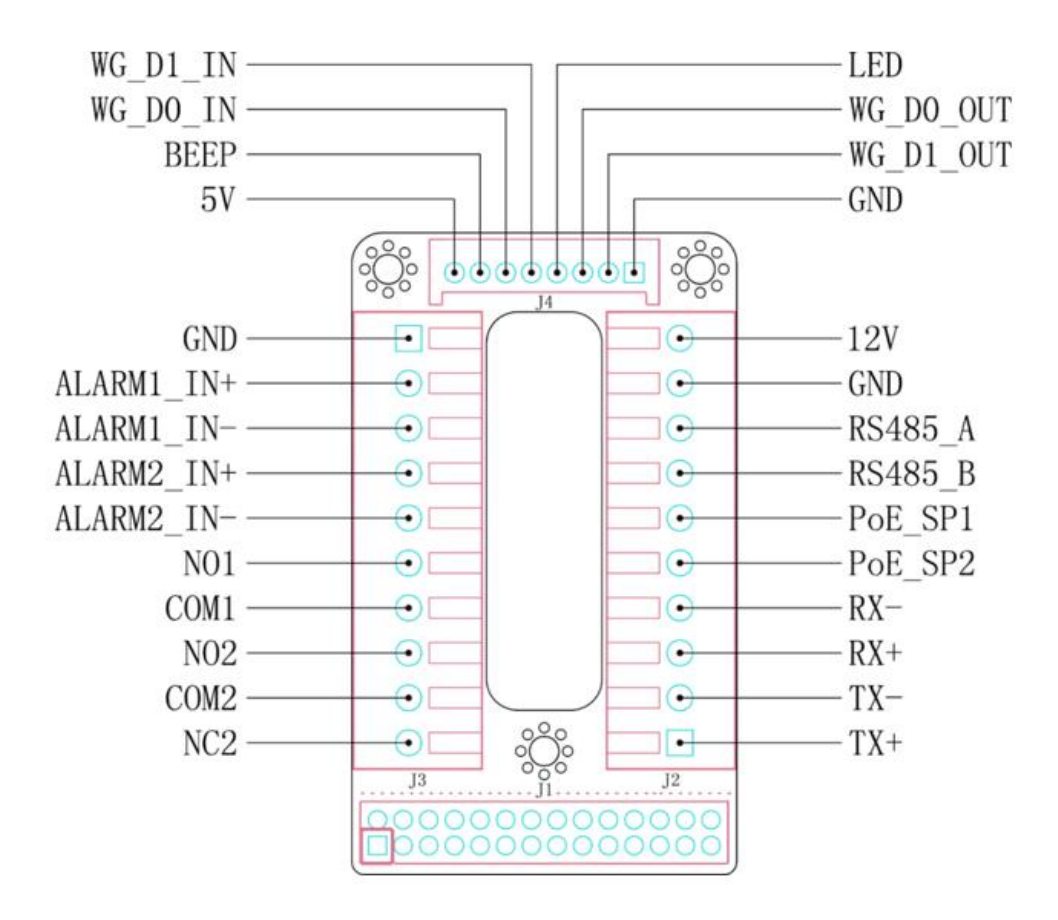

图 5: DS371x 背板连接

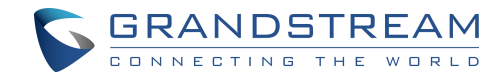

## 连接示例

通过使用 PoE 或 PSU 连接 GDS,请按照以下步骤操作:

打开 GDS3710 的后盖板,如下图所示:

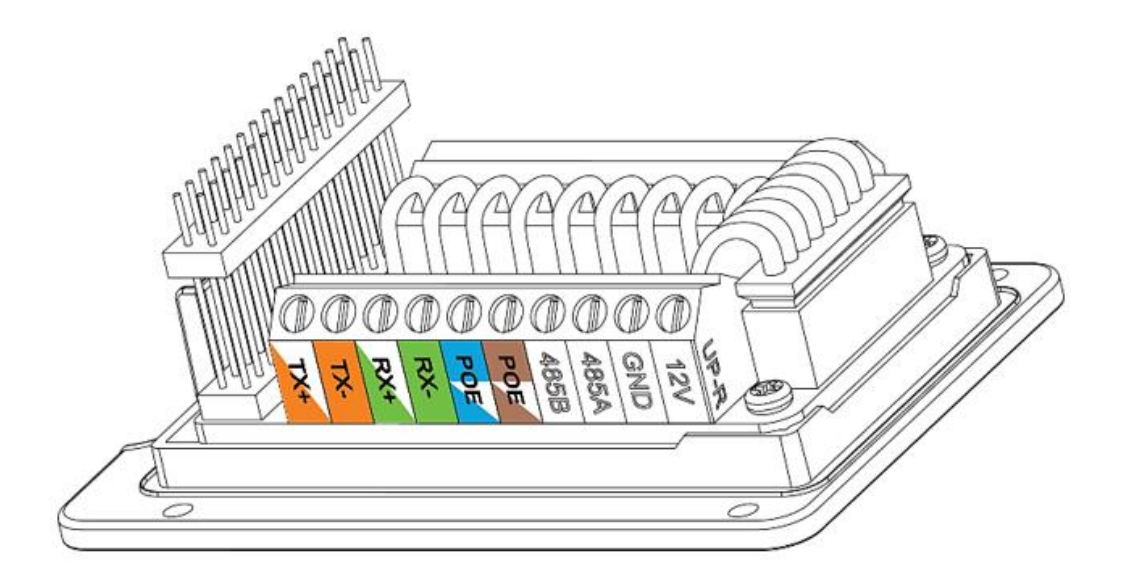

图 6: GDS371x 后盖

## 使用 PoE 为设备供电

切入 RJ45 电缆的塑料护套,然后解开并配对颜色,如下所示:

将 RJ45 的每种颜色连接到 GDS3710 对应的引脚,这样用户可以使用 PoE 为设备供电。

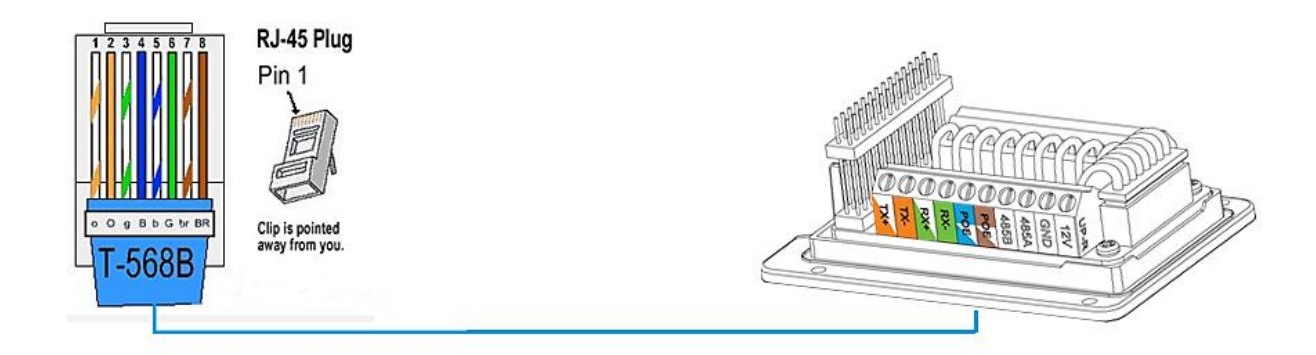

图 7: 连接示例

将 RJ45 的每种颜色连接到 GDS371x 对应的引脚,这样用户可以使用 PoE 为设备供电。

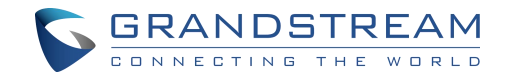

## 使用 PSU 为设备供电

使用 PSU 为设备供电,请使用万用表检测电源的极性,然后将 GND 连接到 PSU 的负极,将 12V 电源连接到 PSU 的正极。

注意:如果用户没有 PoE 交换机,则无需将蓝线和棕线连接到 GDS3710,因为它用于通过以 太网为设备供电。

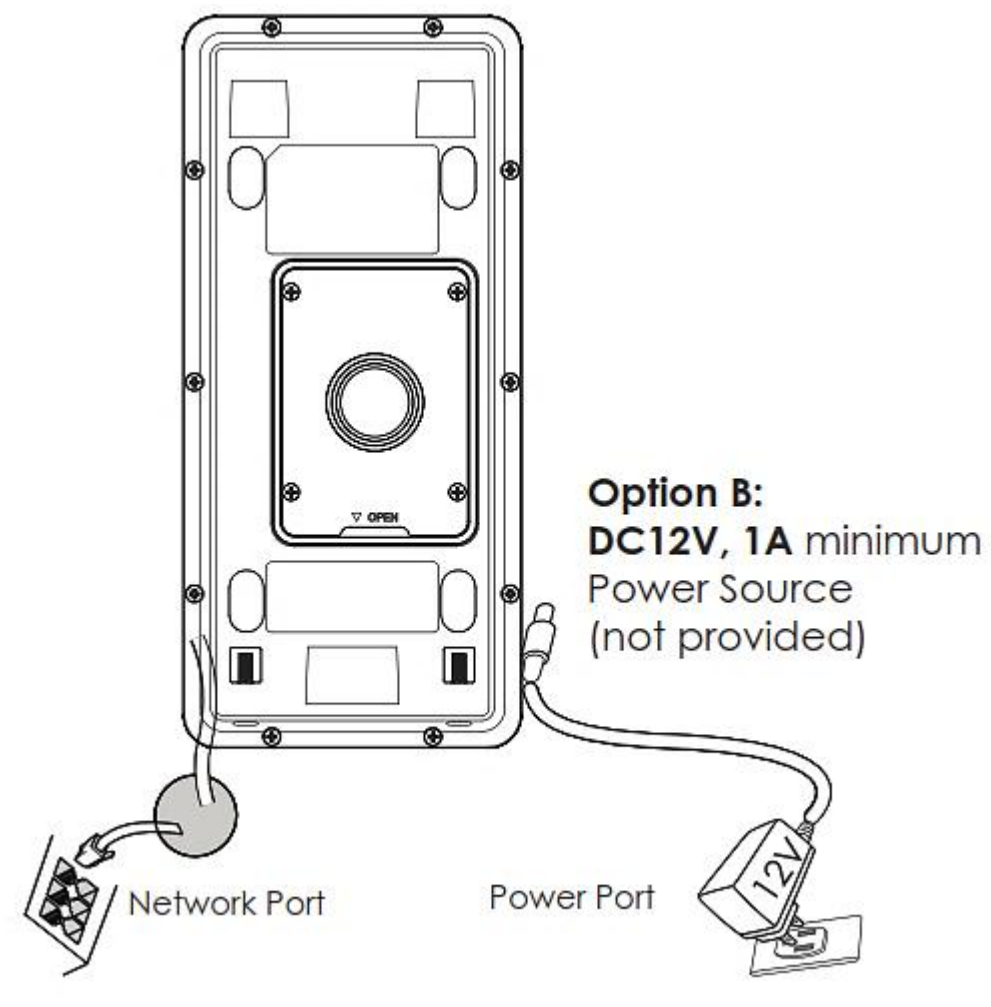

#### 图 8: 为 GDS371x 上电

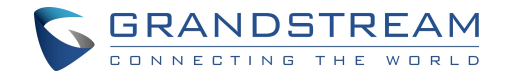

# 了解 GDS371x

GDS371x有一个嵌入式 Web 服务器来响应 HTTP GET / POST 请求。嵌入式 HTML 页面允许 用户通过 Microsoft Internet Explorer 或 Firefox 和 Chrome (需要来自潮流的插件)配置 GDS371x。

1. 从 GDS371X WebGUI 下载 WebControl 插件,对于苹果平台 OS-X,目前只支持 MJPEG 视频编解码器。

注意:

请在下载或安装用于 Firefox / Chrome 的潮流 WebControl 插件或用 IE 浏览器的

"GSViewerX.cab"时,暂时禁用防病毒或 Internet 安全软件。请关闭浏览器以安装下载的插件

或 Active-X。

如果杀毒或安全软件提示,请信任并安装下载的文件。

## 将 GDS371x 通过 DHCP 服务器连接到网络(推荐)

默认情况下,GDS371x 启用时作为 DHCP 客户端,它将从运行 DHCP 服务器的网络自动获取 IP 地址。

## Windows 平台

Windows 用户有两种方法访问 GDS371x:

1. 即插即用

默认情况下,GDS371x的UPnP功能打开。对于使用启用UPnP的Windows网络(大多数 SOHO路由器支持UPnP)的客户,访问GDS371x非常容易:在此示例中,我们将GDS3710 作为示例:

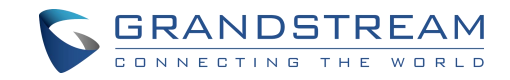

1. 在 windows 桌面上找到网络图标 <sup>9 Network</sup>。

2. 单击图标进入"网络",GDS3710 将列为"其他设备",如下所示。如果没有显示,请刷新页面。

否则,UPnP 可能不在网络中活动。

| Other Devices (2)                                   |                        |
|-----------------------------------------------------|------------------------|
| GXV3610_FHD - 000b826d9b52                          | GDS3710 - 000b826f9255 |
| Printers (1)                                        |                        |
| NPI09066B (HP LaserJet<br>Professional M1212nf MFP) |                        |
|                                                     |                        |

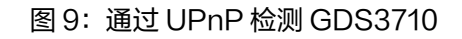

单击相关 GDS3710 的显示图标,默认浏览器(例如:Firefox 或 Chrome)将打开并直接连接到

登录页面。

| CONNECTING THE WORLD |                                                                   | English v |
|----------------------|-------------------------------------------------------------------|-----------|
|                      | Welcome to GDS3710                                                |           |
|                      | Please enter Username                                             |           |
|                      | Please enter Password                                             |           |
|                      | Eorget Password 2<br>Login                                        |           |
|                      |                                                                   |           |
|                      |                                                                   |           |
|                      |                                                                   |           |
|                      | Copyright @ Grandstream Networks, Inc. 2019. All Rights Reserved. |           |

图 10: GDS3710 登录界面

登录后,将显示提示消息,要求插件安装。

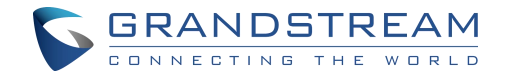

•禁用安全或防病毒软件,下载并安装插件,关闭并再次打开浏览器,若单击"LiveView",将显示嵌入的视频,然后单击流号码。

## **GS** Search

GS 搜索是一种用于检测和捕获 Grandstream 设备的 IP 地址的程序,以下是使用"GS Search"

#### 实用程序工具的说明:

- 使用连接下载 GS 搜索实用工具: GS\_Search
- 双击下载的文件,将出现搜索窗口。
- 点击 Search 按钮,开始搜索潮流设备。
- 检测到的设备将出现在下面的输出字段中。

| MAC               |
|-------------------|
| 00:0B:82:A4:0D:95 |
| 00:0B:82:A7:9C:16 |
|                   |
|                   |
|                   |
|                   |
|                   |
|                   |
|                   |
|                   |
|                   |
|                   |
|                   |
|                   |
|                   |
|                   |

图 11: GS Search Discovery

● 双击对应的设备,直接可以访问它的 web

## GDS Manager 管理工具

用户可以知道从 DHCP 服务器日志分配给 GDS371x 的 IP 地址,或者在安装了潮流提供的免费实

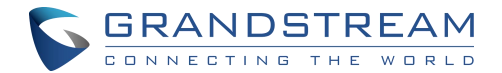

用工具后使用 GDS Manager。下面是用户可以找到使用 "GDS Manager" 实用工具的说明:

- 使用链接下载 GDS Manager 工具: GDS Manager Download
- 安装并运行 GDS Manager, 应该先运行服务器, 然后在运行 GDSMANAGER (客户端)

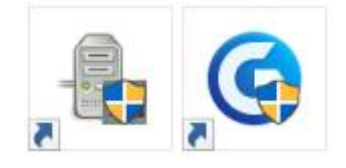

- 在 GDS Manager 上,点击 🤍 Search 按钮去搜索设备
- 检测到的设备将显示在输出字段中,如下所示:

| Function Navigation                                                                                                    | Search by s | erver                       |                                 | Q Search                          | + Add                              |                         |                         |                                               |
|----------------------------------------------------------------------------------------------------|-------------|-----------------------------|---------------------------------|-----------------------------------|------------------------------------|-------------------------|-------------------------|-----------------------------------------------|
| Lee Basic Information     Lee Administrator     Lee Administrator     Lee Administr | Index I 1 2 | Model<br>GD53710<br>GD53710 | Version<br>1.0.2.21<br>1.0.2.22 | Device Name<br>GDS3710<br>GDS3710 | 19<br>192.168.5.13<br>192.168.6.42 | HTTP Port<br>443<br>443 | RTSP Port<br>554<br>554 | Mac<br>00:08:82:A4:0D:95<br>00:08:82:A7:9C:16 |
| Card Info                                                                                                    |             |                             |                                 |                                   |                                    |                         |                         |                                               |

图12: GDS3710x 搜索

- 双击检测到的 GDS3710,浏览器将自动打开并显示设备的 Web 配置页面.。
- 如果没有安装,浏览器将询问插件,请授权安装插件。
- 输入管理员用户名和密码以访问 Web 配置界面,当前出厂都是随机密码,每台设备密码都不一
  - 样,设备密码用标签纸贴在设备的后盖上。

## Apple 平台

对于苹果用户,请打开 Safari 的 Bonjour 以查找和访问 GDS371x。

1. 打开 Safari,选择"高级"打开高级设置。

2. 单击"在书签菜单中包括 Bonjour"和"在收藏夹栏中包含 Bonjour",然后关闭设置页面并返

回 Safari。

|                                                                                                    | ANDSTREAM |
|----------------------------------------------------------------------------------------------------|-----------|
| Advanced<br>Advanced<br>General Tabs AutoFill Passwords Search Security Privacy Notifications Extensions Advanced                                                             |           |
| Smart Search Field: Show full website address Accessibility: Never use font sizes smaller than Press Tab to highlight each item on a webpage Option-Tab highlights each item. |           |
| Bonjour: I Include Bonjour in the Bookmarks menu<br>Include Bonjour in the Favorites bar                                                                                      |           |
| Style sheet: None Selected                                                                                                    |           |
| Default encoding: Western (ISO Latin 1)                                                                                                    |           |
| Proxies: Change Settings Show Develop menu in menu bar                                                                                                    | ?         |

3. Bonjour 现在将嵌入 Safari 中显示。选择"Bonjour"下拉菜单并选择"网页",相关设备如

GDS371x将在显示那里。

| . Ś | Safari                                                                     | File | Edit | View | History    | Bookmarks         | Window   | Help         |  |  |  |
|-----|----------------------------------------------------------------------------|------|------|------|------------|-------------------|----------|--------------|--|--|--|
| • • | 0                                                                          |      |      |      |            |                   |          |              |  |  |  |
|     |                                                                            |      | 0    | - QB | earch Goog | le or enter an ac | ldress   |              |  |  |  |
|     | Bonjour     Mission 272endra Modi Buy Cool, Fewakoof.com 40 Things EShould |      |      |      |            |                   |          |              |  |  |  |
|     | About Bonjour                                                              |      |      |      |            |                   |          |              |  |  |  |
| a   | a 📻                                                                        | Webp | ages |      | 😌 Gran     | dstream GXV36     | 72_FHD - | 000B8263BC6B |  |  |  |
|     |                                                                            |      |      |      | 图13:B      | onjour 设置界        | 面        |              |  |  |  |

4. 单击显示出来的 GDS371x, 进入 GDS371x 的配置界面。

5. 要查看 MJPEG 视频流,用户应在指定正确的协议(HTTP 或 HTTPS 和正确的端口号)时在

浏览器中输入以下 URL: http (s): // IP\_address\_GDS:Port/jpeg/mjpeg.html

#### 注意:

上面提供的说明基于 Safari / OS-X,其他 Apple 平台 (如 iOS (iPhone / iPad ))可以 ٠ 使用类似的方法。
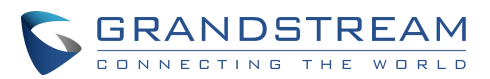

|    |                      | OS X E                  | Cap         | itan             |
|----|----------------------|-------------------------|-------------|------------------|
| 1. |                      | Version 10.11.5         |             |                  |
|    |                      | MacBook Air (1          | 3-inch, M   | id 2012)         |
|    |                      | Processor 1.8           | GHz Intel   | Core i5          |
|    | X                    | Memory 4 GB             | 1600 MHz    | z DDR3           |
|    |                      | Startup Disk H          | licham      |                  |
|    |                      | Graphics Intel          | HD Graph    | ics 4000 1536 MB |
| 1  | <u> </u>             | Serial Number           | C02J222     | YDRVG            |
|    |                      | System Repor            | t So        | oftware Update   |
|    |                      |                         |             |                  |
|    | ™ and © 1983-2016 Ap | ole inc. All Rights Res | erved. Lice | ense Aareement   |

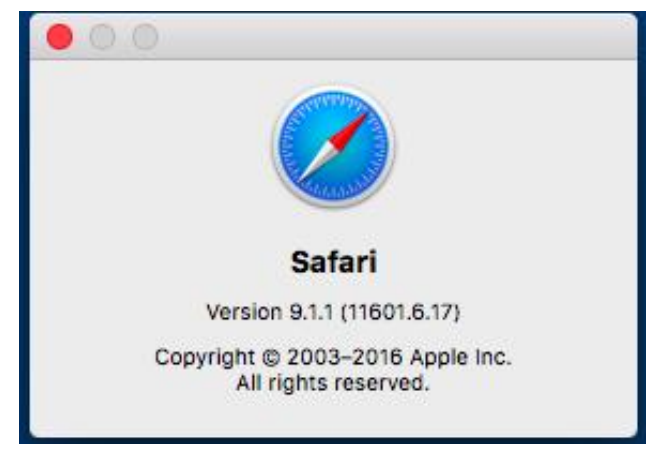

- 推荐使用 iPhone / iPad (iOS) 用户在 Apple Store 中使用应用程序。
- 推荐和验证来自 Apple Store 的免费或付费应用程序(如 "IP Cam Viewer")配合潮流的 GDS371x 一起使用。
- Apple Store 应用程序,如 "IP Cam Viewer"将支持 H.264 视频编解码器。

## 使用静态 IP 连接 GDS371x

如果网络中没有 DHCP 服务器,或者 GDS371x 没有从 DHCP 服务器获取到 IP,用户可以直接将 GDS371x 连接到计算机,为 GDS371x 配置静态 IP。

1. 如果没有 DHCP 服务器或 DHCP 提供超时(3分钟后),默认静态 IP 为 192.168.1.168

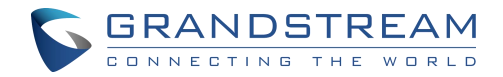

2. 将 GDS371x 使用 RJ45 电缆直接连接到计算机的网络端口。

3. 使用静态 IP: 192.168.1.XXX (1 < XXX < 255, 168 除外) 配置计算机,并将"子网掩码"配

#### 置为

"255.255.255.0"。将"默认网关"保留为"空白",如下所示:

| General                                                                                                   |                                                                                   |
|----------------------------------------------------------------------------------------------------|-----------------------------------------------------------------------------------|
| You can get IP settings assigned<br>this capability. Otherwise, you n<br>for the appropriate IP settings. | l automatically if your network supports<br>eed to ask your network administrator |
| Obtain an IP address auton                                                                                | natically                                                                         |
| • Use the following IP addres                                                                             | ss:                                                                               |
| IP address:                                                                                               | 192.168.1.100                                                                     |
| Subnet mask:                                                                                              | 255 . 255 . 255 . 0                                                               |
| Default gateway:                                                                                          | (a) (a)                                                                           |
| Obtain DNS server address                                                                                 | automatically                                                                     |
| Use the following DNS server                                                                              | er addresses:                                                                     |
| Preferred DNS server:                                                                                     |                                                                                   |
| Alternate DNS server:                                                                                     |                                                                                   |
| Validate settings upon exit                                                                               | Advanced                                                                          |

图 14: Windows 静态 IP 地址配置

4. 使用 PoE 进样器或外部直流电源为 GDS371x 上电。

5. 网络连接完成后启动浏览器。

6. 在浏览器的地址栏中输入 192.168.1.168,使用管理员凭据登录设备。默认用户名和密码都设置 为 admin。

7. 浏览器将询问是否安装插件或 ActiveX,若已安装插件将进入主页并显示 GDS371x 的 Web 界

面。

8. 访问 Web 配置界面。 IE 将指示"此网站要安装以下加载项:GSViewerX.cab",请允许安装。

9. Firefox,Chrome 用户需要下载并安装以下插件才能看到视频,插件可以使用以下链接下载:

**注意**:在下载并安装潮流插件时,请暂时禁用杀毒或安全软件并关闭所有浏览器。

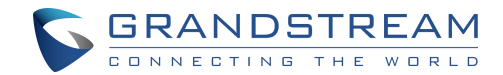

# GDS371x 应用场景

GDS371x 门禁系统可以用于不同的场景。

## 无 SIP 服务器或 Internet 的对等模式

对于像远程仓库/存储,杂货店,小型(外卖)餐馆的环境,只需使用静态 IP 与 PoE 交换机形成

LAN,使用潮流的视频电话 GXV3x50,GXV3x70 将满足您基本的对讲,开门和监控要求。

这是升级版传统模拟对讲和 CCTV 安全系统的解决方案,所有你需要的是一个电源,交换机或 PoE

交换机和潮流 GXV3x50 或 GXV3x70 视频电话。

设备列表可以在下面找到:

GDS371x

GXV33xx or GXV34xx

带有相关 Cat5e / Cat6 接线的 PoE 交换机

# 使用 SIP 服务器(UCM6XXX)

对于更大的架构,可能需要多个 GDS3710,由于多个连接的存在,对等连接在这种情况下将不工

作。这种情况需要 IPPBX 或 SIP 代理来完成。

如果需要远程访问,必须要添加具有互联网访问功能的路由器如以下列表所示:

- 若干 GDS371x
- UCM6XXX 或其他 SIP 服务器
- GXV33xx 或 GXV34xx 视频话机
- 带有相关 Cat5e / Cat6 接线的 PoE 交换机
- 电锁

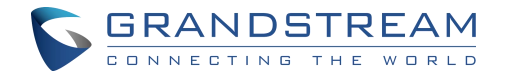

如果需要远程访问 GDS371x 以观看实况视频流,则需要访问 Internet,并且需要更多设备,如

- 路由器
- 互联网接入(光纤, 3G, 4G, 电缆或 DSL)
- 带第三方应用程序 (如 IP Cam Viewer) 的 iPhone 或 Android 手机

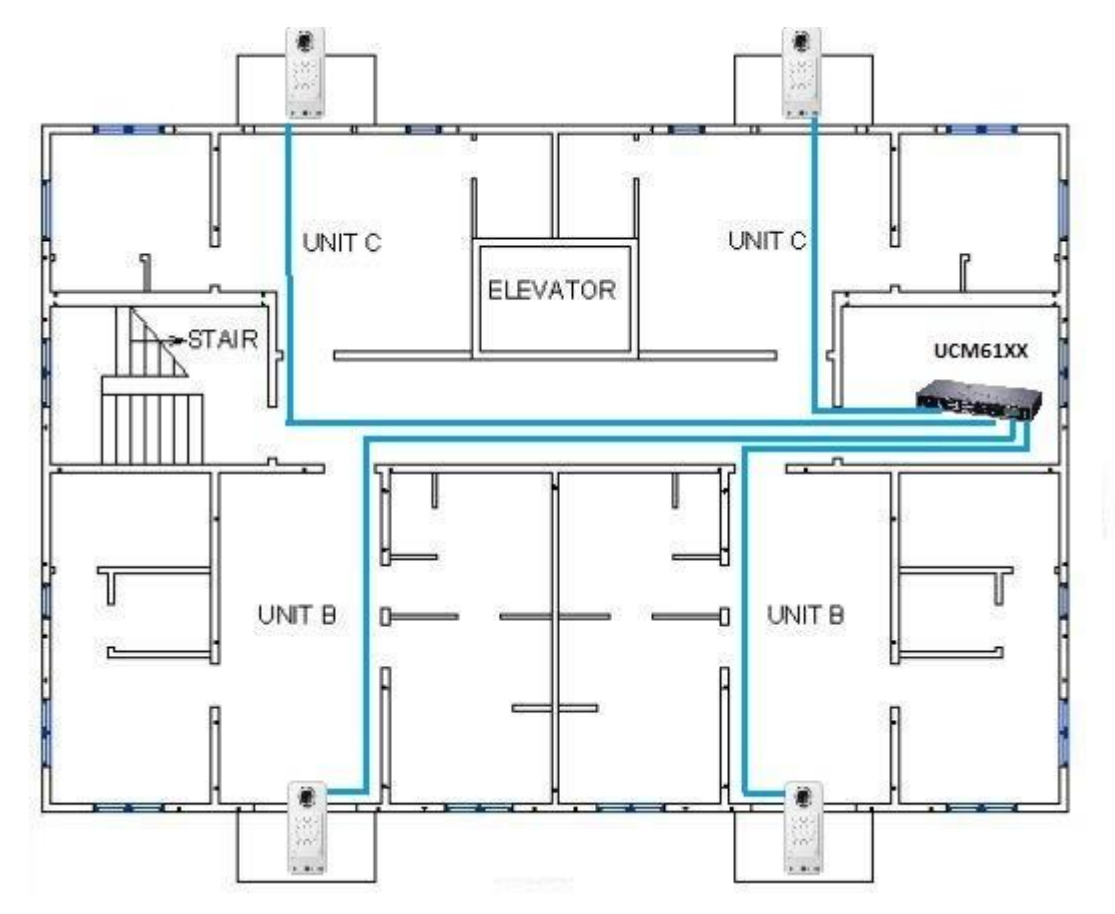

图 15: GDS3710 配合 UCM6XXX 使用

## 使用网络视频录像机 (NVR)

对于两个以上 GDS371x 的使用,如果需要本地视频录像,则需要添加 NVR,以保存人们进门时所 有的视频流。设备列表:

- 若干 GDS371x
- 支持 Onvif Profile S 的 NVR
- 带有相关 Cat5e / Cat6 接线的 PoE 交换机

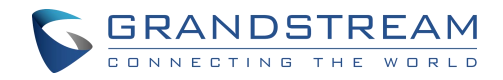

- 路由器
- 互联网接入(光纤,3G,4G,电缆或DSL)
- 带第三方应用程序的 iPhone 或 Android 手机

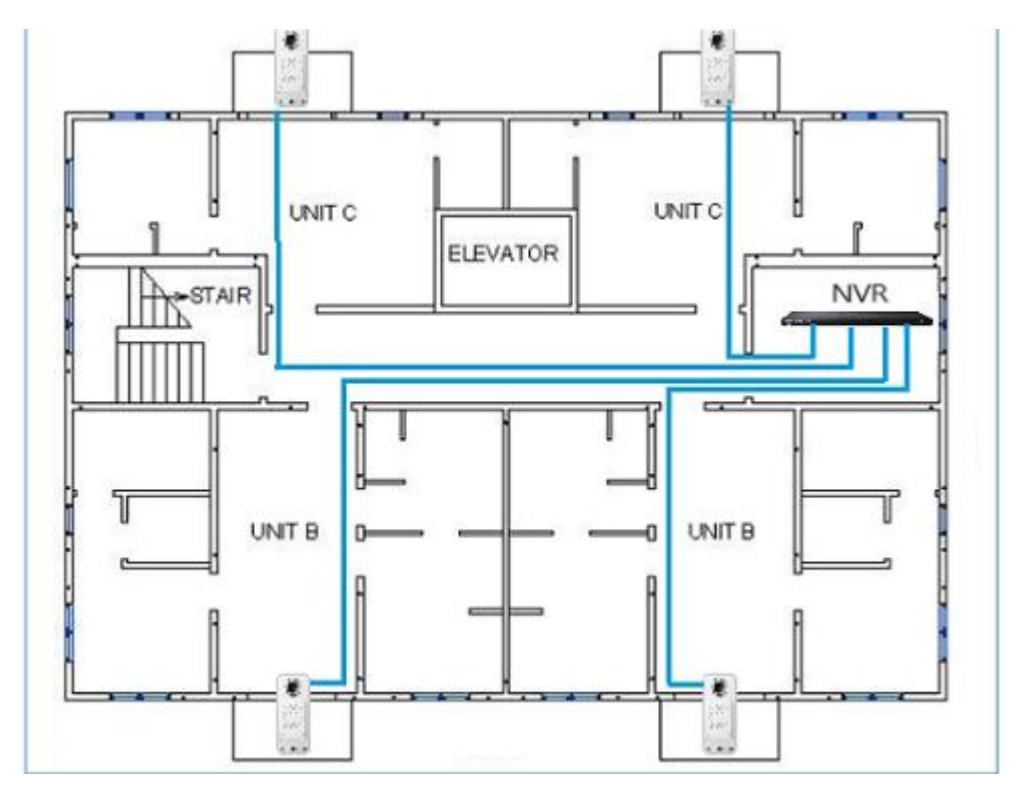

图 16: GDS3710 配合 S NVR 使用

# GDS371x 外设连接

下面是相关应用的 GDS371x 外设连接说明。以 GDS3710 为例。

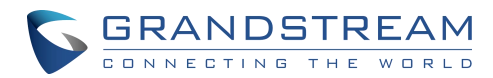

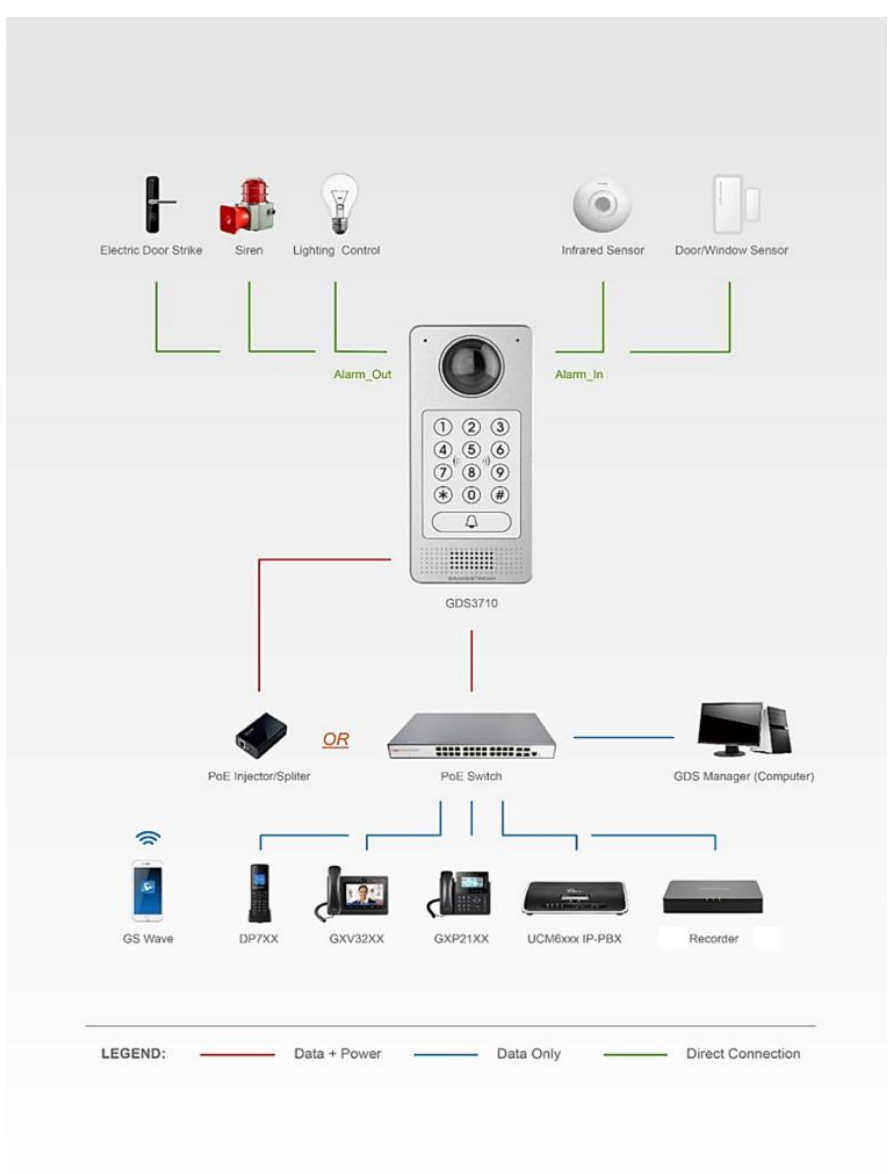

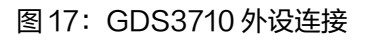

# 报警输入/输出

报警输入可以选择任何第三方传感器(如 IR 运动传感器)。

报警输出设备可以选择第三方警笛和频闪灯或电动门锁等。

下图是连接报警输入和报警输出的电路图。

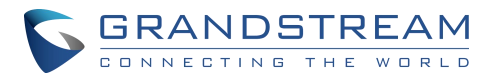

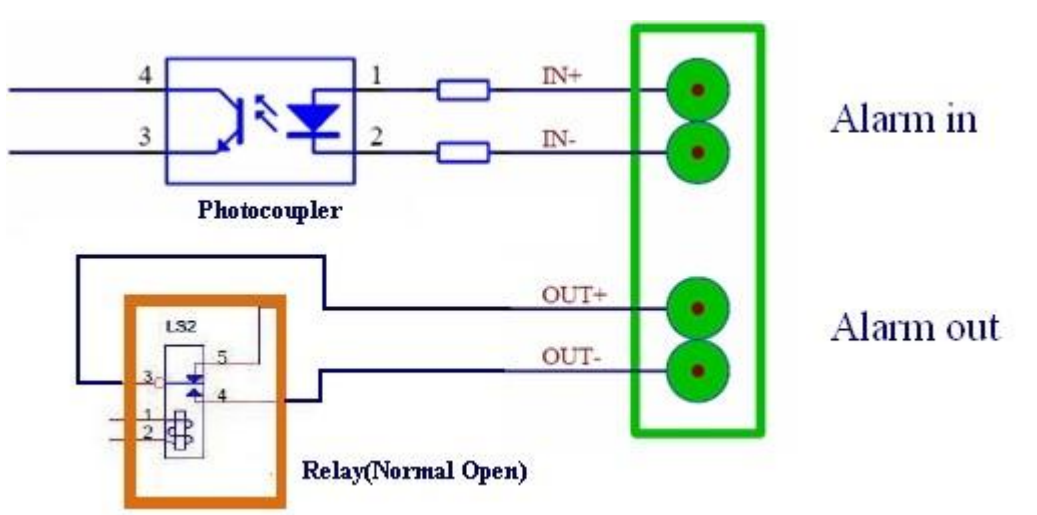

图 18: GDS371x 的报警输入/输出电路图

#### 注意:

。 GDS3710 的报警输入/输出电路必须满足以下需求

| 报警输入 | 3V <vin<15v, (1.02kω)<="" pins="" th=""></vin<15v,> |
|------|-----------------------------------------------------|
| 报警输出 | 125VAC/0.5A, 30VDC/2A, Normal Open, PINs            |

- 报警输入电路,如果在上表中指定的 3V 和 15V 之间存在任何电压变化,GDS3710 报警输入 端口将检测它并触发动作和事件。
- 禁止高电压和极性错误连接,这会损坏设备。

### 保护二极管

当将 GDS371x 连接到门极时,建议将 EMF 保护二极管设置为反极性,以确保安全使用,以下是 GDS3710 的保护二极管的部署示例。

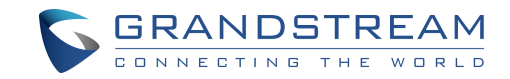

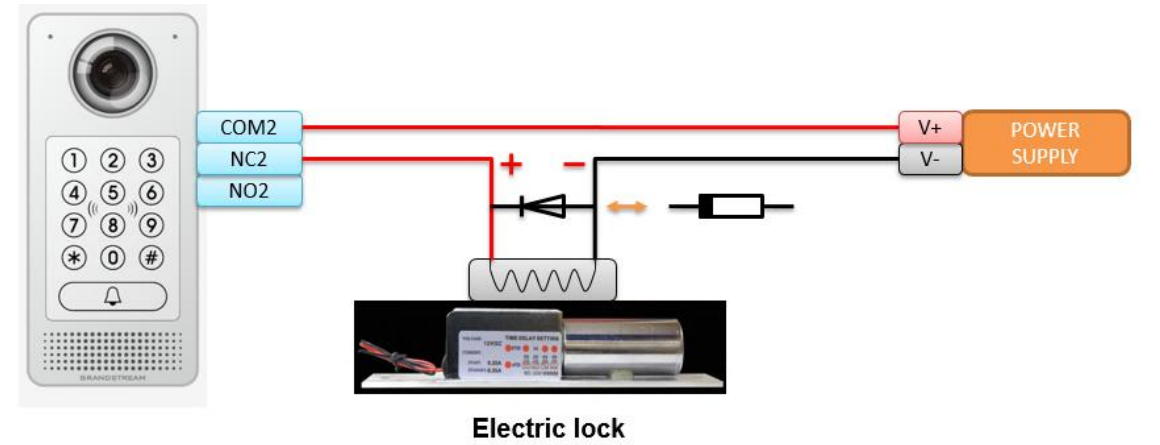

图 19: 实施案例 1

反电动势保护二极管必须始终以反向极性安装在门的敲击之间。

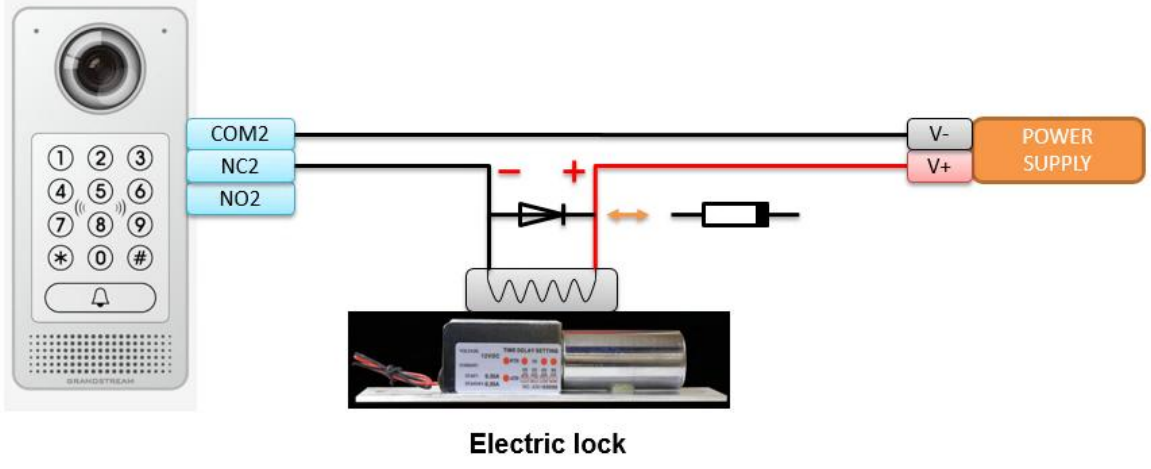

图 20: 实施案例 2

#### 注意:

电力极性连接:二极管:SS24 or If>=2A, Vr>=40V。

### 连接示例

下面的示例显示如何使用 GDS3710 背盖上的接线,以便与外部设备连接。使用"NO"(常开)型 号电锁作为示例,"NC"(常闭)应该类似,并且用户需要决定在门上使用哪个型号(NO或 NC)。 使用第三方电源接线示例

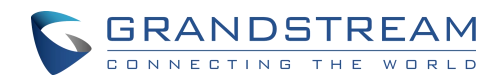

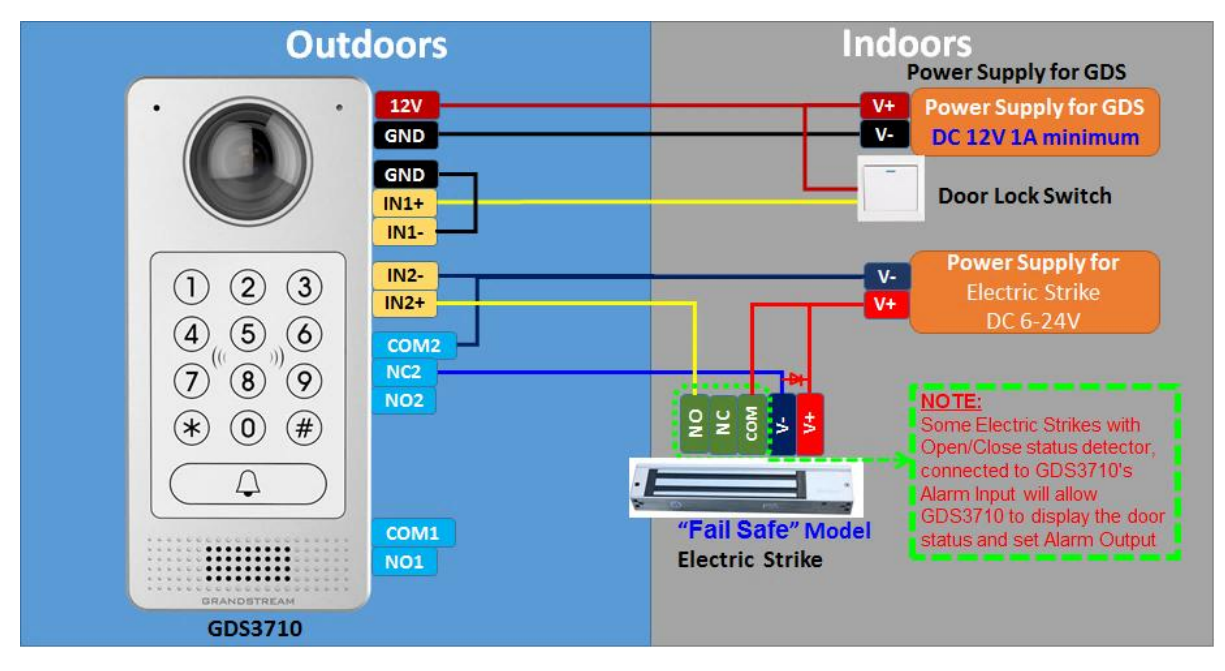

图 21: 使用第三方电源接线示例

### 使用 GDS3710 和电锁两种电源的接线示例

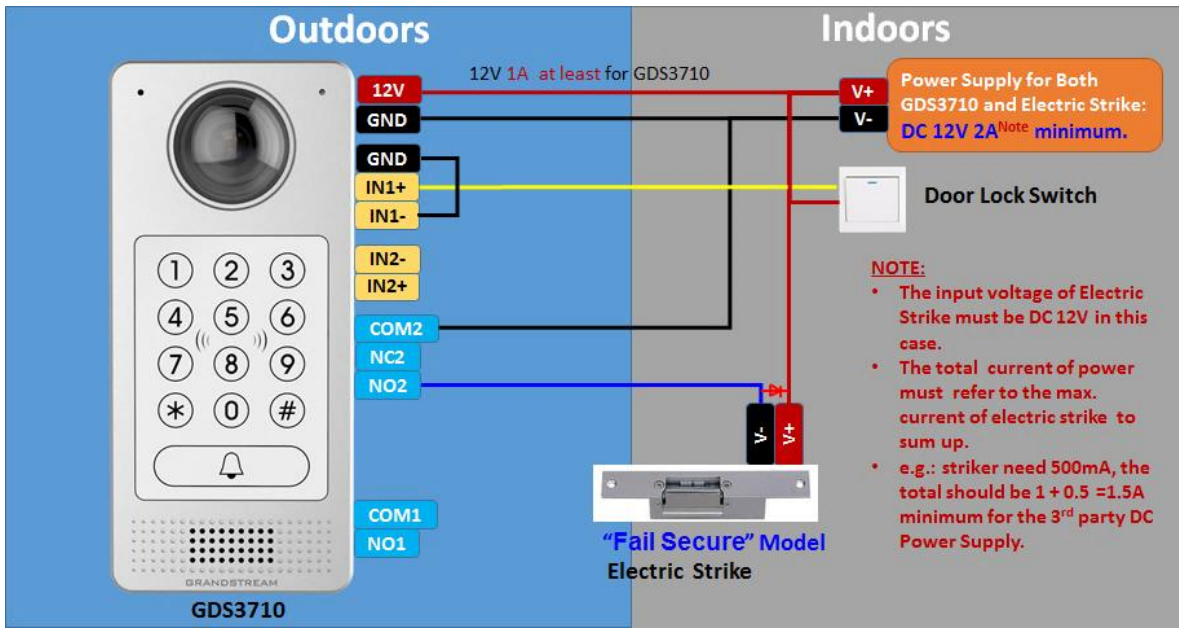

图 22: 使用 GDS3710 和电锁两种电源的接线示例

## 使用 PoE 为 GDS3710 供电和第三方电源为电锁供电

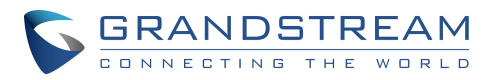

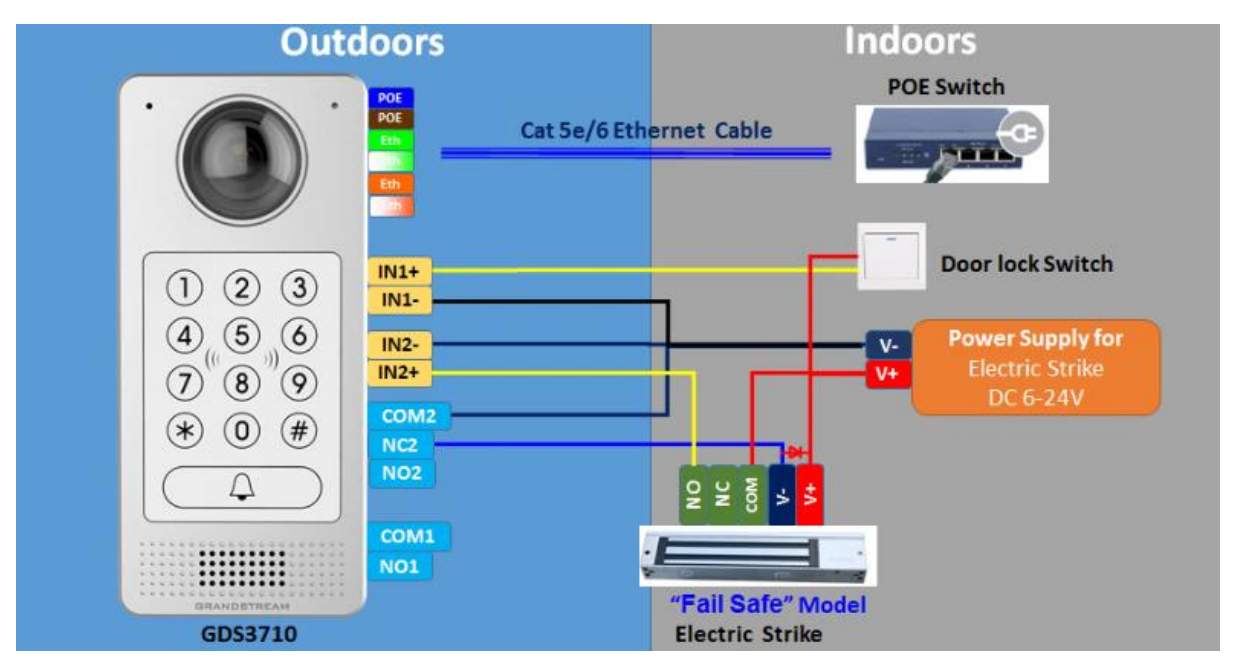

图 23:使用 PoE 为 GDS3710 供电和第三方电源为电锁供电接线示例

#### 警告:

在为电锁提供电源时应避免以下示例

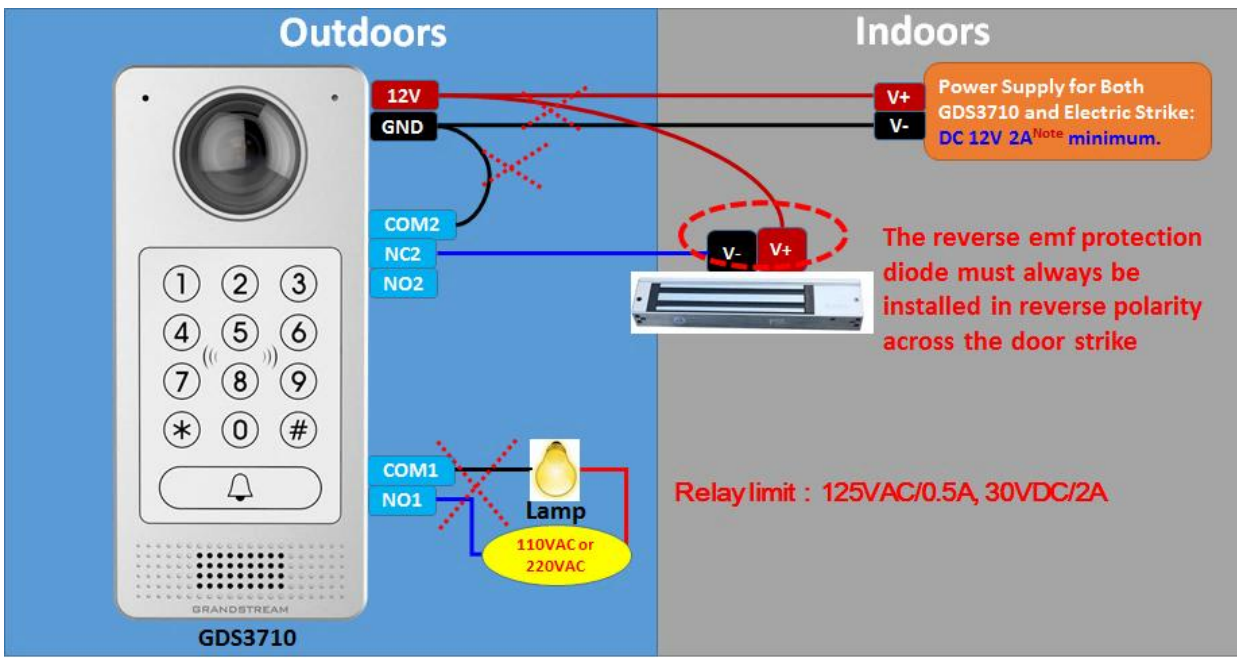

图 24: 需要避免的电锁连接示例

良好的电击和大功率设备接线示例

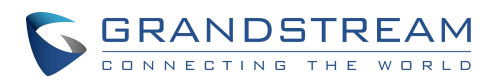

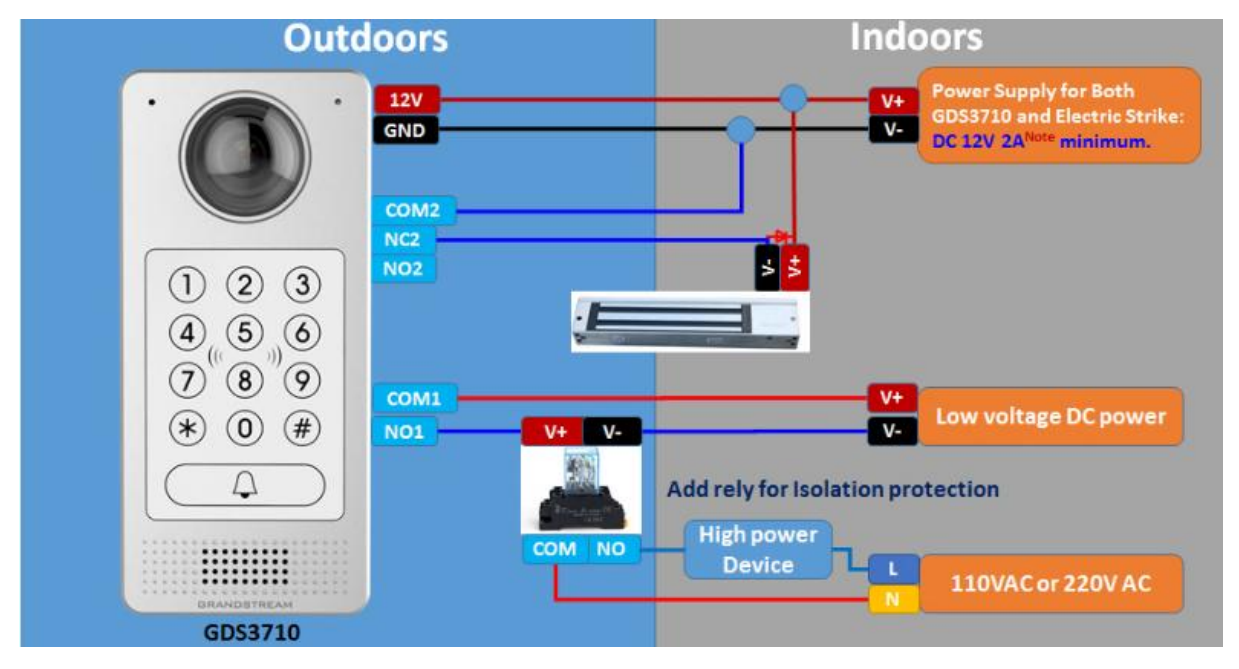

图 25: 良好的电击和大功率设备接线示例

# Wiegand 模块接线示例

GDS371X 软件包配备了一条 Wiegand 电缆,用于输入/输出 Wiegand 连接。以下示例显示了如 何将 Wiegand 输入/输出设备连接到 GDS371X。

## Wiegand 设备的第三方电源输入示例

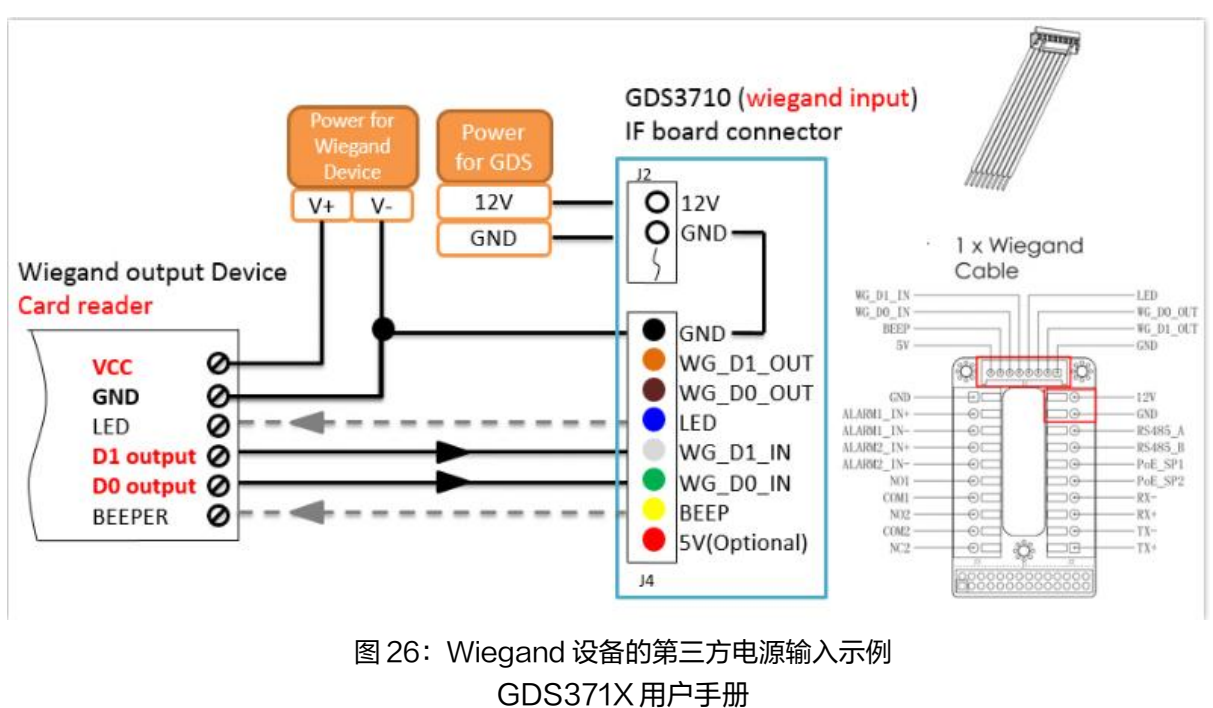

版本 1.0.1.19

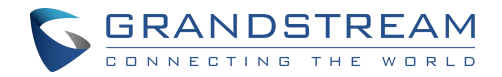

确保连接 Wiegand 设备的 GND 和 GDS371X Wiegand 端口。

对于 Wiegand 输入模式, LED 和 Beep 引脚要求 Wiegand 设备支持这些接口。当不连接时,这

两个引脚不会影响 Wiegand 总线。

### GDS371x和Wiegand Device的电源输入示例

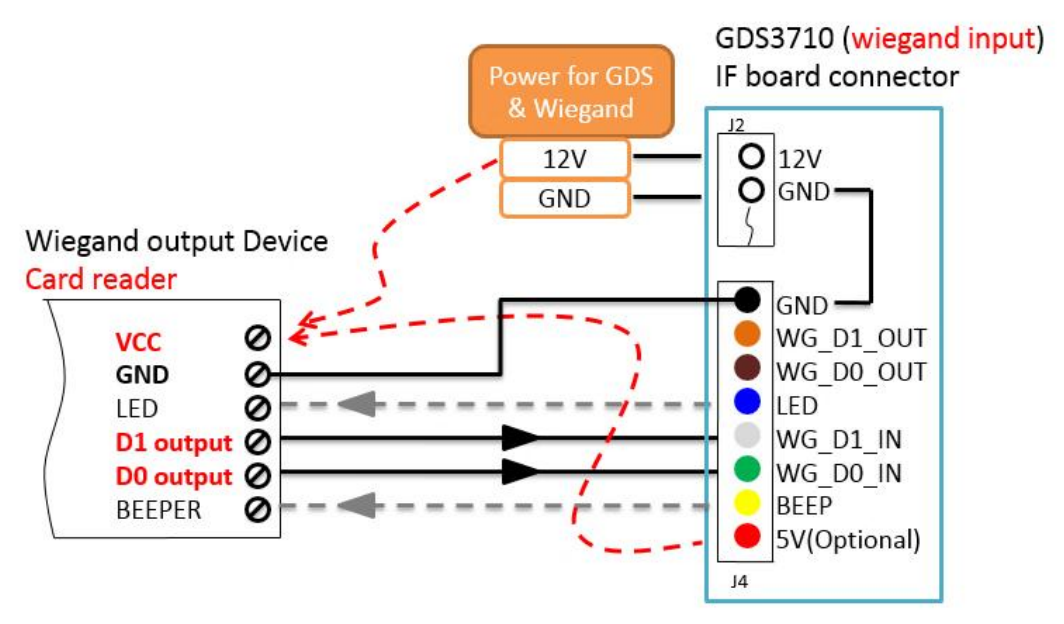

图 27: GDS371x 和 Wiegand Device 的电源输入示例

如果电源为12VDC,Wiegand设备可以共享GDS371x的相同电源。但是用户需要检查电源的最

大功耗和最大容量。

如果 Wiegand 设备使用 5VDC, GDS371X Wiegand 端口可以提供最大 500mA 的 5VDC 来加

电Wiegand 设备。

输出示例,配有 Wiegand 设备的第三方电源

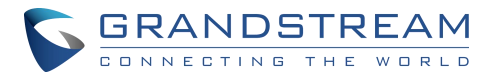

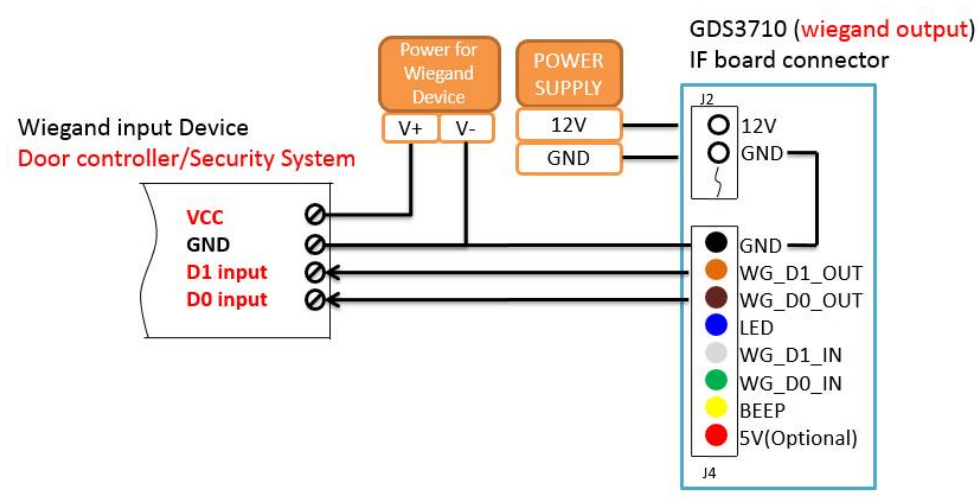

图 28: 输出示例, 配有 Wiegand 设备的第三方电源

当 GDS3710 的 Wiegand 输出连接时,它作为第三方 Wiegand 设备的信号接收器,连接到门控 制器。主要接线为 GND, D0 和 D1。因为通常是门控制器将消耗大电流和电力, 电源应分开。

### Wiegand RFID 读卡器示例

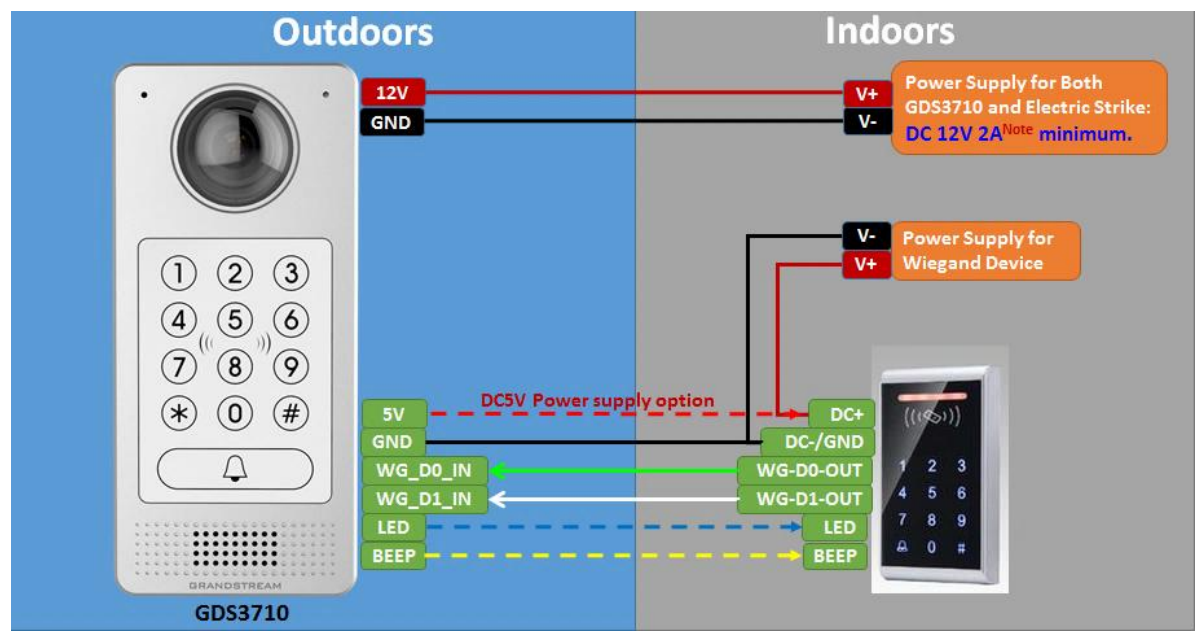

图 29: Wiegand RFID 读卡器示例

## 当门异常打开时报警

当启用此功能(需要特殊接线,请参见下面的接线图)时,如果正确连接(将 COMX 端口连接到 DIX 端口 ),则 DI 端口 (alarm\_in2 或 in 2 中显示 )将检测到异常的开门。一旦触发了异常的敞开 GDS371X 用户手册

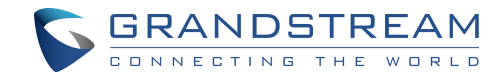

的门警报,警笛声将不停地听起来,直到被相关人员手动覆盖。

有几种停止和禁用警报的方法:

- 1) GDS37xx 上电
- 2) 接听警报电话(如果配置)

3)使用 PIN (公共 PIN 或私人 PIN,仅适用于 GDS3710 型号的选项)打开门)

触发警报后,当异常的开门死机发生时,GDS371X 将拍摄快照,使用电子邮件并将快照上传到 FTP 或 Central Server (配置后);调用配置的警报 SIP 电话,发送警报输出 (如果连接)。用户 只能使用上述 3 种方法禁用警报器。 详细的操作信息请参阅 GDS37XX 用户手册,"警报操作设置"配置。

以下的一些图表是启用此功能的正确接线:

### GDS371X 连接:IN2 设置为常闭和使用第三方电锁的"失败安全"情景

| 数字输入       |          |   |             |
|------------|----------|---|-------------|
| 数字输入 1     | 电锁控制异常   | ~ |             |
| 数字输入1状态    | 常闭       | • | 检测到当前状态为 打开 |
| 选择日程 1     | 全天       | ~ | 扁揖日程表       |
| 选择报警联动方案 1 | profile1 | ~ | 扁错方案        |

#### 图 30: 数字输入设置为常闭

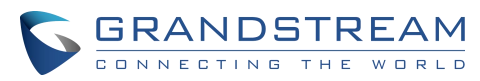

| Outdoors                                                                                                    | Indoors                                                                                                    |
|----------------------------------------------------------------------------------------------------|----------------------------------------------------------------------------------------------------|
| 12V 1A at least for GDS3710                                                                                                    | V+<br>V-<br>DC 12V 2A <sup>Note</sup> minimum.                                                                                                    |
| 1       2       3         4       5       6         7       8       9         ★       0       #         ↓       ↓       ↓         ↓       ↓       ↓         ↓       ↓       ↓         ↓       ↓       ↓         ↓       ↓       ↓         ↓       ↓       ↓         ↓       ↓       ↓         ↓       ↓       ↓         ↓       ↓       ↓         ↓       ↓       ↓         ↓       ↓       ↓         ↓       ↓       ↓         ↓       ↓       ↓         ↓       ↓       ↓         ↓       ↓       ↓         ↓       ↓       ↓         ↓       ↓       ↓         ↓       ↓       ↓         ↓       ↓       ↓         ↓       ↓       ↓         ↓       ↓       ↓         ↓       ↓       ↓         ↓       ↓       ↓         ↓       ↓       ↓         ↓       ↓       ↓    < | <ul> <li>NOTE:</li> <li>The input voltage of Electric<br/>Strike must be DC 12V in this<br/>case.</li> <li>The total current of power<br/>must refer to the max.<br/>current of electric strike to<br/>sum up.</li> <li>e.g.: striker need 500mA, the<br/>total should be 1 + 0.5 = 1.5A<br/>minimum for the 3<sup>rd</sup> party DC<br/>Power Supply.</li> </ul> |

图 31: IN2 设置为常闭和使用第三方电锁的"失败安全"

# GDS371X 连接: IN2 设置为常开和使用第三方电锁的"安全失败"情景

#### Digit Input

| Digit Input 1                               | Abnormal Door Control | • |
|---------------------------------------------|-----------------------|---|
| Digit Input 1 Abnormal Door Control Options | Door 1      Door 2    |   |
| Digit Input 1 Status                        | Normal Open           | • |

图 32: 数字输入设置为常开

| Outdoors                                                                                                    | Indoors                                                                                                    |
|----------------------------------------------------------------------------------------------------|----------------------------------------------------------------------------------------------------|
| 12V 1A at least for<br>GND                                                                                                    | GDS3710<br>V+<br>V-<br>Power Supply for Both<br>GDS3710 and Electric Strike:<br>DC 12V 2A <sup>Note</sup> minimum.                                                                                                    |
| 1 2 3<br>4 5 6<br>7 8 9<br>★ 0 #<br>CALIFICATION OF THE CALIFORNIA OF THE CALIFORNIA OF THE CALIFORDOV OF THE CALIFORNIA OF THE CALIFORNIA OF THE CALIFORNIA OF THE | NOTE:<br>• The input voltage of Electric<br>Strike must be DC 12V in this<br>case.<br>• The total current of power<br>must refer to the max.<br>current of electric strike to<br>sum up.<br>• e.g.: striker need 500mA, the<br>total should be 1 + 0.5 = 1.5A<br>minimum for the 3 <sup>rd</sup> party DC<br>Power Supply. |
| GDS3710                                                                                                    |                                                                                                    |

图 33: IN2 设置为正常开放和使用第三方电锁的"安全失败"情景

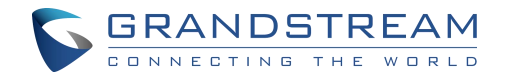

GDS371X 连接: IN2 设置为常开和使用带有门传感器的第三方电锁的

"安全失败"场景

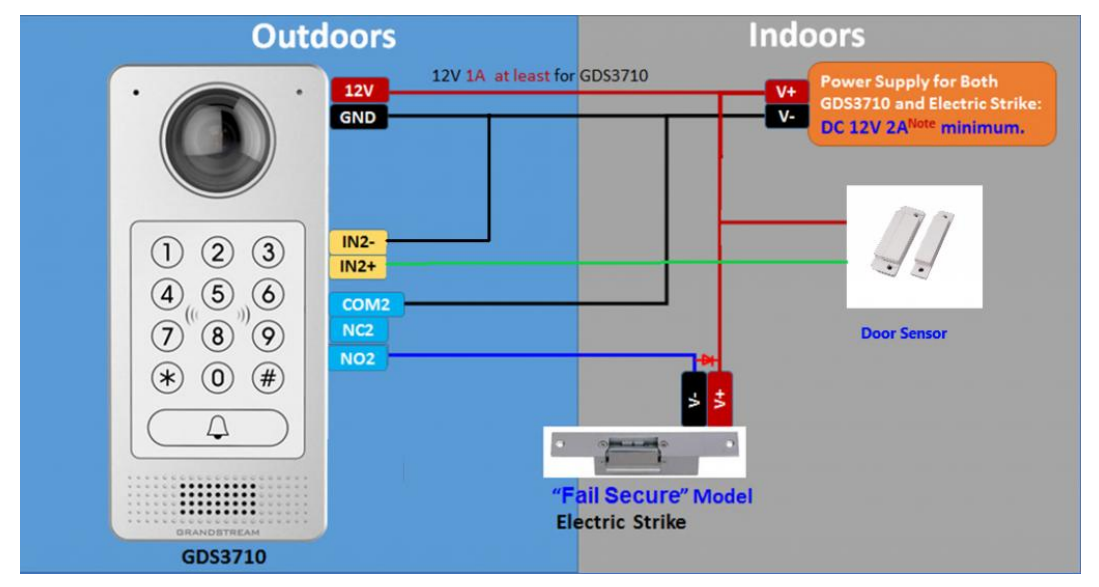

图 34: IN2 设置为常开和使用带有门传感器的第三方电锁的"安全失败"场景

# 与GSC3570对接安全开门

这个功能是 GDS37XX 的新增功能,需要搭配 GSC3570 一起来组成整体解决方案。GDS37XX/ 和 C3570 在 LAN/WAN 中将通过 IP/SIP 对接,门锁/开关连接到 GSC3570 Alarm\_out 端口, 并由 GSC3570 控制。这样,控制开关在室内,更具有较强的安全性。以下是一个设置示例:

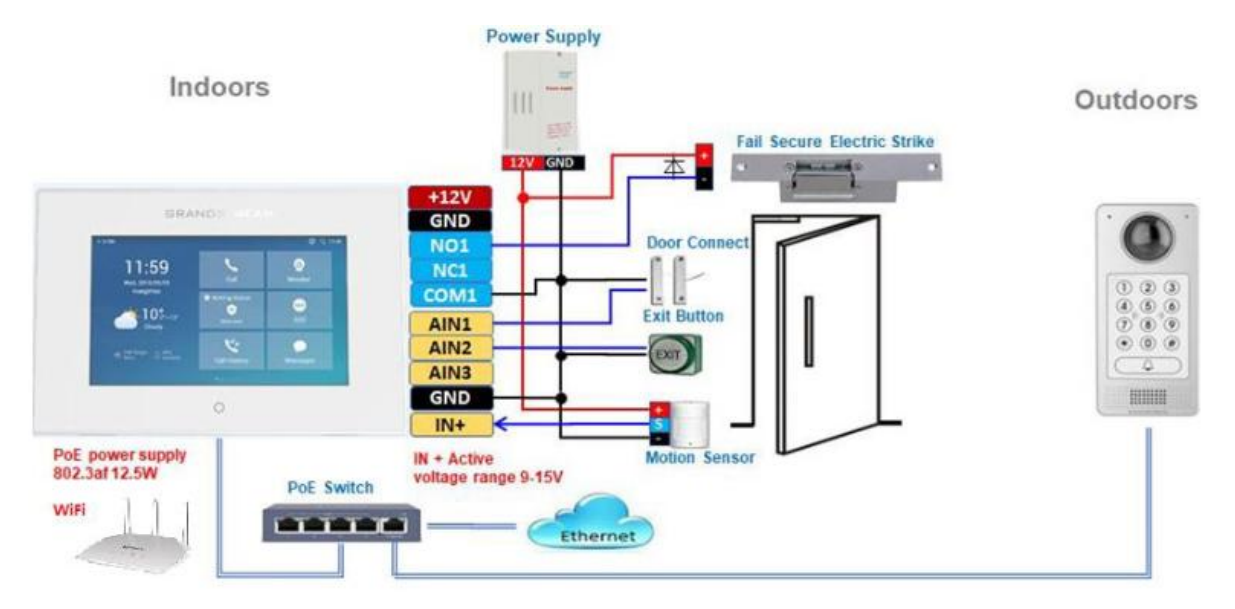

图 35: GSC3570 通过 GDS3710 开门

GDS371X 用户手册 版本 1.0.1.19

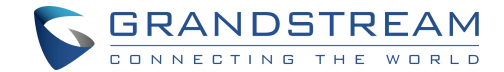

#### 注意:

最低要求固件版本:

- 室外设备: GDS371X (FW1.0.11.23)和 GDS370X (FW1.0.3.11)
- 室内设备: GSC3570(FW1.0.5.2)

GDS37XX 可以通过 POE 供电,GSC3570 可以通过 POE 或 WiFi 连接到同一网络。对于 与GSC3570 和 GDS37XX 的开门组合,如果 GSC3570 需要控制多个 GDS37XX,则必须使 用 SIP,并且相关的 GDS37XX 将控制电锁。不同的 GDS37XX 门铃呼叫将在"预览"(早期媒体 支持)中或建立呼叫时显示"一个按钮打开门".

对于"安全开门", GSC3570 与 GDS37XX peer 对接, GSC3570 在室内控制继电器 //strike/锁

(与外部安装的 GDS37XX 不同),但是只能控制一扇门,因为 GSC3570 只有一个继电器控制电路通道。

这种对接可以通过 LAN/WAN,但建议使用 LAN,实际上大多数应用程序场景都在 LAN 环境中,因为 GSC3570和 GDS37XX 很可能在同一建筑物中。尽管 Internet/WAN 上的 SIP/UCM 也可以工作,但如果 GSC3570(内部)和 GDS37XX(外部)在同一 LAN 中,还是建议使用静态 IP。

此设置非常简单且可靠,以防出现网络中断,如 Internet/UCM 宕机。

对于 GSC3570 和 GDS37xx peer 对 jiSIP(云或 UCM)使用;只有 IP(没有 SIP 代理或 UCM,

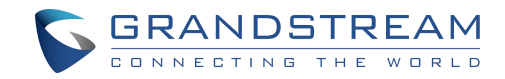

只有静态 IP 地址)和混合(SIP 和代理失败时回退到 IP)。

#### GDS3710 Web 配置

由路径:web UI→门禁设置→基础设置,可以找到如下界面:

|        | 门禁设置             |                 |   |                     |
|--------|------------------|-----------------|---|---------------------|
| 门禁设置 ^ |                  |                 |   | <u>GSC3570电话号码</u>  |
| 基本设置   | 1 Jtorrelay/2040 | GSC3570 Relay   | ~ | GSC3570电话号码可为SIP号码或 |
| 强制开门   | 开门账号选择           | <del>账号</del> 1 | ~ | IP地址                |
| 日程表    | GSC3570电话号码      | 5555            |   |                     |
| 节假日    | GSC3570门锁密码      |                 |   |                     |
| 系统设置   | ALMOUT1功能选择      | 报警输出            | ~ |                     |
| 账号 ∽   | ALMOUT1状态        | 常开              | ~ |                     |
| 电话设置   | 开锁延迟响应时间(秒)      | 0               |   |                     |

图 36:GSC3570 安全开门通过 GDS3710-GDS3710 配置

#### GSC3570 Web 配置

GSC3570 也需要进行配置,请参考如下图:

| Grandstree          | am GSC3570 |             |                       |                |                   | Admin Logout ( Re | eboot English 😽           |             |                           |
|---------------------|------------|-------------|-----------------------|----------------|-------------------|-------------------|---------------------------|-------------|---------------------------|
| 5                   |            | DSTREA      | M                     | STATUS ACCOUN  | its settings ne   | IWORK MAINTENAN   | CE DIRECTORY              |             |                           |
|                     |            |             |                       |                |                   |                   | Version 1.0.5.1           |             |                           |
| Settings            | Grand      | lstream Do  | or System             |                |                   |                   |                           |             |                           |
| Genoral<br>Softings | Order      | Account     | System Identification | System Number  | System IP Address | Door 1 Name       | Door 1 Access<br>Password | Door 2 Name | Door 2 Access<br>Password |
| External            | 1          | Account 1 🕶 | Front_Door            | 873            |                   | Front_Door        |                           |             |                           |
| Service             | 2          | Account 1 🗸 | Back_Door             | 877            |                   | Back_Door         |                           |             |                           |
| Digital             | 3          | Account 1 🗸 | GDS3710               | 192.168.11.123 | 192.168.11.123    | [P                |                           |             |                           |
| Onthur              | 4          | Account 1 🗸 |                       |                |                   |                   |                           |             |                           |
| Aiann               | 5          | Account 1 🗸 |                       |                |                   |                   |                           |             |                           |

图 37:GSC3570 通过 GDS3710-GSC3570 门系统配置安全开门

然后,我们在 GSC3570 上配置数字输入,如下图:

| Settings         |                | Digital Output      | CONNECTING THE WORL |
|------------------|----------------|---------------------|---------------------|
| General Settings |                |                     |                     |
| External Service |                | Digital Output      | To dear . W         |
| Digital Output   |                | English Output      |                     |
| Alarm            |                | Account             | Account 1 🛩         |
| SOS              |                | System Number       | 8606                |
| IPC              |                | System IP Address   | 192.168.11.123      |
| Call Features    |                |                     |                     |
| Preferences      | $\frac{d}{dr}$ | Password            |                     |
|                  |                | Unlock holding time | 3                   |

C GRANDSTREAM

图 38:GSC3570 通过 GDS3710-GSC3570 数字输入配置安全开门

#### 注意:

- 如果解决方案/集成使用没有 SIP 代理的静态 IP 地址方式,则所有涉及的设备(GDS/GSC/IP 电话)都应将"NAT Traversal"设置为"否",并且不应"使用随机端口",否则会有问题。
- IP 电话或 GSC3570 可以使用任何空的 SIP 帐户,这意味着如果帐户1 注册到 UCM/代理和 Account2(空白)以使用 IP(但必须将帐户配置为"活动")。

### 单向互锁模式

注意:

此配置是 GDS3710 型号独有的。

此功能将允许 GDS3710 在一个方向上控制两个门,并相应地安装了附加的第三方窗口/门传感器

(Grandstream 不提供)。配置步骤,如下所示:

- 1)当检测到两个门关闭时,只有合法的 PIN 或 RFID 卡才能打开门。(仅适用于 GDS3710 型 号 )。
- 2)当用户打开第一扇门时,第二扇门将保持关闭;一旦检测到第一扇门关闭并到达编程计时器后,

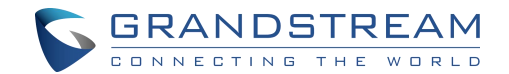

第二扇门将自动打开。

- 3)当第二扇门打开时,即使使用有效的 PIN/RFID,第一扇门也不会打开。(仅适用于 GDS3710 型号 )
- 4)如果进入第一扇门并且在第一扇门关闭并打开第二扇门后,该人未能及时进入第二扇门(第二扇 门打开时间超时)将锁定在两扇门之间,直到有其他人进入或向安全人员寻求帮助(例如:呼叫 发布号码等)才能打开门(例如,通过 SIP 调用 GDS3710 或 GDSMANAGER)。
  此开门的逻辑是确保朝着"单向"方向打开两扇门,在任何给定时间只能打开一扇门,并且只允许一

个合法的开门请求执行。

可以通过安装 Grandstream IP 摄像机来监视两个门之间的走廊或场景。

此功能可以在应用程序场景中使用:大学宿舍,银行分支机构,政府办公室,医疗诊所,私人俱乐部 等有两扇门且需要高安全性和流量控制(每次仅一个条目),但保安人员可能不在现场的场景。以下 是该场景场景的接线示例:

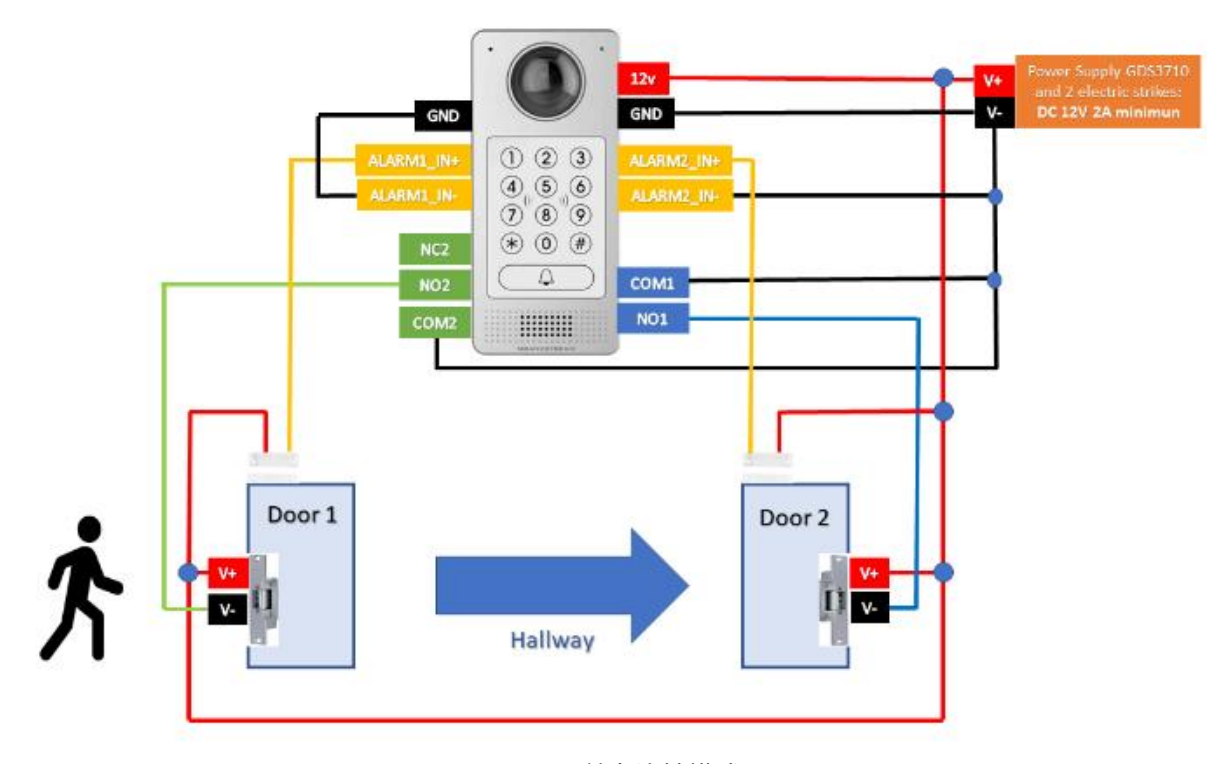

图 39:单向连锁模式

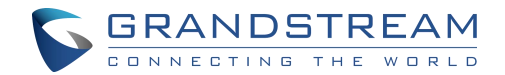

如果需要使用相同的两个门来进行"离开"方向,则需要另一个 GDS3710,并且可以在门 2 中配 置以控制"离开"方向。接线/连接将使用镜像。

#### Web 配置

可以在设备 Web UI→门禁系统设置下找到此选项。以下示例配置屏幕截图仅供参考。

| S GDS3710                               |                                      |                       |   |
|-----------------------------------------|--------------------------------------|-----------------------|---|
|                                         | Door System Settings                 |                       |   |
| LiveView ~                              | Door Relay Options                   | Local Relay           | v |
| Door System Settings ^                  |                                      |                       |   |
| Basic Settings                          | ALMOUTT Feature                      | Open Door             | ~ |
| Keep Door Open                          | ALMOUT1 Status                       | Normal Open           | ~ |
| Card Management                         | One-way Interlocking Doors Mode      |                       |   |
| Group                                   | Control Options                      | Door 1 Door 2         |   |
| Schedule                                | Wiegand Control                      | Door 1 Door 2         |   |
| Holiday                                 | Door 1 Delay before Unlock(s)        | 0                     |   |
| System Settings ^                       | Door 2 Delay before Unlock(s)        | 8                     |   |
| P Account -                             | Door 1 Unlock Holding Time(s)        | 2                     |   |
| Phone Settings                          | Door 2 Unlock Holding Time(s)        | 2                     |   |
| 😕 Video & Audio Settings 🚽              | Minimum Interval of Swiping Card(ms) | 300                   |   |
| Alarm Settings                          | Number of Snapshots when Door Opened | 2                     |   |
| Email & FTP Settings                    | Snapshot when Door Opened            | 🛃 via FTP 🔄 via Email |   |
| - · · · · · · · · · · · · · · · · · · · | Snapshot when Doorbell Pressed       | 🗸 via FTP 🗌 via Email |   |

图 40:单向连锁模式\_GDS3710\_CONFIGURATION\_1

#### 注意:

- 门2延迟解锁前:是门1关闭后从门1到门2的总运输时间(这段时间是"门1解锁固定时间")。
- 在上面的示例中,门1解锁固定时间为2秒,走廊的运输时间为6秒,因此,在解锁设置为8
   秒之前,门2延迟。
- 安装程序或系统集成器将在实际的应用程序场景上确定和调整 d 的运输时间和解锁时间。
- com1(almout1)只有两个用于接线的插座。如果连接的 strike/lock 是打开的,这意味着应

将 Almout1 状态设置为"正常打开",那么当没接电源时,门将关闭。

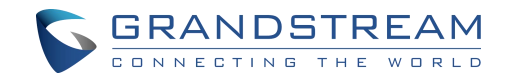

#### 数字输入以检查门状态(门1和门2)

|                                                                                                    | Alarm Events Config                                                                                                    |                                                                         |                  |                                                                                                  |
|----------------------------------------------------------------------------------------------------|----------------------------------------------------------------------------------------------------|-------------------------------------------------------------------------|------------------|--------------------------------------------------------------------------------------------------|
| LiveView ~                                                                                                    |                                                                                                    |                                                                         |                  |                                                                                                  |
| Door System Settings                                                                                                    | Motion Detection                                                                                                    |                                                                         |                  |                                                                                                  |
| System Settings                                                                                                    | Enable Motion Detection                                                                                                    | 🔲 🗟 Region Config                                                       |                  |                                                                                                  |
|                                                                                                    | Sensitivity                                                                                                    |                                                                         |                  |                                                                                                  |
| Account                                                                                                    | Select Alarm Schedule                                                                                                    | All Day                                                                 | ~                | Edit Schedule                                                                                    |
| Phone Settings ~                                                                                                    | Select Alarm Action Profile                                                                                                    | profile 1                                                               | ~                | Edit Profile                                                                                     |
| Video & Audio Settings ~                                                                                                    |                                                                                                    |                                                                         |                  |                                                                                                  |
| Alarm Settings ^                                                                                                    | Digit Input                                                                                                    |                                                                         |                  |                                                                                                  |
| Alarm Events Config                                                                                                    | Digit Input 1                                                                                                    | Providence Objects                                                      |                  |                                                                                                  |
|                                                                                                    |                                                                                                    | Door Status Check                                                       | ~                |                                                                                                  |
| Alarm Schedule Settings                                                                                                    | Digit Input 1 Status                                                                                                    | Normal Close                                                            | *                | Current state is OPEN                                                                            |
| Alarm Schedule Settings<br>Alarm Action Settings                                                                            | Digit Input 1 Status<br>Select Schedule 1                                                                                                | Normal Close<br>All Day                                                 | v<br>v<br>v      | Current state is OPEN                                                                            |
| Alarm Schedule Settings<br>Alarm Action Settings<br>Alarm Phone List                                                        | Digit Input 1 Status<br>Select Schedule 1<br>Select Alarm Action Profile 1                                                               | Normal Close<br>All Day                                                 | •                | Current state is OPEN<br>Edit Schedule<br>Edit Profile                                           |
| Alarm Schedule Settings<br>Alarm Action Settings<br>Alarm Phone List<br>Email & FTP Settings ~                              | Digit Input 1 Status<br>Select Schedule 1<br>Select Alarm Action Profile 1                                                               | Normal Close All Day profile1 Deer Status Check                         | •<br>•<br>•      | Current state is OPEN<br>Edit Schedule<br>Edit Profile                                           |
| Alarm Schedule Settings<br>Alarm Action Settings<br>Alarm Phone List<br>Email & FTP Settings ~<br>Maintenance ~             | Digit Input 1 Status<br>Select Schedule 1<br>Select Alarm Action Profile 1<br>Digit Input 2                                              | Normal Close All Day profile1 Door Status Check                         | *<br>*<br>*      | Current state is OPEN<br>Edit Schedule<br>Edit Profile                                           |
| Alarm Schedule Settings<br>Alarm Action Settings<br>Alarm Phone List<br>Email & FTP Settings ~<br>Maintenance ~             | Digit Input 1 Status<br>Select Schedule 1<br>Select Alarm Action Profile 1<br>Digit Input 2<br>Digit Input 2 Status                      | All Day profile1 Door Status Check Normal Close Normal Close            | •<br>•<br>•<br>• | Current state is OPEN<br>Edit Schedule<br>Edit Profile<br>Current state is OPEN                  |
| Alarm Schedule Settings<br>Alarm Action Settings<br>Alarm Phone List<br>Email & FTP Settings ~<br>Maintenance ~<br>Status ^ | Digit Input 1 Status<br>Select Schedule 1<br>Select Alarm Action Profile 1<br>Digit Input 2<br>Digit Input 2 Status<br>Select Schedule 2 | All Day Profile1 Door Status Check Normal Close All Day All Day All Day | •<br>•<br>•<br>• | Current state is OPEN<br>Edit Schedule<br>Edit Profile<br>Current state is OPEN<br>Edit Schedule |

图 41: 单向连锁模式\_GDS3710\_CONFIGURATION\_2

继续进行警报设置→警报事件配置→数字输入,配置如下::

- 数字输入 1: 门状态检查。DI 将在传感器信号上验证门的当前状态,无论是关闭还是打开,d
   都发送到"数字输入 1"。
- 数字输入1状态:如果设置为常开:当数字输入状态从关切到开时,将触发门的状态检查;如
   果设置为常闭:当数字输入状态从开切到关时,将触发配置的门状态检查。默认情况下,输入数
   字1状态"禁用"。
- 数字输入 2: 门状态检查。 DI 将在传感器信号上验证门的当前状态,无论是关闭还是打开,d
   GDS371X 用户手册 58 版本 1.0.1.19

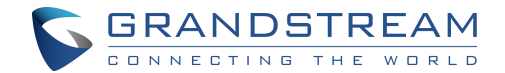

都发送到"数字输入2"。

数字输入 2 状态:如果设置为常开:当数字输入状态从关切到开时,将触发门的状态检查;如
 果设置为常闭:当数字输入状态从开切到关时,将触发门的状态检查。默认情况下,输入数字 2
 状态是"禁用的。

#### 注意:

- 必须配置"警报时间表"和"警报操作模板",否则数字输入通道将不会被激活。
- 有两扇门分别装有门窗传感器,,请确保门传感器连接到正确的数字输入通道,可请参阅单向连 锁模式的图示。

### 通过 GDS37XX 带或不带 SIP 通话的开门

此功能需要固定的 GDS37XX 固件来实现。最低固件版本:

- GDS3710: 1.0.7.19 或 跟高
- GDS3705: 1.0.1.13 或 更高

从 GDS37XX 方面来看,配置是相同的。唯一不同的是被控制的门的数量:如果使用 GDS37XX 控制的本地继电器,可以控制两个门。

如果使用 GSC3570 继电器,只能控制一个门。PIN 和其他设置与 GDS3710 的 SIP 远程开门或 GSC3570 安全开门相同。

区别主要体现在 GSC3570 的触摸屏 UI 操作上。

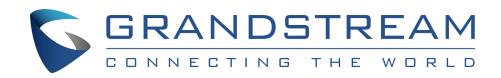

| Door System Settings | Door Relay Options                   | Local Relay              | ~ |
|----------------------|--------------------------------------|--------------------------|---|
| Basic Settings       | ALMOUT1 Feature                      | Vebrelay<br>0000570 Pole |   |
| Keep Door Open       | ALMOUT1 Status                       | Normal Open              | v |
| Card Management      | Control Options                      | 🔽 Door 1 🛛 Door 2        |   |
| Group                | Wiegand Control                      | Door 1 Door 2            |   |
| Schedule             | Door 1 Delay before Unlock(s)        | 0                        |   |
| Holiday              | Door 2 Delay before Unlock(s)        | 0                        |   |
| System Settings      | Door 1 Unlock Holding Time(s)        | 5                        |   |
| Account              | Door 2 Unlock Holding Time(s)        | 5                        |   |
| Phone Settings       | Minimum Interval of Swiping Card(ms) | 300                      |   |
| Audio Settings       | Call Mode                            | SIP Number               | ~ |
| Alarm Settings       | Doorbell Mode                        | Call Doorbell Number     | ~ |
| Email Settings       | Doorbell Call Out Account            | Auto                     | ~ |
| Maintenance          | Door Bell Call Mode                  | Serial Hunting           | v |
| Status               | Number Called When Door Bell Pressed | 192.168.11.138:5060,     |   |
|                      | Remote PIN to Open Door 1            |                          |   |
|                      | Remote PIN to Open Door 2            |                          |   |

#### 图 42: GDS37XX 配置示例

| Settings              | Grandstream Door System |                 |             |                       |                |                   |             |                           |             |                           |
|-----------------------|-------------------------|-----------------|-------------|-----------------------|----------------|-------------------|-------------|---------------------------|-------------|---------------------------|
| Gonorati<br>tSettings | Order                   | Service<br>Type | Account     | System Identification | System Number  | System IP Address | Door 1 Name | Door 1 Access<br>Password | Door 2 Name | Door 2 Access<br>Password |
| External              | 1                       | GDS 🛩           | Account 1 ¥ | Front_Door            | 873            |                   | Front_Door  |                           |             |                           |
| Service               | 2                       | GDS 🛩           | Account 1 🗸 | Back_Door             | 877            |                   | Back_Door   |                           |             |                           |
| Digital               | 3                       | GDS 🛩           | Account 1 ¥ | GDS3710               | 192.158.11.125 | 192.158.11.125    | 10-         |                           |             |                           |
|                       | 4                       | GDS 🛩           | Account 1 🗸 | GD53710               | 8605           |                   | SIP         |                           |             |                           |
| Alorm.                | 5                       | CDS 🛩           | Account 1 ¥ | GDS3705               | 192.168.11.116 | 192.168.11.116    | 1P1         |                           | IP2         | ***                       |
| 905                   | 6                       | GDS 🗸           | Account 1 🗸 |                       |                |                   |             |                           |             |                           |

#### 图 43: GSC3570 配置示例

#### 使用 SIP 通话开门:

当 GSC3570 与 GDS37XX 建立通话后,屏幕显示虚拟开门按钮,用户按下按钮开门:

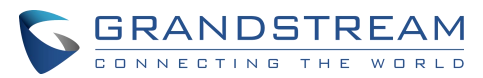

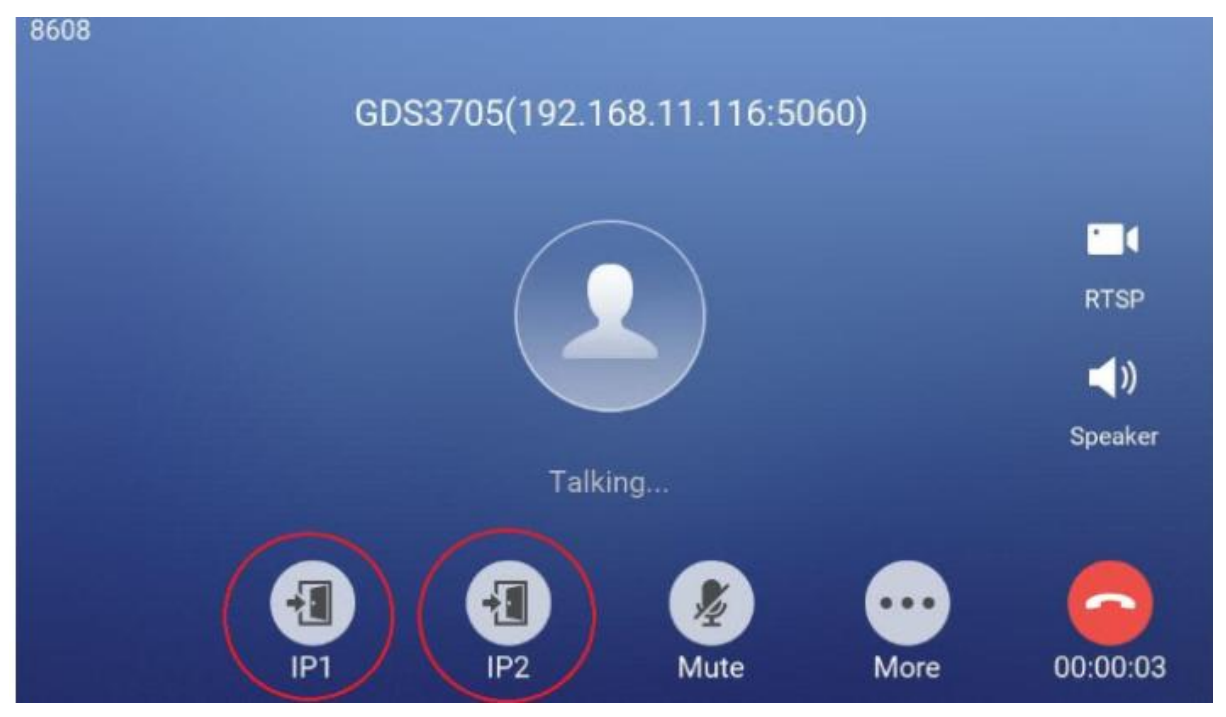

图 44: 使用 SIP 通话开门

不使用 SIP 通话开门:

在 GSC3570 空闲屏,按"监控→门禁系统",会显示相应的 GDS37XX。在蓝色栏中,左边是 "电话"图标,右边是"开门"图标。"电话"图标将建立 SIP 呼叫。

按"开门"图标,GSC3570 将直接开门,并且没有 SIP 通话。根据控制的门数,如果配置了一扇 门,门将直接打开;如果设置了两扇门,则会弹出另一个屏幕,让用户选择打开哪一扇门,如下图所 示:

| <           | N          | 1 +       |          |
|-------------|------------|-----------|----------|
| Door system | Front_Door | Back_Door | GDS3710  |
| IP camera   |            |           | Q        |
|             | \ €        |           | <u>ر</u> |

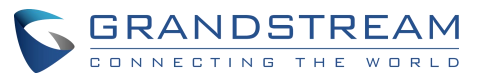

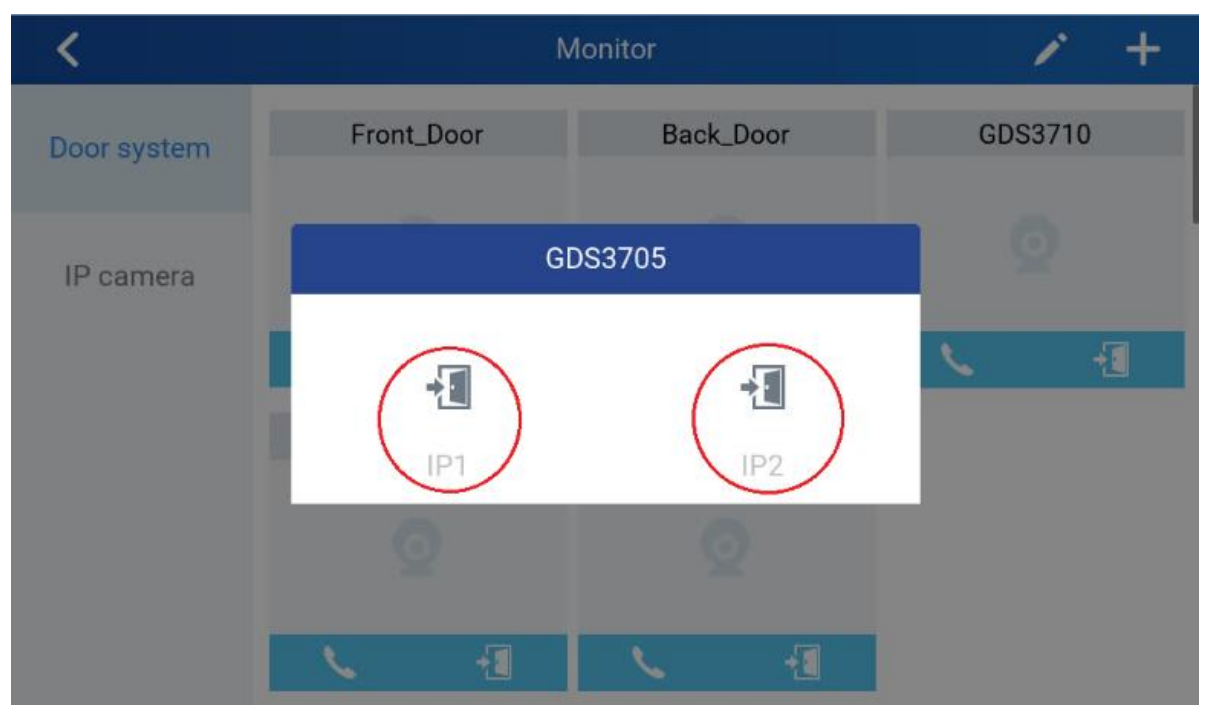

当门被成功打开时,将出现以下消息:

| <           | Monitor  |             |             |        | / + |      |
|-------------|----------|-------------|-------------|--------|-----|------|
| Door system | Front_D  | oor         | Back,       | Door   | GDS | 3710 |
| IP camera   |          |             |             |        |     |      |
|             | <u> </u> | -1          | 6           | -1     | 6   | -1   |
|             | GDS37    | 10          | GDS         | 3705   |     |      |
|             | GD       | S Action: o | pen door su | ICCESS |     |      |
|             | <u> </u> | -1          | <u> </u>    | -1     |     |      |

图 45: 不使用 sip 通话开门

# GDS371x WEB 主页

一旦成功登录到 GDS3710,用户将看到以下页面。

注意:显示的选项可能因浏览器而异,也可能因 GDS 型号而异(GDS3710/GDS3712)

```
GDS371X 用户手册
版本 1.0.1.19
```

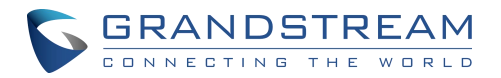

| S GDS3710                  | English - 2022-12- | 12 1 25 |
|----------------------------|--------------------|---------|
|                            | 16                 | 15      |
| Live New L                 | 10                 | 10      |
| ■ Door System Settings 2 - |                    |         |
| Psystem Settings 3 -       |                    |         |
| Phocount 4                 |                    |         |
| Phone Settings 5 -         |                    |         |
| s Video & Audo Settings 6  |                    |         |
| ▲Alarn Settings 7 -        |                    |         |
| ◆Email & FTP Settings 8:   |                    |         |
| A Martenance 9 -           |                    |         |
| © Stans 10 -               |                    |         |
|                            |                    |         |
|                            |                    |         |
|                            |                    |         |
|                            |                    |         |
|                            |                    |         |
|                            |                    |         |
| 11 12 13                   |                    |         |
|                            |                    |         |
|                            |                    |         |
|                            |                    |         |

|    | 图 4      | 6: 主界面              |
|----|----------|---------------------|
| 序号 | 选项       | 描述                  |
| 1  | 实时预览     | 访问进入实时预览界面          |
| 2  | 门禁设置     | 访问进入门禁设置界面.         |
| 3  | 系统设置     | 访问进入系统设置界面          |
| 4  | 账号       | 访问进入账号配置界面          |
| 5  | 电话设置     | 访问进入电话设置界面          |
| 6  | 音视频设置    | 访问进入音视频配置界面         |
| 7  | 报警配置     | 访问进入报警配置界面          |
| 8  | 邮箱&FTP设置 | 访问进入邮箱&FTP 界面       |
| 9  | 维护       | 访问进入维护页面            |
| 10 | 状态       | 点击,进入状态界面           |
| 11 | 视频流1     | 播放码流 1.             |
| 12 | 视频流 2    | 播放码流 2              |
| 13 | 视频流3     | 播放码流 3              |
| 14 | 呼叫接口     | 允许从 web 界面呼叫接口,拨打呼出 |
| 15 | 登出       | 登出 web 页面           |
| 16 | 语言       | 选择 web 显示的语言        |
|    | 表5:      | 主界面描述               |

# GDS371x 配置 & 语言页面

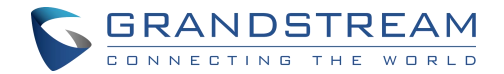

- 在浏览器上输入 GDS371x 的 IP 地址后,将弹出登录网页,允许用户配置 GDS371x 的相关参数。
- 单击"语言"下拉菜单时,将显示支持的语言,如下图所示。单击选择需要显示的语言。

| GRANDSTREAM                                                   | English<br>English<br>随徒中文 |
|---------------------------------------------------------------|----------------------------|
|                                                               |                            |
|                                                               |                            |
| Welcome to GDS3712                                            |                            |
|                                                               |                            |
| Please enter Unannum                                          |                            |
| Engen Engen                                                   |                            |
|                                                               |                            |
|                                                               |                            |
|                                                               |                            |
| Copyright & Crandolmann Networks, Inc. 2022 Af BigHs Relevand |                            |

图 47: GDS3712 登录界面

注意:

目前固件,仅支持英文和简体中文

# GDS371x 设置

# 实时预览

此页面允许用户在安装运行相关插件后从浏览器查看 GDS371x 的实时视频。

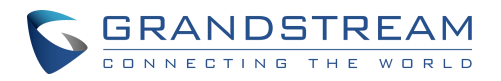

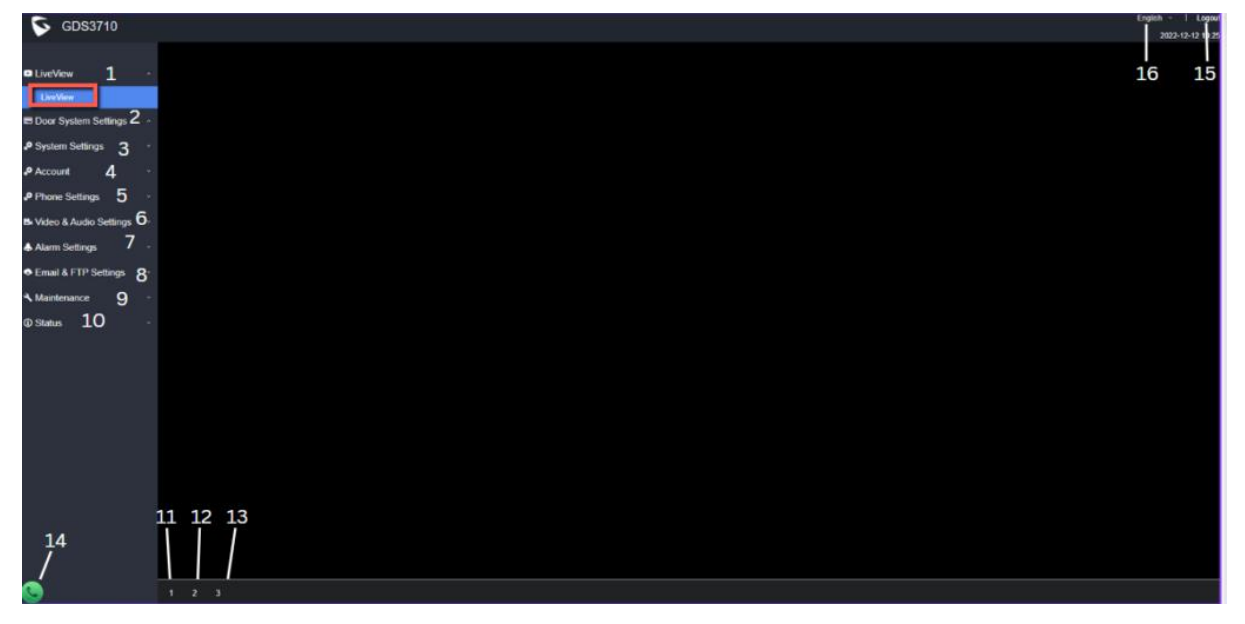

图 48: 实时预览:谷歌浏览器

3 路视频流可选:

- 主视频流: 1920 \* 1080 分辨率,建议连续全高清录制。
- 辅助视频流: 640 \* 480 分辨率(GDS3712 是 1280 × 720 分辨率), 推荐用于 SIP / VoIP 视频通话(如果与 GXV3470 / GXV3480 一起使用)。
- 第三视频流: 320 \* 240 分辨率,推荐用于智能手机或平板电脑应用程序(例如(IP Cam

Viewer )。

### 现场快速查看实时图像

用户可以通过 HTTP API 从 GDS371x 实时获取视图快照,这可以在不安装任何浏览器插件的情况 下使用。从固件 1.0.3.34 开始,用户可以根据 JPEG 认证模式部署两种方式查看实时图像,可在以 下路径下设置:

Web UI

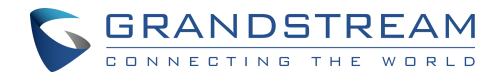

|                      | Access Settings                  |                             |   |
|----------------------|----------------------------------|-----------------------------|---|
| LiveView             | Web Access Made                  |                             | - |
| Door System Settings | v                                | nir                         | • |
|                      | Web Access Port                  | 80                          |   |
| System Settings      | MIDEC Authoritistics Made        |                             |   |
| Dato & Timo          | MJPEG Authentication Mode        | Challenge+Response          |   |
|                      | RTSP Port                        | Challenge+Response<br>Basic |   |
| Network Settings     | Used and The set (who)           |                             |   |
| Access Settings      | User Login Timeout(min)          | 5                           |   |
| User Management      | Maximum Number of Login Attempts | 5                           |   |
| SIP Settings         | Locking Time of Login Error (m)  | 5                           |   |

图 49: MJPEG 认证模式

1). Challenge+Response MJPEG 认证模式:

请按照以下步骤在此模式下通过 HTTP 命令进行快照:

- 1. 在浏览器中输入:http(s)://IP\_Address\_GDS:Port/jpeg/view.html
- 2. 浏览器将弹出下面的窗口,用户需要输入登录用户名和密码。

| GRANDSTREAM            |                                                           | English ~ |
|------------------------|-----------------------------------------------------------|-----------|
| Constanting int source |                                                           |           |
|                        |                                                           |           |
|                        |                                                           |           |
|                        |                                                           |           |
|                        |                                                           |           |
|                        |                                                           |           |
|                        |                                                           |           |
|                        |                                                           |           |
|                        |                                                           |           |
|                        |                                                           |           |
|                        |                                                           |           |
|                        | Welcome to GDS3/12                                        |           |
|                        |                                                           |           |
|                        |                                                           |           |
|                        |                                                           |           |
|                        | T Preude enter Usemanne                                   |           |
|                        | A. Data and Paramet                                       |           |
|                        | E sense som s stemps                                      |           |
|                        |                                                           |           |
|                        | Logn                                                      |           |
|                        |                                                           |           |
|                        |                                                           |           |
|                        |                                                           |           |
|                        |                                                           |           |
|                        |                                                           |           |
|                        |                                                           |           |
|                        |                                                           |           |
|                        |                                                           |           |
|                        |                                                           |           |
|                        |                                                           |           |
|                        |                                                           |           |
|                        | Copyreta o Craedolmam Renvinto, mu 2022, Al Roma Reserved |           |

图 50: GDS3712 Admin 登录界面

2. 浏览器将显示视频的一帧(720p)作为实时图片。

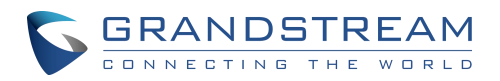

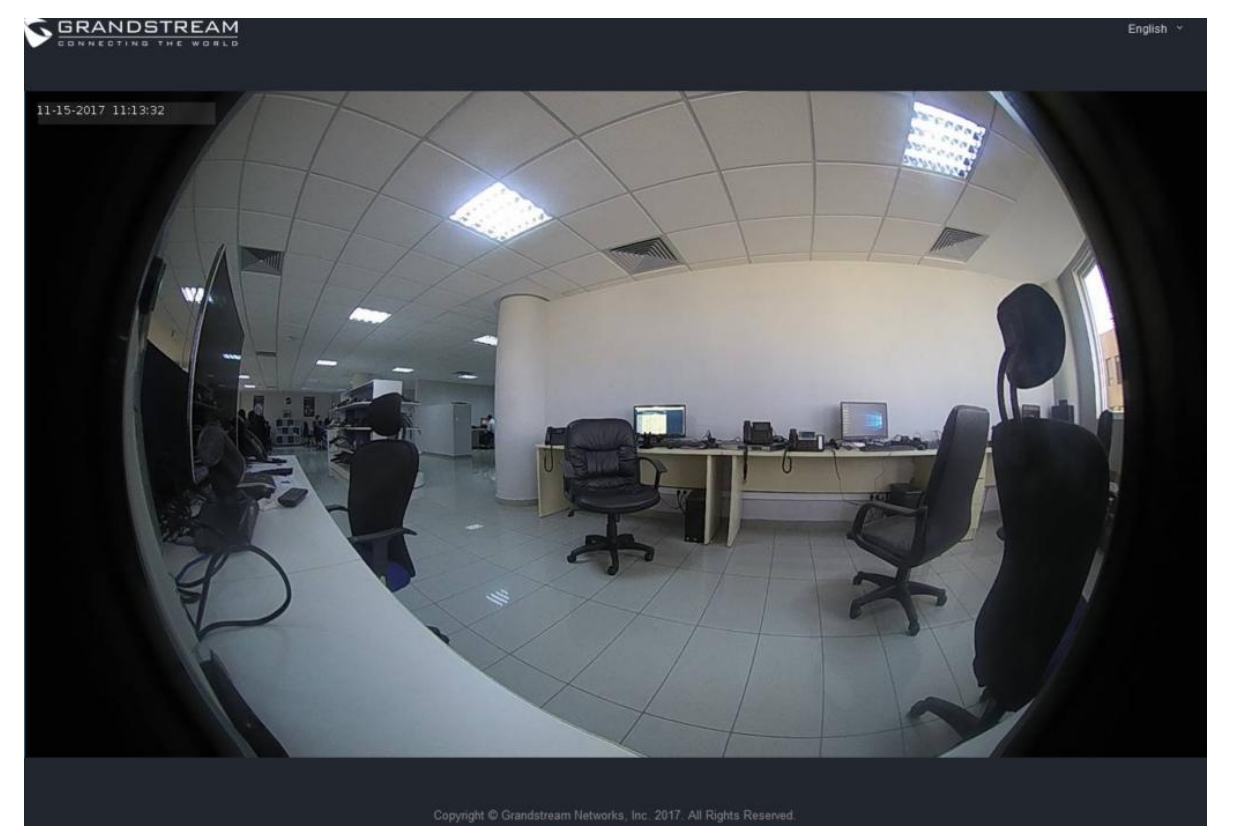

图 51: 使用安全 MJPEG 认证模式的实时图片

#### 注意:

这在所有浏览器上都是支持的,无需安装任何插件,但需要管理用户身份验证以提高安全性。

#### 2). Basic MJPEG 认证:

请按照以下步骤在此模式下通过 HTTP 命令进行快照:

- 1. 在浏览器中输入: http(s)://admin:password@IP\_Address\_GDS:Port/jpeg/view.html
- 2. 浏览器将显示视频的一帧(720p)作为快照。

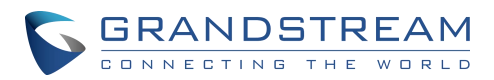

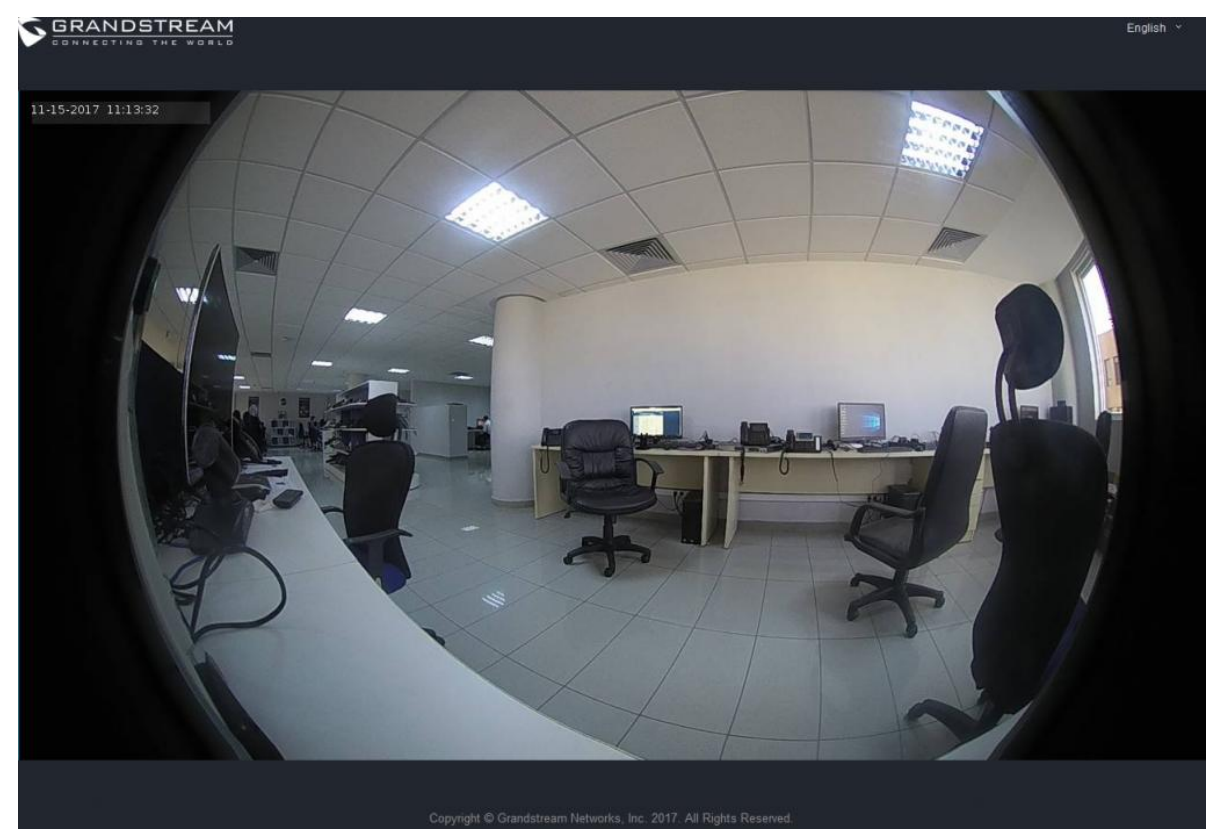

图 52: 使用基本 MJPEG 身份验证模式的 MJPEG 视图

### MJPEG 流

GDS371x 通过 HTTP API 命令支持 MJPEG 流实时查看,这可以在不安装实时查看浏览器插件的情况下使用。从固件 1.0.3.34 开始,用户可以根据 JPEG 认证模式的两种方法来检索 MJPEG 流,可在以下路径下设置。

Web UI

|                      | Access Settings                   |                    |   |
|----------------------|-----------------------------------|--------------------|---|
| LiveView ~           | Web Access Mode                   | HTTP               | • |
| Door System Settings | Web Access Port                   | 80                 |   |
| System Settings ^    | MJPEG Authentication Mode         | Challenge+Response |   |
| Date & Time          | RTSP Port                         | Challenge+Response |   |
| Network Settings     | User Login Timeout(min)           | 5                  |   |
| Access Settings      | Maximum Number of Login Attempts  | 5                  |   |
| User Management      | Locking Time of Login Error (m)   | 5                  |   |
| SIP Settings         | Looking find of Login Lifer (iii) |                    |   |

图 53: MJPEG 认证模式

GDS371X 用户手册 版本 1.0.1.19

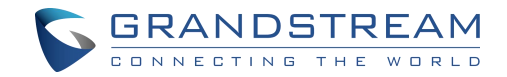

#### 1). Challenge+Response MJPEG 认证模式:

为了在此模式下使用 MJPEG stream over HTTP 命令获得实时视图流,请遵循以下步骤:

浏览器输入: http(s)://IP\_Address\_GDS:Port/jpeg/mjpeg.html

1. 浏览器将弹出下面的窗口,用户需要输入登录用户名和密码

| GRANDSTREAM |                           | English v |
|-------------|---------------------------|-----------|
|             |                           |           |
|             |                           |           |
|             | Welcome to GDS3710        |           |
|             | Please enter the username |           |
|             | Please enter the password |           |
|             | Login                     |           |
|             |                           |           |
| 법명 전 가운영    |                           |           |
|             |                           |           |
|             |                           |           |
|             |                           |           |
|             |                           |           |

图 54: MJPEG 查看 web 登录界面

- <page-header><page-header><page-header>
- 3. 浏览器将显示 MJPEG 流 (720p).

图 55: MJPEG 实时视图使用安全的 MJPEG 认证模式

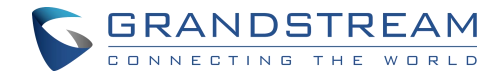

注意

这在所有浏览器上都是支持的,无需安装任何插件,但需要管理用户身份验证以提高安全性。

2). Basic MJPEG 认证模式:

请按照以下步骤在此模式下通过 HTTP 命令进行快照:

- 1. 在浏览器中输入: http(s)://admin:password@IP\_Address\_GDS:Port/jpeg/view.html
- 2. 浏览器将显示视频的一帧(720p)作为快照。

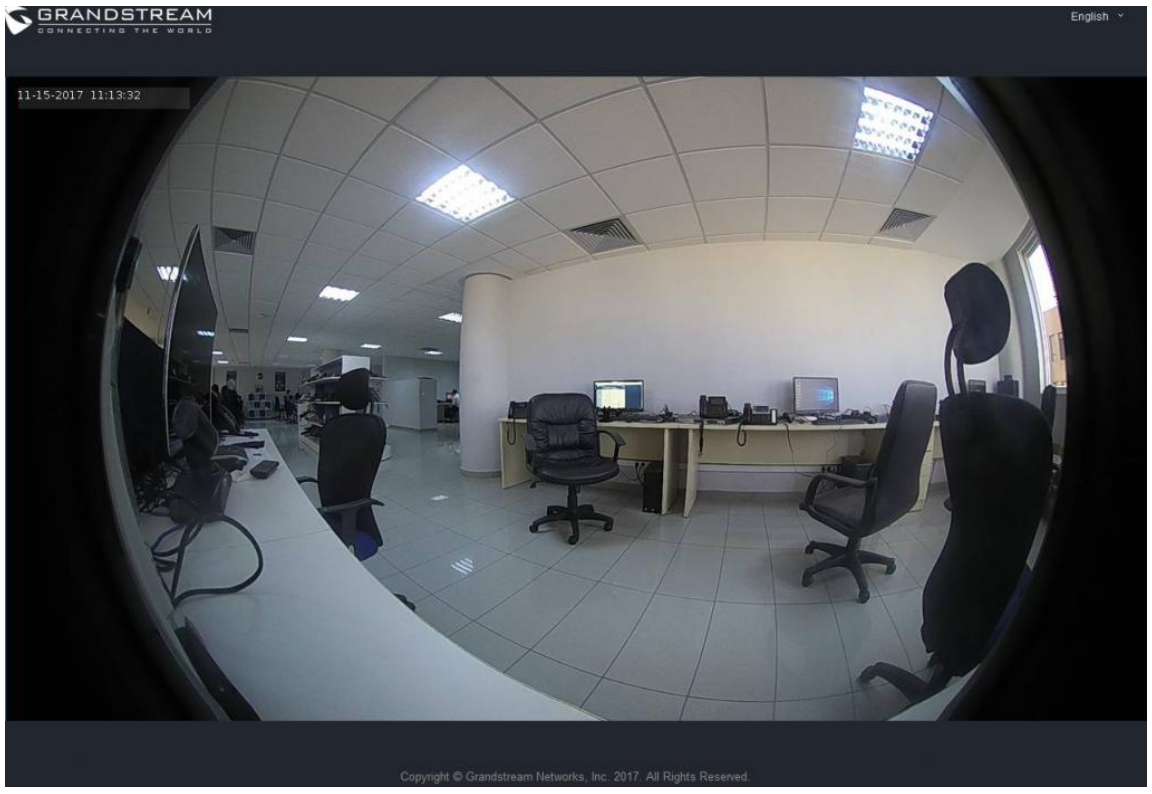

图 56: MJPEG 使用 Basic MJPEG 认证模式实时预览

注意

类似的命令可以应用到 VLC MediaPlayer 等开源应用中,以更好的质量检索 H.264 视频流:

rtsp://admin:password@IP\_GDS3710:端口/X

其中 X=0,4,8 分别对应第 1、2、3 个视频流(推荐第 2 个)。

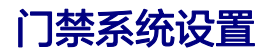

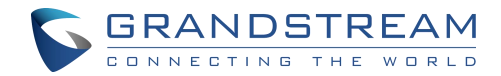

此页面允许用户配置关于系统操作的参数,例如门的输入 PIN 和管理用户的设置。

| S GDS3710                                                  |                                       |                       |   |               |
|------------------------------------------------------------|---------------------------------------|-----------------------|---|---------------|
| <ul> <li>LiveView</li> <li>Door System Settings</li> </ul> | Door System Settings                  | Local Relay           | • |               |
| Basic Settings                                             | ALMOUT1 Feature                       | Alarm Output          | • |               |
| Keep Door Open                                             | ALMOUT1 Status                        | Normal Open           | ~ |               |
| Card Management                                            | Delay before Unlock(s)                | 0                     |   |               |
| Group                                                      | Unlock Holding Time(s)                | 5                     |   |               |
| Schedule                                                   | Minimum Interval of Swiping Card(ms)  | 300                   |   |               |
| Holiday                                                    | Number of Snapshots when Door Opened  | 4                     |   |               |
| System Settings                                            | Snapshot when Door Opened             | 🗾 via FTP 🔲 via Email |   |               |
| P Account                                                  | Snapshot when Doorbell Pressed        | via FTP via Email     |   |               |
| Phone Settings                                             | -                                     |                       |   |               |
| B Video & Audio Settings                                   | Call Mode                             | Virtual Number        | v |               |
| Alarm Settinos                                             | Doorbell Call Out Account             | Auto                  | • |               |
|                                                            | Doorbell Mode                         | Call Doorbell Number  | • |               |
| Email & FTP Settings                                       | Doorbell Call Mode                    | Serial Hunting        | • |               |
| A Maintenance                                              | Press Doorbell Schedule 1             | All Day               | ~ | Edit Schedule |
| ① Status                                                   | Number 1 Called When Doorbell Pressed |                       |   | c             |

## 基本设置

图 57: 门禁系统设置界面

| 门锁<br>Relay 选<br>项 | 该特性允许客户将 GDS37XX 与第三方 web 中继集成,通过脚本或其他应用程<br>序在网络上控制开门,满足真实应用场景,增强安全性。用户需要输入 web 中继<br>的 IP 地址或域名,以及认证信息,才能使其工作。There are four choices in<br>the pull-down selection: |
|--------------------|----------------------------------------------------------------------------------------------------|
|                    | 本地 Relay: 本地 Relay 是 GDS371X 控制的。根据需要控制 1 门或 2 门,门锁<br>被连接到 GDS371X 的 COM2 或 COM1 端口                                                                                  |
|                    | Webrelay: 当选择 Webrelay 时,客户需要继续配置 Webrelay 的 IP 地址或域<br>名,以及用户名和密码等信息。当合法开门事件发生时,所配置的 web Relay 将<br>获得来自 GDS371x 的通信,并对经过认证的开门请求进行开门操作                               |
|                    | GSC3570 Relay: 当门 Relay 设置为 GSC3570 时,它提供了通过输入电话号<br>码和门密码将其连接到 GSC3570 设备的选项。                                                                                        |
|                    | 远程开门发送 Wiegand 代码动作:当执行远程 HTTP API 开门 door1/door2<br>时,设备将通过 Wiegand 接口发送 PIN1/PIN2 代码。                                                                               |

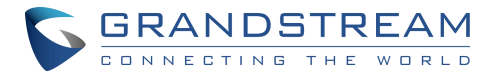

|                              | 注意: webrelay 模式下,被连接到 web 中继控制器设备。                                                                                                    |
|------------------------------|----------------------------------------------------------------------------------------------------|
| Webrela<br>y URL<br>ON       | 当"门锁 Relay 选项"设置为"Webrelay"时,请输入第三方控制器使用的正确 URL,以便 GDS3710 发送激活中继的命令。<br>这增加了额外的安全层,因此当合法的开门事件发生时,配置的 web 中继将从<br>GDS371x 获得通信,并将为经过身份验证的开门请求操作敲门,或使用该命令操<br>作其他行业应用程序。<br>注意: |
|                              | 有两个 Webrelay URL 字段可用,允许打开或关闭 URL 命令或其他使用 URL<br>命令。如果第三方网络中继需要此安全特性,也允许配置用户名和密码。                                                                                              |
|                              | 如果一些第三方网络中继只支持一个 URL 命令,那么就把另一个 off URL 空着。                                                                                                    |
| Webrela<br>y URL<br>OFF      | 当门锁 relay 选项设置 Webrelay, 然后输入由第三方控制器使用的正确 URL,以<br>便 GDS3710 发送禁用中继的命令                                                                                                    |
| Webrela<br>y<br>Usernam<br>e | 输入 webrelay 用户名                                                                                                    |
| Webrela<br>y<br>Passwor<br>d | 输入 webrelay 密码                                                                                                    |
| ALMOU<br>T1 功能               | 该选项允许选择使用 Alarm_Out (COM1)接口作为第三方设备的报警输出,或控<br>制第二个门"门 2"(两个功能互斥)。<br>当选择"开门"选项时,将使 GDS3710 能够通过 RFID、本地和远程 pin 码控<br>制两扇门的操作。                                                 |
| ALMOU<br>T1 状态               | 取决于锁的状态,设置常开或常闭                                                                                                    |
| 开锁延迟<br>响应时间                 | 当用户发出授权时,设备将在指定的延迟(秒)后开门。                                                                                                    |

ſ
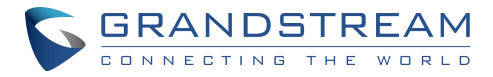

| (秒))               |                                                                          |
|--------------------|--------------------------------------------------------------------------|
| 开锁保持<br>时间(秒)      | 配置锁保持时间,单位为秒(缺省值为 5 秒)。<br>设备将在指定的时间内保持门不锁。范围:1-1800 秒。                  |
| 刷卡间隔<br>时间(毫<br>秒) | 定义连续刷卡的时间间隔(毫秒)。范围应该在 0ms 和 2000ms 之间。                                   |
| 开门抓拍<br>照片数量       | 定义 GDS 发送的快照数量(通过 FTP 或 Email),最多 4 个截图。                                 |
| 开门抓拍               | 用户可以选择在门打开时将快照通过电子邮件发送,而不通过 FTP 将快照发送到<br>FTP 服务器。                       |
| 按门铃键<br>抓拍         | 用户可以选择在按门铃时将快照通过电子邮件发送,而不通过 FTP 将快照发送到<br>FTP 服务器。                       |
| 拨号类型               | 从 GDS3710 键盘拨号时选择呼叫 SIP 号码还是虚拟号码。                                        |
| 门铃呼出<br>账号         | 此选项设置用于在门铃触发时拨打电话的帐户。如果设置为自动,GDS 将使用第<br>一个可用帐户。                         |
|                    | 配置按下门铃时要执行的操作,有三个选项可用:                                                   |
| 门铃模式               | 呼叫门铃号码:按下门铃时,将呼叫"按下门铃时呼叫的号码"                                             |
|                    | 控制门铃输出(数字输出 1):当按下门铃时,输出 1 的电子锁打开,持续时间为<br>( 1s 至 4s ),选项仅适用于 GDS3710 型号 |
|                    | 以上两项:选中后,"呼叫门铃号码"和"控制门铃输出"选项均已启用,选项仅<br>适用于 GDS3710 型号                   |
| 门铃呼叫               | 当按下门铃按钮时,选择所呼叫号码的响铃策略,使其为顺振或同振:                                          |
| 模式                 | 顺振模式:配置的扩展名和/或 IP 地址将按顺序逐个响起。                                            |

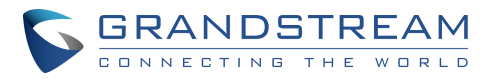

|                    | 同振模式:配置的扩展和/或 IP 地址将同时响铃(最多 4 个同时进行的 SIP 呼<br>叫 )。                                                                                                    |
|--------------------|----------------------------------------------------------------------------------------------------|
| 按门铃时<br>间表 1-4     | 选择时间安排时,按下门铃将呼叫所配置的目的地。<br>注:<br>最多可配置 4 个不同的"时间表"。<br>"门铃"呼叫号码或 IP 地址必须在相关的"时间表"中配置<br>表的优先级顺序为"日程 1、2、3、4"。设备将首先检查并验证当前时间是否符<br>合"时间表 1",如果符合则使用"表 1"中配置的号码拨出;如果不匹配,则检查<br>"表 2",如果匹配,则使用号码 2 中配置的号码拨出,并循环检查验证,直到结<br>束。                                                                                                    |
| 按门铃呼<br>叫号码 1<br>4 | 配置门铃按下时被叫 SIP 分机号(SIP Server 模式)或带端口号的 IP 地址(IP 模<br>式):<br>SIP Server 模式:<br>该字段可以配置为存储多个 SIP 号码,如果配置了多个号码(例<br>如:1001,1002,1003),用","分隔,GDS3710 将顺序呼叫每个号码(GDS 将默<br>认为每个号码振铃 15 秒,这可以在 ring Timeout 上更改)或在 Parallel Hunting<br>模式下同时振铃。<br>当使用 UCM 时,用户还可以在那里配置一个 Ring Group 分机(例如 6400),它<br>将同时振铃多个分机,或者根据 Ring Group 振铃策略一个接一个地振铃<br>如果所有话机都是 GXP21XX,手机将逐帧播放视频,用户可以通过按远端<br>_PIN#或按开门按钮(如果已配置)开门。<br>如果手机侧开启了早期媒体,用户可以在接听电话前通过开门键发送 PIN 码(当然<br>用户也可以在接听电话后开门)。<br>IP 模式:<br>用户需要为话机配置多个 IP 地址而不是 SIP 分机,当门铃按下 GDS3710 时,<br>将根据门铃呼叫模式策略以串行或并行模式对所配置的 IP 地址进行振铃。<br>如果开启了早媒体,则 GXV33XX 将在振铃时接收视频流,如果用户已经配置了<br>开门键,则可以按开门键开门(当然用户也可以接听电话后开门)。 |

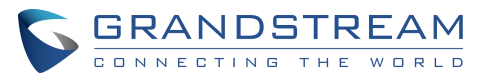

|                    | GXP21XX 话机使用 JPEG 流接收 GDS3710 视频,这意味着如果启用或禁用早<br>期媒体,它将接收视频。备注:最大支持 256 个字符。                                                                                                    |
|--------------------|----------------------------------------------------------------------------------------------------|
| 最长拨号<br>长度         | 配置键盘上允许拨号的最大数字数。一旦满足配置条件,设备将不按#自动发送号<br>码呼叫。如果设置为 0 则禁用。                                                                                                    |
| 无按键输<br>入超时<br>(秒) | 定义无键时的超时时间(以秒为单位)。如果超时后未按下任何键,则不按"#",数<br>字将被发送出去。缺省值是 4 秒。有效范围为 1 ~ 15。                                                                                                    |
| 按门铃时<br>间表         | 为门铃按钮配置一个时间表,一旦配置,门铃将根据配置的时间表开启/关闭。默<br>认设置为"全天"。                                                                                                    |
| 远程开门<br>密码         | 配置存储在 GDS3710 中的 PIN 码,远程 SIP 电话需要输入并匹配此 PIN 码(通<br>话时通过 DTMF 发送),GDS3710 才能开门。<br>注意:为了增强安全性,当从 GDS 发起呼叫时,只有"白名单"中存在的号码才<br>能使用 DTMF PIN 远程开门。                                                                                                    |
|                    | 有三种选择:个人密码,统一密码或卡和个人密码。                                                                                                    |
|                    | 个人密码: 意味着每个用户都有个人密码,GDS 会记录每次是谁开的门。用户需                                                                                                    |
|                    | 要在 GDS3710 上输入如下顺序开门[*虚拟号码*个人密码#]。                                                                                                    |
|                    | 要在 GDS3710 上输入如下顺序开门[*虚拟号码*个人密码#]。<br>注意:                                                                                                    |
| 本地开门               | 要在 GDS3710 上输入如下顺序开门[*虚拟号码*个人密码#]。<br>注意:<br>当设备了个人密码,用户也可以使用他们的卡,来开门。                                                                                                    |
| 本地开门<br>密码类型       | 要在 GDS3710 上输入如下顺序开门[*虚拟号码*个人密码#]。<br>注意:<br>当设备了个人密码,用户也可以使用他们的卡,来开门。<br>更多详细信息和条件请参见[关闭 SIP 号码拨号]。<br>统一:意味着所有会员都用同一个密码解锁。用户需要在 GDS3710 键盘上输入以<br>下顺序开门[*统一密码#]。                                                                                  |
| 本地开门<br>密码类型       | 要在 GDS3710 上输入如下顺序开门[*虚拟号码*个人密码#]。<br>注意:<br>当设备了个人密码,用户也可以使用他们的卡,来开门。<br>更多详细信息和条件请参见[关闭 SIP 号码拨号]。<br>统一:意味着所有会员都用同一个密码解锁。用户需要在 GDS3710 键盘上输入以<br>下顺序开门[*统一密码#]。<br>卡和私人密码:意味着每个会员都需要刷卡并输入个人密码才能按以下顺序开门[刷<br>卡+ *个人密码#]<br>注意:此特性只能在 GDS3710 上配置。 |

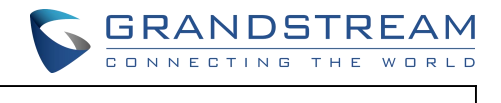

| 本地开门<br>密码时间<br>表    | 为本地 PIN 开门配置一个时间表。一旦配置,门打开能力使用本地 PIN 与打开/关<br>闭基于配置的时间表。默认设置为"All Day"。                |
|----------------------|----------------------------------------------------------------------------------------|
| 启用<br>DTMF 开<br>门    | 启用后,远程 SIP 话机可以在通话时通过输入配置的远程 PIN 码(PIN 码通过<br>DTMF 发送)开门。禁用"默认设置"。                     |
| 启用临时<br>密码           | 启用临时密码                                                                                 |
| 临时密码                 | 配置临时密码用于开门                                                                             |
| 临时密码<br>有效期开<br>始时间  | 选择临时密码生效的开始时间                                                                          |
| 临时密码<br>有效期结<br>束时间  | 选择临时密码生效的结束时间                                                                          |
| 禁用自动<br>接听           | 选中后,GDS3710 将不自动接听来电,用户可按任意键接听来电。默认设置为未<br>勾选。                                         |
| 启用门铃<br>键挂机          | 如果选中,则用户按下门铃按钮即可挂断正在进行的通话。默认启用。                                                        |
| 禁用键盘<br>(不含门铃<br>键)  | 选中时,键盘将被禁用,只有门铃按钮可以按下。                                                                 |
| 启用远程<br>开门挂断<br>通话   | 当被检查时,呼叫将在远程开门事件发生 5 秒后自动断开。                                                           |
| 启用<br>HTTP<br>API 远程 | 启用此选项允许使用 HTTP API 命令远程打开门。<br>禁用:关闭该选项。<br>Challenge + Response 认证:此选项允许使用多步骤方法进行身份验证 |

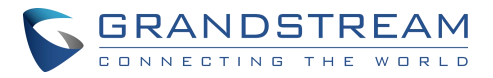

٦

| 开门                   | Basic 认证 t 该选项使用一个简单的请求进行身份验证::                                                                                                    |
|----------------------|----------------------------------------------------------------------------------------------------|
|                      | 开门命令示例:<br>https://admin:password@192.168.23.123/goform/apicmd?remotepin=12<br>345&type=1<br>关门命令示例:<br>https://admin:password@192.168.23.123/goform/apicmd?remotepin=12<br>345&type=2 |
|                      | 重要提示:我们不会对任何由于打开 HTTP API 远程功能而导致的安全问题负责,<br>默认情况下该选项是禁用的,用户应该在知道如何降低风险的情况下启用它。<br>注意:当 HTTP API 打开门执行时,通过 Wiegand 发送 PIN 码的选项添加在<br>GDS3710 模型的新固件升级上。                                |
| 禁止按键<br>拨打 SIP<br>号码 | 当 SIP 号码拨号禁用时,按#后,设备将把每个数字输入定义为私人密码开门请<br>求。<br>注:<br>"本地开门密码类型"应该选择私人密码。.<br>私人密码在用户之间必须是唯一的,否则门仍然会打开<br>私私人密码在用户中必须是唯一的,否则门打开,但日志查不到谁打开了门,因为<br>重复的密码和数据库中最后匹配的用户与私人密码将显示在日志中。       |
| 启用发卡<br>状态           | 选中启用 RFID 卡发卡程序。当 RFID 卡扫入 GDS3710 时,会将卡信息添加到<br>[卡片管理]中。                                                                                                    |
| 发卡状态<br>超时时间<br>(分)  | 当定时器到达时,自动关闭发卡模式(取值范围为 1 ~ 1440,单位为分钟)。                                                                                                    |
| 启用按键<br>蓝色灯光         | 选中后,当按下 GDS3710 的按键时,将激活蓝色指示灯。                                                                                                    |
| 启用背光<br>灯            | 选中时,点击 GDS3710 的按键背景灯将打开                                                                                                    |
| 启用蓝色<br>门铃灯          | 开启后,门铃 LED 会根据设置的开始/结束时间亮起。例如,当 GDS 部署在黑暗<br>环境时,可以使用此选项,使用门铃 LED 可以轻松定位 GDS。                                                                                                    |

Г

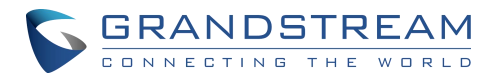

| 启用蓝色<br>键盘灯  | 开启后,键盘 LED(门铃 LED 除外)将根据设置的开始/结束时间亮起。例如,当<br>GDS 部署在黑暗环境时,可以使用此选项,使用键盘 LED 可以轻松定位 GDS。                                                                                                    |
|--------------|----------------------------------------------------------------------------------------------------|
| 中心模式         | 如果启用,组/时间表/假日只能从中央(GDS 管理器)同步,本地配置将不允许。<br>如果禁用,则只允许从 GDS3710 进行本地配置。                                                                                                    |
| 按键灵敏<br>度级别  | 设置灵敏度级别:<br>默认:在此模式下,GDS3710使用了灵敏度较低的键盘参数,适用于大多数使用<br>场景,特别是在温暖和高湿的地方,如热带地区或海边或河边,存在高湿度的天气<br>条件,特别是在夏季。<br>高:此选项适用于位于高纬度地区的应用场景,通常非常寒冷,用户可能需要戴着<br>手套按键盘。由于该参数灵敏度较高,在低纬度等不同环境下使用可能会出现误<br>报。<br>注意:大多数应用场景,该固件的默认设置已经足够应用。请使用默认设置,除非<br>使用场景确实需要高键盘杠杆灵敏度。<br>如果使用默认或低灵敏度键盘,幽灵呼叫问题仍然经常发生,这可能表明有不适当 |
|              | 的布线或安装,或者可能是硬件故障。请与我们的 Grandstream 支持联系,以<br>帮助解决此类问题。                                                                                                    |
| 按键声          | 配置 GDS3710 的按键音<br>默认: 按下 GDS3710 键会发出 Beeps<br>DTMF: 按下 GDS3710 键会发出 DTMF 音<br>静音: 按下 GDS3710 键会没有按键音.                                                                                                    |
| 启用韦根<br>输入功能 | 当 GDS 连接到维根时,需要启用该选项。输出设备(如 RFID 读卡器)                                                                                                    |
| 韦根输出<br>功能   | 当 GDS 为韦根输出设备时,该选项将被启用。(例如:输入设备为门控制器)                                                                                                    |

表 6: 门禁系统设置

注意:远程 SIP 话机需要与 web 页面配置匹配的密码(0-9,以# key 结尾)才能开门(通过 DTMF)。

GDS3710 支持多用户 RFID 开门,每个用户都有自己的 PIN 码。对于用户数较大的环境(限制为

2000),GDS3710 很难管理所有这些用户,因此需要使用单独的 PC 或 Server 进行这种管理和监

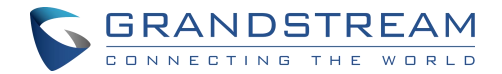

控。

在有大量用户(限制为 2000)的环境中,另一种可能性是 GDS3710 设置一个统一的本地密码为所有 用户开门。

### 使用 Alarm Out (COM 1) 控制第二扇门

从固件 1.0.5.2 开始,用户可以设置 Alarm\_Out (COM1)接口来控制第二个门,除了现有的 Locker/COM2 接口(控制 Door1)。该功还允许 GDS3710 通过 RFID、本地和远程开门码来控制 两扇门的操作。

例如,第三方韦根输入设备或 GDS3710 上可以安装在 Door2,并将相关电缆连接到安装在 Door1 上去控制 GDS3710。Door1 和 Door2 可以通过编程的 RFID 卡和 PIN 分别或同时设置为打开。

|                            | Door System Settings                 |                       |
|----------------------------|--------------------------------------|-----------------------|
| LiveView *                 | ALMOLIT1 Feature                     |                       |
| E Door System Settings     |                                      |                       |
| Basic Settings             | ALMOUT1 Status                       | Normal Open           |
| Keep Door Open             | Control Options                      | 🖉 Door 1 🕜 Door 2     |
| Card Management            | Wiegand Control                      | 🕑 Door 1 🕑 Door 2     |
| Group                      | Door 1 Delay before Unlock(s)        | 0                     |
| Schedule                   | Door 2 Delay before Unlock(s)        | 0                     |
| Holiday                    | Door 1 Unlock Holding Time(s)        | 5                     |
| System Settings ·          | Door 2 Unlock Holding Time(s)        | 5                     |
| • Account ~                | Minimum Interval of Swiping Card(ms) | 300                   |
| Phone Settings             | Number of Snapshots when Door Opened | 4                     |
| 🗳 Video & Audio Settings 🔗 | Snapshot when Door Opened            | 🗹 via FTP 🔄 via Email |
| Alarm Settings             | Snapshot when Doorbell Pressed       | 🔄 via FTP 🔄 via Email |

### 图 58: Alarm\_Out1 功能

门控制界面(哪扇门可以打开)

如果设置 "Alarm\_Out (COM1)" 接口控制门 2 的开启,"ALMOUT1 状态"可根据不同的门锁方 式选择 "常开"或 "常关"。

与默认的 COM2 不同,COM2 是为控制开门而设计的,有三个连接口,COM1 只有两个连接口。

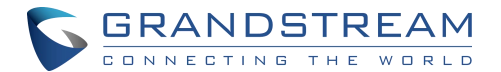

因此,必须配置正确的锁定模式,以确保锁按预期工作。对于上面的例子,GDS3710 配置为控制 Door1(接线到 COM2 接口);第三方 Wiegand Input 设置为控制 Door2(连接到 COM1 接口)。 对于上面的例子,GDS3710 配置为控制 Door1(接线到 COM2 接口);第三方 Wiegand Input 设 置为控制 Door2(连接到 COM1 接口)。

在断电的情况下,关闭电源时的 DOOR STATUS 将取决于以下情况:

- com2 有三个引脚,分别对应 NO 或 NC。因此,当连接 NC2 和 COM2(故障安全)时,当断 电时,锁将打开,当连接 COM2 和 NO2 时,当断电时门将"锁定"(故障安全)。
- com1 (ALMOUT1)只有两个 PIN,并且只有 NO。如果所连接的锁是 NO 罢工,这意味着
   ALMOUT1 状态设置为"常开",则断电时门将关闭;如果所连接的锁是 NC 罢工,且
   ALMOUT1 状态设置为"常闭",则断电时门将打开。

| LiveView ~                 | Doorbell Mode                        | Call Doorbell Number | ۲ |               |
|----------------------------|--------------------------------------|----------------------|---|---------------|
| Door System Settings ^     | Door Bell Call Mode                  | Serial Hunting       | • |               |
| Basic Settings             | Number Called When Door Bell Pressed | 3002,                |   | e.            |
| Keep Door Open             | Maximum Number of Dialed Digits      | 0                    |   |               |
| Card Management            | No Key Input Timeout(s)              | 4                    |   |               |
| Group                      | Press Doorbell Schedule              | All Day              | • | Edit Schedule |
| Schedule                   | Remote PIN to Open Door 1            |                      |   |               |
| Holiday                    | Remote PIN to Open Door 2            |                      |   |               |
| System Settings            | Local PIN Type                       | Unified PIN          | • |               |
| P Account                  | Unified PIN Open Door Options        | Door 1 Door 2        |   |               |
| Phone Settings             | Local PIN to Open Door               |                      |   |               |
| 🗳 Video & Audio Settings 🗸 | Local PIN to Open Door Schedule      | All Day              | • | Edit Schedule |

○ 使用统一密码:开门

#### 图 59: Alarm\_Out1 功能

如果配置了统一密码 (Universal PIN)开门,那么一旦选择了"统一密码",则在 UI 中可以配置该密 码可以控制哪扇门

例如,如上图,如果这个通用密码设置为同时打开 Door1 和 Door2,但由于之前的"控制选项"设置为打开 Door1,"韦根控制"设置为打开 Door2,因此最终结果将是两组条件合格的综合结果。 GDS371X 用户手册 80 版本 1.0.1.19

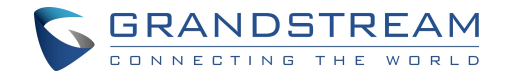

• 使用远程密码开门:

对于远程密码开门,密码配置可以参考在下面的例子。

Door1 和 Door2 密码可以不同,必须在相应的 IP 话机上正确配置,用于操作"一键开门"。

如果两扇门需要同时打开,那么 Door1 和 Door2 都必须配置相同的密码或 DTMF。

### 注意

为了增强安全性,当从 GDS 发起呼叫时,只有"门铃按下时呼叫的号码"、"账号白名单"或"卡管

理"(仅 GDS3710 有该功能)存在的号码,才能使用 DTMF 密码远程开门。

| ▶ LiveView ~                 | Doorbell Mode                        | Call Doorbell Number | • |               |
|------------------------------|--------------------------------------|----------------------|---|---------------|
|                              | Door Bell Call Mode                  | Serial Hunting       | • |               |
| Basic Settings ^             | Number Called When Door Bell Pressed | 3002,                |   | e             |
| Keep Door Open               | Maximum Number of Dialed Digits      | 0                    |   |               |
| Card Management              | No Key Input Timeout(s)              | 4                    |   |               |
| Group                        | Press Doorbell Schedule              | All Day              | • | Edit Schedule |
| Schedule                     | Remote PIN to Open Door 1            |                      |   |               |
| Holiday                      | Remote PIN to Open Door 2            |                      |   |               |
| System Settings              | Local PIN Type                       | Unified PIN          | • |               |
| P Account                    | Unified PIN Open Door Options        | Door 1 Door 2        |   |               |
| Phone Settings               | Local PIN to Open Door               |                      |   |               |
| 🗳 Video & Audio Settings 🛛 🕤 | Local PIN to Open Door Schedule      | All Day              | ۲ | Edit Schedule |
| Alarm Settings               | Enable DTMF Open Door                |                      |   |               |

图 60: 通用本地密码

○ 个人密码或卡片&个人密码:

### 注意

此配置仅适用于 GDS3710 型号。

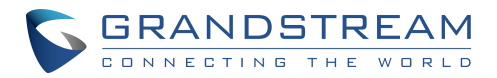

|                          | ← Add Card Info                     |                 |   |
|--------------------------|-------------------------------------|-----------------|---|
| LiveView                 | ✓ Username*                         | John Snow       |   |
| Door System Settings     | *                                   |                 |   |
| Basic Settings           | Private PIN                         |                 |   |
| Keep Door Open           | Gender                              | Male            | • |
| Card Management          | ID Number                           | 100             |   |
| Group                    | Card Number*                        | 12345678        |   |
| Schedule                 | Valid Start Date                    | 1970-01-01      |   |
| Holiday                  | Valid End Date                      | 2099-12-31      |   |
| P System Settings        | <ul> <li>Virtual Number*</li> </ul> | 1               |   |
| P Account                | ⇒ Sip Number                        | 1000            |   |
| Phone Settings           | Call Out Account                    | Account 3       | ¥ |
| 🛎 Video & Audio Settings | Cellphone                           | 33457845123     |   |
| Alarm Settings           | Group                               | Disabled        | • |
| Email & FTP Settings     | Schedule                            | Disabled        | * |
| A Maintenance            | Right of Card and Private PIN       | Door 1 🕑 Door 2 |   |
| ① Status                 | Enable                              | Seword is blank |   |

### 图 61: 卡的权利和私人密码

如果使用 RFID 卡或私人 PIN 开门,那么通过"卡管理"配置 RFID 卡或私人 PIN 可以打开哪扇门, 见上图截图。

#### 注意

对于所有的设置,哪扇门可以打开的最终结果是所有符合条件的集合的逻辑相交运算。

请参阅我们的打开门流程图,以便更好地了解如何配置和控制两个门操

作: http://firmware.grandstream.com/GDS3710\_opendoors\_logic.pdf

### 强制开门

该功能允许用户设置立即或计划开门,适合的使用场景,如学校或类似的私人或公共场所,门需要在 特定的时间窗口保持打开,其余时间关闭。对于需要举办一段时间研讨会的场景或物业,或者工厂或 公司的午餐休息时间,门保持打开,不需要访问记录,然后在授权进入后重新锁定,默认情况下是禁 用的。

GDS3712 提供了单独配置 Door1 和 Door2 的选项,直接门打开或计划门打开; GDS3710,两个门只有有一个配置选项。

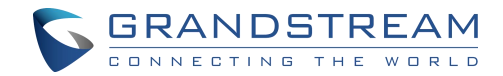

### 有两种模式:

1. 强制开门 (一次性的动作)

| Keep Door Open                  |                            |   |
|---------------------------------|----------------------------|---|
| Keep Door Open                  | Immediate Open Door        | ] |
| Interval of Keep Door Open(min) | 5                          | ] |
|                                 |                            |   |
|                                 | 图 62:强制开门开门<br>表 7: 强制开门列表 |   |
| 制开门                             | 选择开门模式                     |   |
| 制开门保持时间(分)                      | 设置以分钟为单位的开门时间。点<br>击       |   |
|                                 |                            |   |

### 注意

当警报 OUT 1 设置为打开门,则此选项将分别用于每扇门。

2. 时间表开门 (重复性动作)

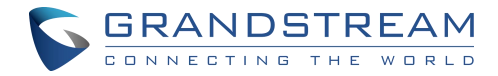

#### Keep Door Open

| Keep Door               | Open                    |   |   |   |   |   |          |                     | Sche                | edule | Op | en Do | oor |    |    |      |    |    |    |    |    | ۲  |    |       |       |           |
|-------------------------|-------------------------|---|---|---|---|---|----------|---------------------|---------------------|-------|----|-------|-----|----|----|------|----|----|----|----|----|----|----|-------|-------|-----------|
| Schedule S              | ta <mark>rt</mark> Time |   |   |   |   |   |          |                     | 2019-11-05 12:31:32 |       |    |       |     |    |    |      |    |    |    |    |    |    |    |       |       |           |
| Schedule <mark>E</mark> | nd Time                 |   |   |   |   |   |          | 2019-11-27 00:00:00 |                     |       |    |       |     |    |    |      |    |    |    |    |    |    |    |       |       |           |
| Holiday Mod             | de                      |   |   |   |   |   |          |                     | holic               | lay1  |    |       |     |    |    |      |    |    |    |    |    | •  | Ē  | dit H | olida | <u>ay</u> |
|                         | $\oslash$               | 0 | 1 | 2 | 3 | 4 | 5        | 6                   | 7                   | 8     | 9  | 10    | 11  | 12 | 13 | 14   | 15 | 16 | 17 | 18 | 19 | 20 | 21 | 22    | 23    | 0         |
|                         | Sun                     |   |   |   | - |   | 24<br>10 |                     |                     |       |    | -     |     |    |    | - 10 |    |    |    |    | 14 |    |    | 14    |       |           |
|                         | Mon                     |   |   |   |   |   |          |                     |                     |       |    |       |     |    |    |      |    |    |    |    |    |    |    |       |       |           |
|                         | Tue                     |   |   |   |   |   |          |                     |                     |       |    | 1     |     |    |    |      |    |    |    |    |    |    |    |       |       |           |
|                         | Wed                     |   |   |   |   |   |          |                     |                     |       |    |       |     |    |    |      |    |    |    |    |    |    |    |       |       |           |
|                         | Thu                     |   |   |   |   |   |          |                     |                     |       |    |       |     |    |    |      |    |    |    |    |    |    |    |       |       |           |
|                         | Fri                     |   |   |   |   |   |          |                     |                     |       |    |       |     |    |    |      |    |    |    |    |    |    |    |       |       |           |
|                         | Sat                     |   |   |   |   |   |          |                     |                     |       |    | 1     |     |    |    |      |    |    |    |    |    |    |    |       |       |           |
|                         | Holiday                 |   |   |   |   |   |          |                     |                     |       |    |       |     |    |    |      |    |    |    |    |    |    |    |       |       |           |

| Keep Door Open                          | Disabled | • |
|-----------------------------------------|----------|---|
| Emergency PIN to Disable Keep Door Open |          |   |

图 63: 时间表开门

| 强制开门    | 选择强制开门模式(在这种情况下安排开门。                 |
|---------|--------------------------------------|
| 有效期开始时间 | 设置门锁开启开始的时间                          |
| 有效期结束时间 | 设置门锁开启结的束时间                          |
| 时间表     | 从计划列表中选择预配置的计划。                      |
| 假日模式    | 选择要包含在"保持门打开"计划中的假日时间表(支持门1和<br>门2)。 |
|         | 表 8: 强制开门时间设置                        |

点击编辑日程,选择每天门将保持开放的时间段,如下面的截图所示。

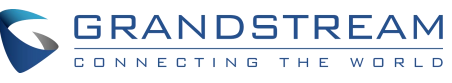

| Sun        | Period1      | 12   | •  |    | 00 | •  | 3 | 14 | •   | 1.0 | 00 | •   |
|------------|--------------|------|----|----|----|----|---|----|-----|-----|----|-----|
| Mon        | Period2      | 00   | •  |    | 00 | •  | - | 00 | •   | :   | 00 | •   |
| Tue        | Period3      | 00   | •  |    | 00 | •  |   | 00 | •   | :   | 00 | •   |
| Wed        | Period4      | 00   | v  | ]: | 00 | •  | - | 00 | •   | 1   | 00 | •   |
| Fri        | Period5      | 00   | •  |    | 00 | •  | - | 00 | •   | ]:  | 00 | •   |
| Sat        | Period6      | 00   | •  |    | 00 | •  | - | 00 | •   | ]:  | 00 | •   |
|            | Period7      | 00   | •  |    | 00 | •  | - | 00 | •   | ]:  | 00 | •   |
|            | Period8      | 00   | v  | :  | 00 | v  | - | 00 | ¥   |     | 00 | •   |
| 🔲 Sun 🕑 Mo | n 🕢 Tue 🕢 We | ed 🔽 | Tł | าน |    | Fr | 1 |    | Sat |     | s  | ele |

图 64:编辑时间表

注意

在"强制开门"设置中可以配置各种时间表,用户可以选择他们喜欢使用的时间表。

## 紧急密码

ote

注意

此配置仅适用于 GDS3710

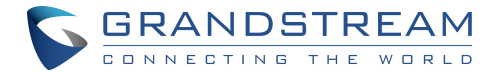

| LiveView             | Keep Door Open                          |          |  |
|----------------------|-----------------------------------------|----------|--|
| Door System Settings | Keep Door Open                          | Disabled |  |
| Basic Settings       | Emergency PIN to Disable Keep Door Open |          |  |
| Keep Door Open       |                                         |          |  |
| Card Management      |                                         |          |  |
| Group                |                                         |          |  |
| Schedule             |                                         |          |  |
| Holiday              |                                         |          |  |

#### 图 65: 强制开门 - 紧急密码

当"强制开门"选项设置为"禁用"时,用户可以通过拨打要使用的紧急 PIN 设置,从设备键盘强制关闭门

示例:

填写紧急密码,去禁用"强制开门"。

使用立即/时间表强制开门的方法开门

输入"紧急密码,如,:\*2018#

输入\*紧急 PIN#后, GDS 将关闭门, 进入 web GUI 时, "强制开门"部分自动切换到"禁用"选

项。

注意

当 ALMOUT1 功能设置为打开门,那么单独的强制开门功能将可用于每个门在此页面上。

### 卡片管理

### <mark>注</mark>意

此配置仅适用于 GDS3710 型号

本页面允许用户添加 RFID 卡的信息,有两种方式:手动添加和自动添加。

|   | <b>%</b> A | dd User  | C Reload Dat     | a 🛛 🕹 D     | elete Data  | Useman    | 1e* <del>*</del> | ۹.            |          |          | 🖆 Import Data    | 🖆 Expo        | rt Data   | - |
|---|------------|----------|------------------|-------------|-------------|-----------|------------------|---------------|----------|----------|------------------|---------------|-----------|---|
|   | No.        | Username | *Card Number*Vir | tual Number | *Sip Number | Account   | Cellphone        | ID NumberGend | er Group | Schedule | Valid Start Date | Valid End Dat | e Edit    |   |
| 0 | 1          | John     | 33656478         | 1           | 1000 📞      | Auto      | 33457845123      | 412 Male      | Disabled | Disabled | 1970-01-01       | 2099-12-31    | $\oslash$ |   |
| 0 | 2          | Robert   | 124578           | 2           | 2000 📞      | Account 1 | 212682522210     | 413 Male      | Disabled | Disabled | 1970-01-01       | 2099-12-31    | 0         |   |

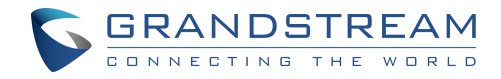

### 注意

● GDS3710 最多支持 2000 个卡片。

信息和数据。

- 用户可以导出和上传 csv 和 gs 文件:
- ".gs "格式是加密的数据库文件,不能编辑,密码或 PIN 码也不能查看。
- .csv"格式未加密,因此所有内容都是可查看和编辑的。
- 系统管理员在以这种文件格式导出数据库时应该非常小心,因为以安全为代价提供了方便。强烈 建议系统管理员在使用 Excel 编辑或修改导出的 CSV 格式数据库文件时,将"密码"设置为 "安全保护"。

# 手动添加卡片用户

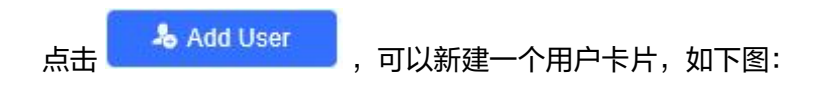

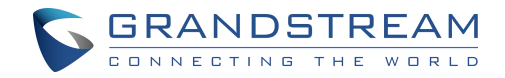

| LiveView               | R Previous Record                           | 1               | M Next Record |
|------------------------|---------------------------------------------|-----------------|---------------|
| Door System Settings   | A                                           | ·*              |               |
| Basic Settings         | Username"                                   | John            |               |
| Keep Door Open         | Private PIN                                 |                 |               |
| Card Management        | Gender                                      | Male            | •             |
| Group                  | ID Number                                   | 412             |               |
| Schedule               | Card Number*                                | 33656478        |               |
| Holiday                | Valid Start Date                            | 1970-01-01      |               |
| System Settings        | Valid End Date                              | 2099-12-31      | 110           |
| Account                | <ul> <li>Virtual Number*</li> </ul>         | 1               |               |
| Phone Settings         | Sip Number                                  | 1000            |               |
| Video & Audio Settings | Call Out Account                            | Auto            |               |
| Alarm Settings         | Cellphone                                   | 33457845123     |               |
| Email & FTP Settings   | Group                                       | Disabled        | •             |
| Maintenance            | Schedule                                    | Disabled        | *             |
|                        | Right of Card and Private PIN               | Door 1 Door 2   |               |
| Status                 | Enable                                      |                 |               |
|                        | Note: Open Door will not work by PIN if pas | sword is blank. |               |

图 67:卡片信息

| 用户名         | 配置用户名以识别用户。                                                                                        |
|-------------|----------------------------------------------------------------------------------------------------|
| 个人开门密码      | 设置指定的密码用于开门                                                                                        |
| 性别          | 设置性别,男或女                                                                                           |
| 证件号         | 输入一个 ID 号码(该号码由管理员设置,以唯一地标识每个用户)。                                                                  |
| 卡号          | 输入 RFID 卡号(这是写在 RFID 卡上的号码。启用卡发状态时,将自动添<br>加此字段 )。可以设置的最大字段: 2147483647.                           |
| 有效期起始       | 配置 RFID 卡的有效起始日期。                                                                                  |
| 有效期结束       | 配置 RFID 卡的有效结束日期。                                                                                  |
| 虚拟号         | 当直接从键盘拨号时,GDS 仅接受用于识别用户的虚拟号码,一旦输入虚拟<br>号码,然后按#键,将拨打 SIP 号码。                                        |
| SIP 뮥       | Sip 号码与虚拟号码映射,一旦拨打虚拟号码,GDS3710 将向 SIP 号码发送<br>INVITE。<br>注意:该选项可以设置分机号也可以设置 IP 地址,例如 192.168.5.124 |
| 呼出账号        | 选择 GDS3710 在键盘拨号时调用用户 SIP 号码的帐号。默认为自动。                                                             |
| 手机          | 用户手机号                                                                                              |
| 分组          | 指定将用户添加到哪个组。                                                                                       |
| 日程表         | 指定日程表给用户。                                                                                          |
| 片权<br>及私人密码 | 选择用户可以开锁的门。                                                                                        |

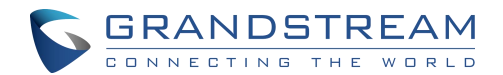

启用
如果勾选,用户的 RFID 和私人 PIN 将被激活用于开门。如果不勾选,私人
PIN 或 RFID 卡刷卡将不会生效。

表 9:卡片信息

注意

- 分组里的日程表权限优先级高于日程表

- 如果时间表被设置为"禁用", RFID 卡将在全天刷卡都可用。

- 如果用户禁用,相关卡或密码将无法打开门。

如果"私人密码"是空白,该用户将无法"开门"。

### 自动添加用户卡片

如果选中[启用发卡模式],则 GDS3710 键盘开始闪烁,一旦刷卡,存储在卡片上的数据将被添加到

GDS3710卡片管理页面,用户仍然可以通过手动编辑修自动添加的条目。

### 用户操作

点击 
 去编辑条目或显示条目的详细信息。
 选择条目并单击 
 人包elete Data , 去删除已选中的条目。
 点击 
 Reload Data , 更新输入到 GDS3710 的数据。
 用户可以使用

### 显示个人密码

个人密码可以从卡片管理页面查看,默认会隐藏掉。

| B. Live View       C. Reload Data       Beloge Data       Description       Q       Add User       C. Export Data       C. Export Data         Door System Settings       No. Username*       Card Number       Sip Number       Call Out Account       Private PIN       Gender       Group       School Data       Valid End Data       Card Number         Brain Settings       1       qtd       Sg23403       111       123 %       Auto       Male       Disabled       Disabled       1970-01-01       2099-12-31       Co       Co         Keep Door Open       2       1       qtd       11875032       75456       474 %       Auto       ***       Female       Disabled       Disabled       1970-01-01       2099-12-31       Co       Co         Card Management       2       1       ptgd       115 %       Auto       ***       Male       Disabled       Disabled       1970-01-01       2099-12-31       Co       Co         Card Management       2       intrint       11875032       75456       477 %       Auto       ***       Female       Disabled       Disabled       1970-01-01       2099-12-31       Co       Co       Co       Co       Co       Co       Co       Co       Co                                                                                                    |                        | Car | d M          | anageme   | nt            |                 |              |                  |             |        |          |          |                  |                |          |   |
|----------------------------------------------------------------------------------------------------|------------------------|-----|--------------|-----------|---------------|-----------------|--------------|------------------|-------------|--------|----------|----------|------------------|----------------|----------|---|
| ⊡ Door System Settings         No. Username         Card Number         Stp Number         Call Out Account         Private PIN         Gender         Group         Schedule         Valid Start Date         Valid End Date         Edit           Basic Settings         1         qtqf         8823403         111         123 %         Auto         ***         Male         Disabled         Disabled         1970-01-01         2099-12-31         ©         □           Keep Door Open         2         Intrift         11875032         75456         474%         Auto         ***         Female         Disabled         Disabled         1970-01-01         2099-12-31         ©         □           Card Management         2         Intrift         11876032         75456         474%         Auto         ***         Female         Disabled         Disabled         1970-01-01         2099-12-31         ©         □           Card Management         2         Intrift         11876032         75456         474%         Auto         ***         Male         Disabled         Disabled         1970-01-01         2099-12-31         ©         □                                                                                                    |                        | 1   | <b>6</b> Add | 1 User    | C Reload Data | - Selete Dota   | Username'    | -                | ď           |        |          |          | € Import         | Data 🗠 Exp     | iort Dat | U |
| Basic Solirilys         2         1         64/ds         Auto         ***         Male         Disabled         1970-01-01         2099-12-31         O           Koup Door Open         2         nmint         11875032         75456         4747 %         Auto         ***         Female         Disabled         1970-01-01         2099-12-31         O            Card Management         2         nmint         11875032         75456         4747 %         Auto         ***         Female         Disabled         Disabled         1970-01-01         2099-12-31         O            Card Management         2         3< test11111         8996044         11         Auto         ***         Male         Disabled         Disabled         1970-01-01         2099-12-31         O                                                                                                    | E Door System Settings |     | No.          | Username* | Card Number*  | Virtual Number* | Sip Number   | Call Out Account | Private PIN | Gender | Group    | Schedule | Valid Start Date | Valid End Date | Edit     | - |
| Keep Door Open         2         humbu         11875032         75456         4747 the         Auto         ***         Fensele         Disabled         Disabled         Disabled         Disabled         Disabled         Disabled         1970-01-01         2099-12-31         O         Image: Card Management         Easily         Fensele         Disabled         Disabled <thdisabled< th="">         Disabled         <thdisabl< th=""><th>Basic Settings</th><th>5</th><th>1</th><th>dţdţ</th><th>8923403</th><th>111</th><th>123 <b>C</b></th><th>Auto</th><th>***</th><th>Male</th><th>Disabled</th><th>Disabled</th><th>1970-01-01</th><th>2099-12-31</th><th><math>\odot</math></th><th></th></thdisabl<></thdisabled<> | Basic Settings         | 5   | 1            | dţdţ      | 8923403       | 111             | 123 <b>C</b> | Auto             | ***         | Male   | Disabled | Disabled | 1970-01-01       | 2099-12-31     | $\odot$  |   |
| Card Management 🙎 3 test11111 8996044 11 Auto *** Male Disabled Disabled 1970-01-01 2099-12-31 🚫 🗌                                                                                                    | Keep Door Open         | 0   | 2            | htrhfht   | 11875032      | 75456           | 4747 📞       | Auto             |             | Female | Disabled | Disabled | 1970-01-01       | 2099-12-31     | 0        |   |
|                                                                                                    | Card Management        | 8   | 3            | test11111 | 8996044       | п               |              | Auto             |             | Male   | Disabled | Disabled | 1970-01-01       | 2099-12-31     | 0        |   |

图 68: 隐藏个人密码 GDS371X 用户手册 版本 1.0.1.19

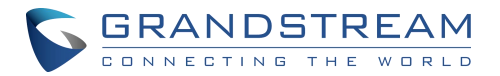

|                      | Car | rd M  | anageme   | nt            |                 |            |                  |               |        |          |          |                  |                |         |      |
|----------------------|-----|-------|-----------|---------------|-----------------|------------|------------------|---------------|--------|----------|----------|------------------|----------------|---------|------|
| Liveview             |     | 🌡 Adi | dUser     | C Reload Data | 👆 Delete Data   | Username   |                  | Q             |        |          |          | 🛎 Import         | Data 🖉 Exp     | oort De | ta 🔻 |
| Door System Settings |     | No.   | Username* | Card Number*  | Virtual Number* | Sip Number | Call Out Account | Private PIN 🥯 | Gender | Group    | Schedule | Valid Start Date | Valid End Date | Edit    |      |
| Basic Settings       | 2   | 1     | qtqt      | 8923403       | 111             | 123 📞      | Auto             | a and an easy | Male   | Disabled | Disabled | 1970-01-01       | 2099-12-31     | 0       |      |
| Keep Door Open       | 2   | 2     | htrhfht   | 11875032      | 75456           | 4747 %     | Auto             |               | Female | Disabled | Disabled | 1970-01-01       | 2099-12-31     | 0       |      |
| Card Management      | 2   | 3     | test11111 | 8996044       | 11              |            | Auto             | 12345         | Male   | Disabled | Disabled | 1970-01-01       | 2099-12-31     | 0       |      |
|                      |     |       |           |               |                 |            |                  |               |        |          |          |                  |                |         |      |

图 69: 查看个人密码

要启用该功能,请在 web 界面上进入系统设置>访问设置,将 web 访问模式切换为 HTTPS,并启

用 PIN/密码显示(HTTPS)。

|                          |   | Access Settings                     |                    |   |
|--------------------------|---|-------------------------------------|--------------------|---|
| LiveView                 |   | Web Access Mode                     | HTTPS              | v |
| E Door System Settings   |   | Web Access Port                     | 443                |   |
| System Settings          |   | MJPEG Authentication Mode           | Challenge+Response | ~ |
| Date & Time              |   | RTSP Port                           | 5554               |   |
| Network Settings         |   | User Login Timeout(min)             | 5                  |   |
| OpenVPN® Settings        |   | Maximum Number of Login Attempts    | 5                  |   |
| Access Settings          |   | Locking Time of Login Error (m)     | 5                  |   |
| User Management          |   | Disable Web Access                  |                    |   |
| P Account                |   | Enable UPnP Discovery               |                    |   |
| Phone Settings           |   | Enable Anonymous LiveView           |                    |   |
| 🛱 Video & Audio Settings |   | Enable PIN/Password Display (HTTPS) |                    |   |
| Alarm Settings           | 1 | Enable SSH                          |                    |   |
| Email & FTP Settings     | * | SSH Port                            | 22                 |   |
| 🔧 Maintenance            |   | GDSManager Configuration Password   |                    |   |
| ③ Status                 | - | RTSP Password                       |                    |   |

图 70: 启用密码显示 (HTTPS)

### 注意

默认该功能不启用。

该功能仅仅适用于使用 HTTPS 访问 web 的情况。

# 分组

### 注意

该配置仅适合 GDS3710。 组页面允许管理包含多个用户的组,点击 + Add 去创建新的租,点击 去编辑已存 在的租,点击 = 去删掉选中的组。

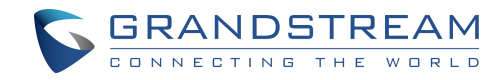

注意

### 用户最多可以创建50个组。

| Add Group  |                        | × |
|------------|------------------------|---|
| Group Name |                        |   |
| Schedule   | Disabled               |   |
|            | 🖺 Save 🗙 Cancel        |   |
| 组名         | 图 71: 添加 组<br>配置名称以标识组 | · |
| 日程表        | 指定组将使用的日程表             |   |
|            | 表10:添加组                |   |

### 下图显示了创建的组的列表

| Group |               |           |           |        |
|-------|---------------|-----------|-----------|--------|
| + Add |               |           |           |        |
| No.   | Group Name    | Schedule  | Edit      | Delete |
| 1     | Support       | schedule1 | $\oslash$ | â      |
| 2     | Sales         | schedule2 | $\oslash$ | â      |
| 3     | Documentation | schedule3 | $\oslash$ | 面      |

### 图 72: 组的列表

## 日程表

日程表界面允许管理计划并分配给用户的开门的时间有效期。超出配置的时间间隔,GDS3710将

不允许用户开门。

| 点击 🖉 | 去编辑日程表 或点击 | $\odot$ | 杳看日程细节。 |
|------|------------|---------|---------|
| Л    | ム浦村口住な気気山  |         |         |

注意

GDS3710 支持 10 个日程表。

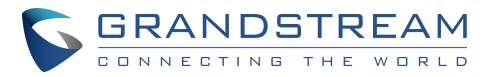

| Schedule |               |              |         |           |
|----------|---------------|--------------|---------|-----------|
| No.      | Schedule Name | Holiday Name | Detail  | Edit      |
| 1        | schedule1     | Disabled     | $\odot$ | 0         |
| 2        | schedule2     | Disabled     | $\odot$ | 0         |
| 3        | schedule3     | Disabled     | $\odot$ | $\oslash$ |
| 4        | schedule4     | Disabled     | $\odot$ | 0         |
| 5        | schedule5     | Disabled     | $\odot$ | 0         |
| 6        | schedule6     | Disabled     | $\odot$ | 0         |
| 7        | schedule7     | Disabled     | $\odot$ | 0         |
| 8        | schedule8     | Disabled     | $\odot$ | 0         |
| 9        | schedule9     | Disabled     | $\odot$ | 0         |
| 10       | schedule10    | Disabled     | $\odot$ | 0         |

### 图 73:编辑日程表

## 节假日

节假日配置页面允许管理配置假日,且将分配给用户的门系统使用。

点击 🧭 可以编节假日配置,点击 💿 可以查看节假日细节。

| Holiday |              |         |      |
|---------|--------------|---------|------|
| No.     | Holiday Name | Detail  | Edit |
| 1       | holiday1     | $\odot$ | 0    |
| 2       | holiday2     | $\odot$ | 0    |
| 3       | holiday3     | $\odot$ | 0    |
| 4       | holiday4     | $\odot$ | 0    |
| 5       | holiday5     | $\odot$ | 0    |
| 6       | holiday6     | $\odot$ | 0    |
| 7       | holiday7     | $\odot$ | 0    |
| 8       | holiday6     | $\odot$ | 0    |
| 9       | holiday9     | $\odot$ | 0    |
| 10      | holiday10    | $\odot$ | 0    |

### 图 74:编辑节假日

# 系统设置

通过该界面,用户可以配置 GDS3710 的日期时间、网络设置、访问 GDS3710 的方式和访问 Web 界面的密码。

## 时间日期设置

此页面允许用户调整 GDS3710 的系统日期和时间。

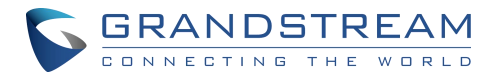

| ■ Live/View                | Date & Time                                 |              |                     |                                                                                                    |        |   |              |       |         |   |         |
|----------------------------|---------------------------------------------|--------------|---------------------|----------------------------------------------------------------------------------------------------|--------|---|--------------|-------|---------|---|---------|
|                            | System Time                                 |              | 2019-08-08 11:09:05 |                                                                                                    |        |   |              |       |         |   | Sync PC |
| Door System Settings ~     | Allow DHCP Option 42 to override NTP server |              |                     |                                                                                                    |        |   |              |       |         |   |         |
| System Settings ^          | Time Zone                                   | GM           | T (D                | lublin t                                                                                                    | ishon  | T | ondon Revk   | avi   | k)      | • |         |
| Date & Time                | Enable Dauliaht Saulas Time                 |              | 10                  | Contraction of Contraction of Contra | 350011 |   | ondon, recyn | in er | N7      |   |         |
| Network Settings           | Enable Daylight Saving Time                 | -            |                     |                                                                                                    |        |   |              |       |         |   |         |
| Access Settings            | Start Time                                  | Jan          | •                   | First                                                                                                    | ,      | l | Sunday       | •     | 00:00 • |   |         |
| User Management            | End Time                                    | Jan          | •                   | First                                                                                                    | ۲      |   | Sunday       | ۲     | 00:00 • |   |         |
| P Account ~                | Enable NTP                                  |              |                     |                                                                                                    |        |   |              |       |         |   |         |
| Phone Settings             | NTP Server                                  | pool.ntp.org |                     |                                                                                                    |        |   |              |       |         |   |         |
| B Video & Audio Settings → | Update Interval(m)                          | 1440         |                     |                                                                                                    |        |   |              |       |         |   |         |

### 图 75:时间日期界面

| 系统当前时间                          | 显示系统的当前时间                                                                                                    |
|---------------------------------|----------------------------------------------------------------------------------------------------|
| 启动 DHCP option 42 设定<br>NTP 服务器 | Defines whether DHCP Option 42 should override<br>NTP server or not. When<br>启用 DHCP Option 42 将覆盖从 NTP 服务器获取的时<br>间,如果它设置在<br>局域网。默认设置为"是"。 |
| 同步 PC                           | 点击同步电脑的时间.                                                                                                    |
| 时区                              | Selects from drop down menu the preferred time zone.                                                                                         |
| 启用夏令时                           | 启用夏令时                                                                                                    |
| 开始时间                            | 设置开始时间                                                                                                    |
| 开始时间                            | 设置结束时间                                                                                                    |
| 启用 NTP                          | 通过 NTP 同步设备时间                                                                                                    |
| NTP 服务器                         | 配置 NTP 服务器的地址                                                                                                    |
| 更新时间间隔                          | 配置从 NTP 服务器检索更新的间隔(分钟)                                                                                                    |

## 网络设置

此页面允许用户为 GDS3710 设置静态 IP 地址或是获取 DHCP 地址。

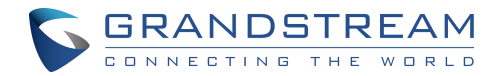

|                                              | Basic Settings              |                   |            |      |       |  |
|----------------------------------------------|-----------------------------|-------------------|------------|------|-------|--|
| LiveView ~                                   | IP Address Config           |                   |            |      |       |  |
| E Door System Settings                       |                             |                   |            |      |       |  |
| System Settings ^                            | IP Address Mode             | DHC               | CP 🔿 Stati | c IP |       |  |
| Date & Time                                  | IP Address                  | 192               | . 168      | . 5  | . 112 |  |
| Network Settings                             | Subnet Mask                 | 255               | . 255      | 255  | .0    |  |
| Access Settings                              | Gateway                     | 192               | . 168      | 5    | .1    |  |
| User Management                              | DNS Config                  |                   |            |      |       |  |
| • Account ^                                  | DNS Address Type            | Dynamic DNS       |            |      |       |  |
| Phone Settings                               | DNS Server 1                | 8                 | . 8        | 8    | . 8   |  |
| 🖴 Video & Audio Settings 🛛 👻                 | DNS Server 2                | 8                 | . 8        | .4   | . 4   |  |
| Alarm Settings                               |                             |                   |            |      |       |  |
| Email & FTP Settings                         | LLDP Config                 |                   |            |      |       |  |
| A Maintananaa                                | Enable LLDP                 | O Disable  Enable |            |      |       |  |
| ✓ Maintenance                                | Layer 2 QoS 802.1Q/VLAN Tag | 0                 |            |      |       |  |
| Status     Layer 2 QoS 802.1p Priority Value |                             | 0                 |            |      |       |  |

#### 图 76: 网络设置页面

| IP 地址类型                        | 可以设置 DHCP 或静态 IP. 默认是 DHCP. (建议使用静态 IP)                 |
|--------------------------------|---------------------------------------------------------|
| IP 地址                          | 配置静态 IP 地址.                                             |
| 子网掩码                           | 配置子网掩码                                                  |
| 网关                             | 配置网关                                                    |
| DNS 类型                         | 选择 DNS 类型:动态 DNS 或静态 DNS。                               |
| DNS 服务器 1                      | 输入DNS 服务器1的 IP 地址                                       |
| DNS 服务器 2                      | 输入DNS 服务器2的IP 地址                                        |
| 启用 LLDP                        | 控制 LLDP (Link Layer Discovery Protocol)服务。默认设置为<br>"启用" |
| Layer 2 QoS<br>802.1Q/VLAN Tag | 设置二层 QoS802.1Q VLAN Tag。默认值是 0.                         |
| Layer 2 QoS<br>802.1p 优先级      | 设置第二层 QoS802.1p 的优先级。默认值是 0.                            |

### 注意

• 如果 GDS371x 位于 SOHO (Small Office Home Office)路由器的后面,并为远程访问配置

了端口转发,则应使用静态 IP,以避免路由器重启后 IP 地址更改。

• 对于远程访问, tcp 端口大于 5000 建议使用端口转发 HTTP。因为有些 ISP 会阻塞入站流量 GDS371X 用户手册 94 版本 1.0.1.19

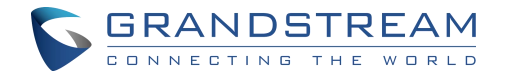

的 80 端口。例如,将默认 HTTP 端口从 80 更改为 8088,以确保 TCP 端口不会被阻塞。

- 除HTTP 端口外,还需要通过端口转发配置 RTSP 端口,使远端可以查看视频流。
- 如果默认的 TCP 端口 80 更改为"A",则 RTSP 端口应为"2000+A"(由默认的 TCP 554 更改)。路由器的 TCP 端口"A"和"2000+A"都应该配置为端口转发。例如,HTTP 端口 更改为 8088 时,RTSP 端口应设置为 10088,TCP 端口 8088 和 10088 都应配置为端口转 发,以实现远程 GDS3710 访问:web 门户端口为 8088,视频流端口为 10088。

### OpenVPN® 设置

此界面允许 GDS 配置 OpenVPN。

| S GDS3710                  |                               |                 |          |   |
|----------------------------|-------------------------------|-----------------|----------|---|
|                            | OpenVPN® Settings             |                 |          |   |
| LiveView                   | OpenVPN® Enable 9             |                 |          |   |
| Door System Settings       | OpenVPN® Server Address 0     |                 |          |   |
| System Settings            | OpenVPN® Port 🤒               | 1194            |          |   |
| Date & Time                | OpenVPN® Transport 🤒          | UDP             |          | ~ |
| Network Settings           | OpenVPN® CA 9                 | <b>D</b> Upload | 💼 Delete |   |
| TR069                      | OpenVPN® Client Certificate 9 | 🕞 Upload        | 💼 Delete |   |
| Access Settings            | OpenVPN® Client Key 🌖         | 📑 Upload        | 💼 Delete |   |
| User Management            | OpenVPN® Cipher Method        | Blowfish        |          | ~ |
| P Account                  | ↓ OpenVPN® Username           |                 |          |   |
| Phone Settings             | OpenVPN® Password 9           |                 |          |   |
| 🛱 Video & Audio Settings   |                               |                 |          |   |
| Alarm Settings             | ×                             |                 |          |   |
| • Email & FTP Settings     | ¥.                            |                 |          |   |
| A Maintenance              | ¥.                            |                 |          |   |
| <ol> <li>Status</li> </ol> |                               |                 |          |   |

#### 图 77: OpenVPN 设置界面

启用 OpenVPN®

启用/禁用 OpenVPN®功能,并需要用户去访问 OpenVPN®服务器。 注意:要使用 OpenVPN®功能,用户必须启用 OpenVPN®并配置与 OpenVPN®相关的所有设置,包括服务器地址、端口、 OpenVPN®CA、证书和密钥。此外,用户还必须将 SIP 帐户设置为使

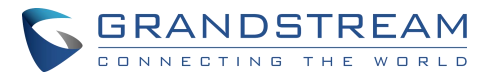

|                              | 用"VPN"进行"NAT Traversal"(在帐户下)                                                                                          |
|------------------------------|----------------------------------------------------------------------------------------------------|
| OpenVPN® 服务<br>器地址           | 配置访问 OpenVPN® server 的 URL/IP。                                                                                         |
| OpenVPN® 端口                  | 设置 OpenVPN® server 的端口,默认为 1194。                                                                                       |
| OpenVPN® 传输<br>方式            | 设置 OpenVPN®的传输方式为 UDP 或 TCP 默认是 TCP。                                                                                   |
| OpenVPN® CA                  | OpenVPN®服务器出于身份验证目的所需的 OpenVPN®CA 文件<br>(CA.crt )。按"上传"将相应的文件上传到设备。                                                    |
| OpenVPN® 客户<br>端证书           | OpenVPN®CA 文件(CA .crt),用于 OpenVPN®服务器进行身份验<br>证。点击"上传",将相应的文件上传到设备上。                                                   |
| OpenVPN® 客户<br>端密钥           | OpenVPN®CA 文件(CA .crt),用于 OpenVPN®服务器进行身份验<br>证。点击"上传",将相应的文件上传到设备上。                                                   |
| OpenVPN® 加密<br>方式            | penVPN®的密码方法必须与 OpenVPN®服务器使用的密码方法相<br>同。支持的方法有:Blowfish、AES-128、AES-256 和 Triple-<br>DES。                             |
| OpenVPN <sup>®</sup> 用户<br>名 | 配置 OpenVPN®认证用户名(可选)。                                                                                                  |
| OpenVPN® 密码                  | 配置 OpenVPN®认证密码(可选)。                                                                                                   |
| 附加参数                         | 附加到 OpenVPN®配置文件中的其他选项,用分号分隔。例如,<br>compl –lzo no;auth SHA256<br>注意:请谨慎使用此选项。确保这些选项可以被 OpenVPN®识别,不要<br>不必要地覆盖上面的其他配置。 |

# SNMP 设置

### 此页面可配置 GDS371x SNMP 参数

| 选项      | 描述                                                               |
|---------|------------------------------------------------------------------|
| 启用 SNMP | 启用/禁用 SNMP 功能<br>默认是 "禁用".                                       |
| 版本      | 选择 SNMP 版本:<br>Version 1、Version 2c、Version 3<br>默认是 "Version 3" |

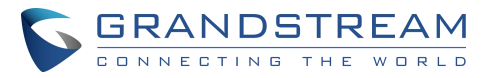

| SNMP 端口                      | 设置 SNMP 端口<br>默认是 "161".                                              |
|------------------------------|-----------------------------------------------------------------------|
| SNMPv1/v2c Community         | 填写 SNMPv1/v2c Community.                                              |
| SNMP Trap 版本                 | 选择 SNMP Trap 版本:<br>Version 1、Version 2c、Version 3<br>默认是 "Version 3" |
| SNMP Trap IP 地址              | 填写 SNMP Trap IP 地址                                                    |
| SNMP Trap 端口                 | 设置 SNMP Trap 端口<br>默认是 "162".                                         |
| SNMP Trap 间隔                 | 设置 SNMP Trap 间隔<br>默认是 "5".                                           |
| SNMPv1/v2c Trap<br>Community | 填写 SNMPv1/v2c Trap Community。                                         |
| SNMPv3用户名                    | 填写 SNMPv3 用户名                                                         |
| SNMPv3S安全级别                  | 设置 SNMPv3 安全级别:<br>noAuthUser、authUser、privUser<br>默认是 "noAuthUser".  |
| SNMPv3 认证协议                  | 选择 SNMPv3 认证协议:<br>None、MD5、SHA<br>默认是 "无".                           |
| SNMPv3私钥协议                   | 填写 SNMPv3 私钥协议。<br>None、DES、AES AES128                                |
| SNMPv3认证密钥                   | 填写 SNMPv3 认证密钥。                                                       |
| SNMPv3私钥                     | 填写 SNMPv3 私钥。                                                         |

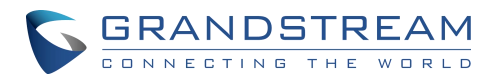

98

| SNMPv3 Trap 用户名  | 填写 SNMPv3 Trap 用户名                                                       |
|------------------|--------------------------------------------------------------------------|
| SNMPv3 Trap 安全级别 | 选择 SNMPv3 Trap 安全级别:<br>noAuthUser、authUser、privUser<br>默认是 "noAuthUser" |
| SNMPv3 Trap 认证协议 | 选择 SNMPv3 Trap 认证协议:<br>None、MD5、SHA<br>默认是 "无"                          |
| SNMPv3 Trap 私钥协议 | 选择 SNMPv3 Trap P 私钥协议:<br>None、DES、AES AES128<br>默认是 "无".                |
| SNMPv3 Trap 认证密钥 | 填写 SNMPv3 Trap 认证密钥                                                      |
| SNMPv3 Trap 私钥   | 填写 SNMPv3 Trap 私钥                                                        |

# TR-069

此页面可以配置 GDS 的 TR-069 参数。

|                            | TR069                        |                              |
|----------------------------|------------------------------|------------------------------|
| LiveView -                 | Enable TR-069 🥹              | 0                            |
| Door System Settings ~     | ACS URL                      | https://acs.gdms.cloud       |
| System Settings            | ACS User Name                |                              |
| Date & Time                | ACS Password                 |                              |
| Network Settings           | Dedede laferer Fachle        |                              |
| OpenVPN® Settings          | Periodic Inform Enable       |                              |
| SNMP Settings              | Periodic Inform Interval (s) | 86400                        |
| TR059                      | Connection Request User Name | C074AD7A8811                 |
| Access Settings            | Connection Request Password  |                              |
| User Management            | Connection Request Port      | 7547                         |
| P Account                  |                              |                              |
| Phone Settings -           | CPE Cert File                |                              |
| 👪 Video & Audio Settings 🚽 |                              |                              |
| Alarm Settings -           | CPE Cert Key                 |                              |
| Email & FTP Settings       |                              |                              |
| A Maintenance -            |                              |                              |
| Status                     |                              |                              |
|                            |                              |                              |
|                            |                              | 图 78:TR-069 设置界面             |
|                            |                              |                              |
| 启田 TR-069                  |                              | 设置备启用"CPF广域网管理协议"(TR-069)。 默 |
|                            |                              |                              |
|                            |                              |                              |
|                            |                              | GDS3/1X 用尸手册                 |
|                            |                              | 版本 1.0.1.19                  |

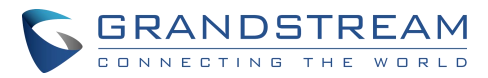

|             | 认设置为"否"。<br>注意:修改后需要重启设备才能生效。                       |
|-------------|-----------------------------------------------------|
| ACS URL     | TR−069 ACS 的 URL(例如 http://acs.test.com)或<br>IP 地址。 |
| ACS 用户名     | 输入用户名进行 ACS 认证。                                     |
| ACS 密码      | 输入密码进行 ACS 认证。                                      |
| 开启定时连接      | 定期向 ACS 发送通知报文。默认为"No"。                             |
| 定时连接间隔(秒)   | 配置以指定的时间间隔向 ACS 发送周期性的 Inform<br>报文。默认设置为 86400     |
| ACS 连接请求用户名 | 输入 ACS 连接设备的用户名。                                    |
| ACS 连接请求密码  | 输入 ACS 连接设备的密码。                                     |
| ACS 连接请求端口  | 输入 ACS 连接设备的端口。                                     |
| CPE 证书      | 输入证书文件,用于设备通过 SSL 连接到 ACS。<br>注:CPE 版本已更新至 1.0.5.5  |
| CPE 证书密钥    | 上传 Cert Key,用于设备通过 SSL 连接 ACS。                      |

# 访问设置

此页用于配置 GDS3710 网页访问参数。

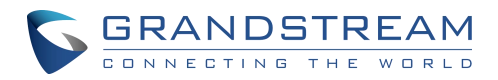

### Access Settings

| Web Access Mode                     | HTTPS              | ~ |
|-------------------------------------|--------------------|---|
| Web Access Port                     | 443                |   |
| MJPEG Authentication Mode           | Challenge+Response | ~ |
| RTSP Port                           | 554                |   |
| User Login Timeout(min)             | 5                  |   |
| Maximum Number of Login Attempts    | 5                  |   |
| Locking Time of Login Error (m)     | 5                  |   |
| Disable Web Access                  |                    |   |
| Enable UPnP Discovery               |                    |   |
| Enable Anonymous LiveView           |                    |   |
| Enable PIN/Password Display (HTTPS) |                    |   |
| Enable SSH                          |                    |   |
| SSH Port                            | 22                 |   |
| GDSManager Configuration Password   |                    | 4 |
| RTSP Password                       | •••••              | 4 |

#### 图 79: 网页访问界面

| Web 访问模式         | 设置访问 webGUI 的方式为 HTTP 或 HTTPS。                                                                                                    |  |
|------------------|----------------------------------------------------------------------------------------------------|--|
| Web 访问端口         | 指定 Web 访问的 TCP 端口,默认为 443。                                                                                                    |  |
| JPEG 认证模式        | <ul> <li>允许第三方系统集成商或开发者为用户实现相关应用。默认情况下,该功能是禁用的,并使用更安全的""Challenge+Response"模式。</li> <li>如果启用,用户可以发送带有正确凭证的HTTP API 从 GDS3710 检索MJPEG 视讯流或 JPEG 快照。</li> <li>注:</li> <li>可以通过以下 URL 检索 MJPEG 流基于 HTML 的</li> <li>http://admin:password@IP_GDS3710:Port/jpeg/mjpeg.html流 http (s): // admin: password@ip:端口/ jpeg /流。</li> <li>通过上述方法检索的 MJPEG 流在后台运行,无法进行调优。如果用户需要更大的习活性。他们可以使用三个可和罢的规模法</li> </ul> |  |
| RTSP 端口          | 指定媒体流的 RTSP 端口,默认 TCP 端口 554。                                                                                                    |  |
| 用户登录超时时间<br>(分钟) | 如果在这段时间内没有任何操作,GDS371x 将从 Web GUI 注销,范<br>围在 3 到 60 之间。                                                                                                    |  |
| 用户登录最大尝试次        | 允许登录错误次数限制,如果登录失败次数超过该值,GDS371x                                                                                                    |  |
|                  | GDS371X 用户手册                                                                                                    |  |

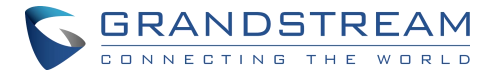

| 数                   | webGUI 将被锁定,锁定时间为"登录错误锁定时间"。                                                                                                    |
|---------------------|----------------------------------------------------------------------------------------------------|
| 登录错误锁定时间<br>(分钟)    | 指定在允许新的登录尝试之前 GDS371x 被锁定的时间。                                                                                                    |
| 禁止网页访问              | 允许或拒绝对 GDS371x 的 web 访问。(启用该选项时 HTTP API 不生<br>效)。<br>注意:如果 web 和 SSH 都被禁用,GDS371x 将被阻塞,无法访问。<br>由 ITSP 或服务提供商重新提供(通过调整相关参数)硬复位(GDS371x<br>必须离线并卸载才能执行此硬复位)。                                                                                                    |
| 启用 UPnP 搜索          | UPnP(或 mDNS)功能,用于本地发现。启用默认设置。                                                                                                    |
| 启用匿名预览视频            | <ul> <li>启用后,用户可以显示来自GDS的摄像机流,不需要管理员用户名和密码登录,使用以下URL:</li> <li>http(s)://GDS371x_IP:端口/videoview.html</li> <li>用户也可以在没有管理员权限的情况下使用以下URL检索实时快照:</li> <li>http(s)://IP:port/anonymous/snapshot/view.html 或</li> <li>https://IP_GDS371x:Port/anonymous/snapshot/view.jpg</li> <li>通过RTSP检索视频流,用户可以使用以下格式:RTSP://IP</li> <li>_GDS371x:Port/X,其中X=0,4,8分别用于第1、2、3个流。</li> <li>要检索匿名 MJPEG,用户可以使用以下 url 检索相关的 MJPEG 流:</li> <li>http(s)://IP:Port/anonymous/jpeg/stream=X (X=0,1,2, or default 3)</li> <li>例如: https://192.168.1.128/anonymous/jpeg/stream=3</li> <li>注意:</li> <li>除默认值3外,流0,1,2 映射到"视频设置"页面中的流1,2,3。</li> <li>除非使用默认值3,否则所有其他值都需要在"优先视频编码"中选择<br/>"MJPEG"。</li> </ul> |
| 启用 SSH              | 允许 SSH 访问远程安全配置目的(重新启动,升级…)                                                                                                    |
| 启用密码显示<br>(HTTPS)   | 如果启用,该选项允许查看系统 PIN/密码。默认为"禁用"。                                                                                                    |
| SSH 端口              | SSH 端口。默认是 22。                                                                                                    |
| GDSManager 配<br>置密码 | 用户可以在该字段设置自定义管理员密码,而不是使用 GDS371x web<br>管理员密码,该自定义管理员密码将是登录 GDSManager server 时<br>使用的密码。<br>默认密码为 GDS371x 的 Admin 默认随机密码。                                                                                                    |
| RTSP 密码             | 此功能增强基于来自客户的现场反馈。客户要求不使用管理员密码通过第<br>三方应用程序(如 VLC 播放器或自己的开发脚本)查看 RTSP 视频流。<br>现在客户仍然可以使用管理员作为用户名,但不使用管理员密码,并配置<br>另一个 RTSP 密码,通过自己的脚本或第三方应用程序如 VLC 媒体播<br>放器查看直播流。<br>例如,使用 VLC Media Player,如果在 GDS371x 中配置 RTSP 密                                                                                                    |
|                     |                                                                                                    |

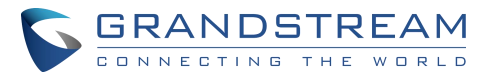

码为"1234",则使用以下命令可以获得视 流:RTSP://admin:1234@192.168.11.128/4(这里显示 2ndstream 为 "4"使用) 格式: RTSP://admin:rtsp\_password@IP\_GDS371x:Port/X (X = 0, 4, 8 对应码流 1, 2, 3) Th 根据计算机处理能力和网络条件,所选的带音频的实时视频流将会有 一定的延迟。 注意: 使用此功能前,请确保环境安全。使用本功能时,请提醒用户注意隐私。

## 用户管理

此页面允许用户为管理员配置密码。由于这是一款安全产品,所以使用仅限于管理员。

| <ul> <li>□ LiveView</li> <li>□ Door System Settings</li> <li>✓</li> <li>✓</li> <li>✓</li> <li>Ø System Settings</li> <li>✓</li> <li>✓</li> <li>Date &amp; Time</li> <li>Network Settings</li> <li>Access Settings</li> </ul> | User Management<br>Password Recovery Email is no<br>Change Password<br>Old Password<br>New Password<br>Confirm New Password | ot configured. Please input Password Recovery Email address and configure a valid SMTP service in Email Settings Page. |
|----------------------------------------------------------------------------------------------------|----------------------------------------------------------------------------------------------------|----------------------------------------------------------------------------------------------------|
| User Management Account ~                                                                                                    | Change Recover Email Password Recover Email Address                                                                         | Email Settings<br>图 80:用户管理界面<br>修改新密码必须填写旧密码                                                                          |
| 新密码                                                                                                    |                                                                                                    | 填写新的密码                                                                                                    |
| 确认新密码                                                                                                    |                                                                                                    | 重新输入新密码进行验证,必须匹配。                                                                                                    |
| 密码找回邮箱                                                                                                    |                                                                                                    | 强烈推荐使用此选项,因为如果密码丢失,您可以在配<br>置的电子邮件地址上恢复。<br>注意:请确保在"电子邮件设置"下配置 SMTP 电子邮<br>件设置                                         |

注意

修改密码时,用户需要设置"密码恢复邮箱",该邮箱必须是在"Email & FTP 设置邮箱设置"下可 配置的有效邮箱账户,以便在新 admin 密码生效前找回邮箱,如下图所示。

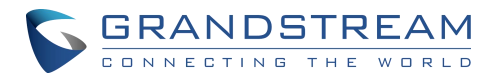

| Suggest to set the "Pa | ssword Recovery Emai | I" and check it valid. | × |
|------------------------|----------------------|------------------------|---|
| Set or not ?           |                      |                        |   |
|                        | Yes                  | No                     |   |

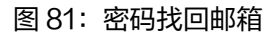

# 账号

从 1.0.5.6 版本开始,GDS371x 支持 4 个 SIP 帐号和 4 条线路,本节涵盖每个帐号的基本和高级 SIP 设置的配置。

## Account 1 - 4

通过该界面,管理员可以对每个 SIP 帐号进行基本配置和高级配置。

| ■门禁设置                                 | 账号 1             |                  |  |
|---------------------------------------|------------------|------------------|--|
| ₽ 系统设置                                | SIP 基本设置         |                  |  |
| ∮ 账号                                  | 激活账号             |                  |  |
|                                       | SIP 服务器          | 192.168.160.139  |  |
| ····································· | 次要SIP服务器         |                  |  |
| 账号 3                                  | 出局代理服务器          |                  |  |
| <del>账号</del> 4                       | 备用出局代理服务器        |                  |  |
| <ul> <li>● 电话设置</li> </ul>            | DNS模式            | A Record 🗸       |  |
| ● 音频设置                                | SIP用户ID          | 1010             |  |
| ▲报警配置                                 | 确认用户ID           | 1010             |  |
| ◆ 邮箱设置                                | 密码               |                  |  |
| く维护                                   | 显示名              |                  |  |
| 0 状态                                  | TEL URI          | 禁用・・・            |  |
|                                       | SIP 高级设置         |                  |  |
|                                       | 注册有效期(分)         | 60               |  |
|                                       | 注册期限内重新注册等待时间(秒) | 0                |  |
|                                       | 本地 SIP 端口        | 5060             |  |
|                                       | SIP 传输方式         | UDP              |  |
|                                       | DTMF 使能          | RFC2833 SIP INFO |  |
|                                       | DTMF有效荷载类型       | 101              |  |
|                                       |                  |                  |  |

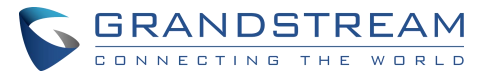

图 82: SIP 账号设置界面

| SIP 基础设置       |                                                                                                    |
|----------------|----------------------------------------------------------------------------------------------------|
| 激活账号           | 该帐号是否激活。默认为"是"。                                                                                                    |
| SIP 服务器        | 从 VoIP 服务提供商或本地 IPPBX 配置 SIP 服务器的 FQDN 或 IP。                                                                                                    |
| 次要 SIP 服<br>务器 | 从 VolP 服务提供商或本地 IPPBX 配置备用 SIP 服务器的 FQDN 或 IP。<br>备用 SIP 服务器允许用户在主 SIP 服务器出现问题时使用备用 SIP 服务器确保<br>业务可用。                                                                                                    |
| 出局代理服<br>务器    | 配置出站代理、媒体网关或会话边界控制器的 IP 地址或域名。它被 GDS 用于<br>不同网络环境中的防火墙或 NAT 穿透。<br>如果检测到对称 NAT, STUN 将不起作用,只有出站代理可以提供解决方案。                                                                                                    |
| 备用出局代<br>理服务器  | 配置当"出局代理"注册失败时使用备用出局代理。默认情况下,该字段为<br>空。                                                                                                    |
| DNS 模式         | 配置转换 SIP Server FQDN 的 DNS 模式(默认为 A Record):<br>A 记录,SRV, NAPTR/SRV。                                                                                                    |
| SIP 用户 ID      | 从 ITSP 配置 SIP 用户名或电话号码。<br>备注:支持字母、数字和特殊字符@。                                                                                                    |
| 认证ID           | 配置 SIP 代理使用的认证 ID。                                                                                                    |
| 密码             | S 设置 SIP 代理使用的认证密码。<br>注意:出于安全考虑,SIP 密码在 web 界面上会隐藏。                                                                                                    |
| 显示名称           | 允许用户在远端 SIP 设备(如果有 LCD 显示器或类似硬件)上输入显示名称,以<br>便用户知道在 SIP 呼叫中连接的分机或设备,以提高可用性。                                                                                                    |
| TEL URI        | 在下拉列表中选择"User=Phone"或"Enabled"。<br>如果 SIP 帐号已经分配了 PSTN 电话号码,该字段需要设置为<br>"User=Phone"。然后,"User=Phone"参数将附加到 SIP 请求中的<br>request – line 和"to"报头,以指示 E.164 号码。如果设置为"Enable",<br>在 SIP 请求中将使用"Tel:"而不是"SIP:"。默认设置为"禁用"。 |

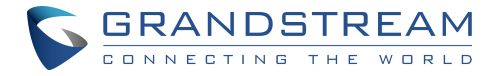

| SIP 高级设置                 |                                                                                                    |
|--------------------------|----------------------------------------------------------------------------------------------------|
| 注册有效期<br>(分)             | 设置注册过期时间。<br>默认为 60 分钟。有效范围为 1~64800 分钟。                                                                                                    |
| 注册期限内<br>重新注册等<br>待时间(秒) | 指定在注册过期之前 GDS371x 发送重新注册请求的时间频率(秒)。缺省值为<br>0。取值范围是 0 ~ 64800 秒。                                                                                                    |
| 本地 SIP 端<br>口            | 设置本地 SIP 端口。帐号 1 默认为 5060,帐号 2 默认为 5062,帐号 3 默认<br>为 5064,帐号 4 默认为 5066。                                                                                                    |
| SIP 传输方<br>式             | 选择 SIP 传输协议。UDP, TCP 或 TCP/TLS。默认设置为 UDP。                                                                                                    |
| 码流                       | 选择从该 SIP 帐号发起呼叫时 GDS371x 使用的视频流。默认为流 2                                                                                                    |
| DTMF                     | 指定传输 DTMF 数字的机制。支持 2 种模式:RFC2833 用 RTP 报文发送<br>DTMF。用户可以通过 RTP 包查看发送的 dtmf 和按下的数字。SIP INFO 使<br>用 SIP INFO 承载 DTMF。默认设置为"RFC2833"                                                                                                    |
| DTMF 有效<br>荷载类型          | 使用 RFC2833 为 DTMF 配置有效负载类型。缺省值为 101。范围:96 ~<br>127。                                                                                                    |
| 重启时注销<br>注册              | 允许 GDS 重启时清除 SIP 用户注册信息。SIP REGISTER 消息将包含<br>"Expires: 0"以解除连接绑定。                                                                                                    |
| NAT 检测                   | 该参数用于配置是否激活 NAT 穿透机制。用户可以从 No、STUN、Keep-<br>alive、UPnP、Auto 中选择机制。默认设置为"否"。<br>如果设置为"STUN",并且配置了 STUN 服务器,则 GDS 会按照 STUN 服<br>务器进行路由。如果 NAT 类型为 Full Cone、Restricted Cone 或 port -<br>Restricted Cone,则单元将尝试在所有 SIP&SDP 消息中使用公共 IP 地址<br>和端口号。<br>如果配置为 keep - alive, GDS 会定期向 SIP 服务器发送空 SDP 报文以保持<br>NAT 端口开放。如果使用出站代理,则配置为"No"。如果检测到的 NAT 是<br>对称 NAT,则"STUN"不能使用。如果防火墙和防火墙后的 SIP 设备都能使<br>用 UPNP,则可以设置为"UPNP"。双方将协商使用哪个端口允许 SIP 通<br>过。 |

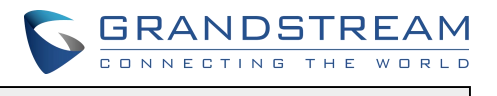

| 启用 SRTP                      | 请根据下拉菜单选择是否启用 SRTP 模式。默认设置为"禁用",其他两种模<br>式为"启用但不强制"和"启用并强制"。                                                                                                    |
|------------------------------|----------------------------------------------------------------------------------------------------|
| 特殊模式                         | 配置 GDS 设置,以满足不同厂商的服务器需求。用户可以选择 Standard,<br>Broadsoft 或 Telefonica Spain。系统默认设置为"Standard"。                                                                              |
| 出局代理模<br>式                   | ln route:出局代理 FQDN 位于路由报头中。用于 SIP 分机通知 SIP 服务器该<br>设备位于 NAT/防火墙之后,始终发送到 SIP 消息将始终发送到出站代理。不<br>在路由中:从 SIP 请求中删除 route 头。                                                  |
| 启用 RTCP                      | 此选项允许第三方服务提供商或云解决方案通过使用相关的 SIP 呼叫来监控<br>GDS371x 的运行状态。默认情况下,它是禁用的。用户可以选择 RTCP 或<br>RTCP- xr。                                                                             |
| H.264 有效<br>载荷类型             | H.264 有效载荷类型现在可以配置为与第三方视频电话兼容,以及其他高级<br>SIP 设置,以简化系统集成过程。默认值是 99。                                                                                                    |
| 仅允许来自<br>SIP 服务器<br>的 SIP 请求 | 当设置为"Yes"时,将检查传入 SIP 消息中请求 URL 的 SIP 地址。如果与<br>该帐号的 SIP 服务器地址不匹配,则呼叫将被拒绝。默认设置是禁用的。                                                                                       |
| 在 User−<br>Agent 添加<br>MAC   | 此选项与 3CX 一起使用,因此 GDS37xx 可以与 3CX 自动配置兼容。该选项<br>将 MAC 地址添加到 SIP 报头中的 User-Agent 中。No:关闭该选项,对所有<br>SIP 是:SIP 消息将始终表现为 User-Agent,除 REGISTER 消息外,SIP<br>消息将始终表现为 User-Agent |
| TLS 使用的<br>SIP URI 格<br>式    | 此选项允许 GDS371x 作为 SIP 客户端与 Cisco WebEX 服务器一起工作。<br>SIP 和 SIPS 两种模式。                                                                                                    |
| 支持 SIP 实<br>例 ID             | 启用后,GDS371x 将作为 SIP 客户端与 Cisco WebEx 服务器一起工作。                                                                                                    |
| 语音编码配置                       |                                                                                                    |
| 选择1                          | 按优先级顺序选择第一个音频编解码器(最低优先级为最高优先级)。支持的编解<br>码器有 PCMU、PCMA、G.722 和 G.729A/B。                                                                                                  |

Г

Т

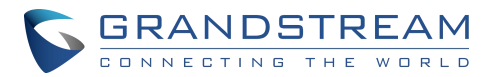

| 选择2          | 按优先级顺序选择第二个音频编解码器(最低优先级为最高优先级)。支持的编解<br>码器有 PCMU、PCMA、G.722 和 G.729A/B。                                                                        |
|--------------|----------------------------------------------------------------------------------------------------|
| 选择3          | 按优先级顺序选择第三个音频编解码器(最低优先级为最高优先级)。支持的编解<br>码器有 PCMU、PCMA、G.722 和 G.729A/B。.                                                                       |
| 选择4          | 按优先级顺序选择第四个音频编解码器(最低优先级为最高优先级)。支持的编解<br>码器有 PCMU、PCMA、G.722 和 G.729A/B。                                                                        |
| 编解码协商<br>优先级 | 选择协商优先级,无论是呼叫方还是被呼叫方,默认设置为 Callee 。                                                                                                    |
| 语音帧/TX       | 配置每个报文传输的语音帧数。在配置时,应该注意 SDP 的"ptime"值将随<br>着这里的不同配置而改变。这个值与使用的编解码器和有效负载调用期间传输<br>的实际帧有关。对于最终用户,建议使用默认设置,不正确的设置可能会影响<br>音频质量。缺省值为 2。取值范围为 1~64。 |

# 电话设置

话机设置允许用户配置 GDS371x 话机设置和所有 SIP 帐号的白名单。

### 电话设置

通过此界面,您可以对 GDS371x 话机进行配置。

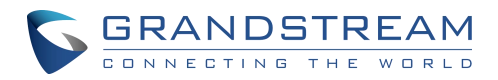

|                                                                    | Phone Settings                                                   |                                                                                                    |      |  |
|--------------------------------------------------------------------|------------------------------------------------------------------|----------------------------------------------------------------------------------------------------|------|--|
|                                                                    | STUN Server<br>ettings<br>Local RTP Port<br>S<br>Use Random Port |                                                                                                    |      |  |
| Door System Settings -                                             |                                                                  |                                                                                                    | 5004 |  |
| System Settings                                                    |                                                                  |                                                                                                    |      |  |
| • Account                                                          | Auto On-Hook Timer(                                              | s)                                                                                                    | 300  |  |
| Phone Settings                                                     | Ringing Timeout(s)                                               |                                                                                                    | 45   |  |
| Phone Settings                                                     |                                                                  |                                                                                                    | 13   |  |
| Account 1 White List                                               |                                                                  |                                                                                                    |      |  |
| Account 2 White List                                               |                                                                  |                                                                                                    |      |  |
| Account 3 White List                                               |                                                                  |                                                                                                    |      |  |
| Account 4 White List                                               | SIP TLS Private Key                                              |                                                                                                    |      |  |
| 👪 Video & Audio Settings 🐳                                         |                                                                  |                                                                                                    |      |  |
| 👃 Alarm Settings                                                   | SIP TLS Private Key                                              | Password                                                                                                   |      |  |
| Email & ETP Settings                                               | Enable Direct IP Call                                            |                                                                                                    |      |  |
| Maintenance     SIP Pr     Status     SIP Pa     Enable     Enable | Enable two-way SIP (                                             | Calling                                                                                                    |      |  |
|                                                                    | SIP Proxy Compatibil                                             | ity Mode                                                                                                   |      |  |
|                                                                    | SIP Packetization Compatibility Mode                             |                                                                                                    |      |  |
|                                                                    | Enable Multi-channel Call Mode                                   |                                                                                                    |      |  |
|                                                                    | Allow Reset Via SIP NOTIFY                                       |                                                                                                    |      |  |
| 图 0.0. 中洋沿突用于                                                      |                                                                  |                                                                                                    |      |  |
|                                                                    |                                                                  |                                                                                                    |      |  |
| STUN 服务器配置 STU器的后面,                                                |                                                                  | ISION 服务器的 FQDN 或 IP。如果设备位于非对称路田<br>的后面,STUN 服务器可以帮助穿透和解决 NAT 问题。                                          |      |  |
| 本地 RTP 端口                                                          | 为媒体证                                                             | 为媒体设置本地 RTP 端口。默认值为 5004。范围                                                                                |      |  |
|                                                                    | 1024~6                                                           | 55400                                                                                                    |      |  |
| 使用随机端口                                                             | 强制 GI<br>相同的≦<br>用"。<br>备注:该                                     | 强制 GDS 对 SIP 和 RTP 消息使用随机端口。当多个单元处于<br>相同的全锥 NAT 后时,这通常是必要的。默认设置为"禁<br>用"。<br>备注:该参数必须设置为"禁用",IP 直呼才能正常工作。 |      |  |
| 主动挂断计时(秒)                                                          | 配置 SI<br>0~6553                                                  | 配置 SIP 通话自动断开定时器(单位:秒)。默认值为 300。范围<br>0~65535。                                                             |      |  |
|                                                                    | 指定振销                                                             | 指定振铃超时时间,当超过此时间后被叫没有应答时,GDS 将                                                                              |      |  |

振铃超时时间(秒)

SIP TLS 私钥

**DNS 缓存刷新时间(分)** 配置 DNS 缓存过期时间,默认值为 30,范围为 1~1440

挂断本次呼叫。取值范围为 0s~90s。默认情况下;它是"30"

**DNS 缓存保存时间(分)** 配置 DNS 缓存过期时间,默认值为 30,范围为 1~1440

SIP TLS 认证 在这里输入 TLS 证书进行加密。

秒。

此处输入私钥用于 TLS 安全保护。
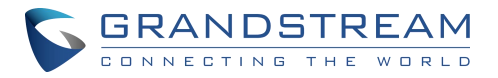

| SIP TLS 私钥密码  | SIP TLS 私钥密码。                                                                                                    |
|---------------|----------------------------------------------------------------------------------------------------|
| 启用 IP 直接呼叫    | 接受点对点 IP 呼叫(仅在 UDP 上)没有 SIP 服务器。默认为<br>"启用"。                                                                                                    |
| 启用语音报警模式      | 允许用户开启/关闭 SIP 通话中按门铃触发的报警声音                                                                                                    |
| SIP 服务器兼容模式   | 支持更多的代理兼容带宽成本,SIP 呼叫将发送音频无论什么。                                                                                                    |
| SIP 打包兼容模式    | 启用后,GDS 在 SDP 中将有"packeization -mode = 0"。<br>当 GDS 与仅接受此值来解码 RTP 的传统视频电话交互时,这<br>是必需的。                                                                                                    |
| 启用多路呼叫模式      | 该功能允许设备同时接收多个呼叫,其中一个呼叫处于活动状态,其他呼叫处于保持状态(最多 4 个呼叫)。第一次呼叫蓝色<br>LED 灯将点亮键盘数字"1",第二次呼叫将点亮键盘数字<br>"2",依此类推。<br>保持呼叫将有相关数字闪烁,而主动呼叫将有数字蓝色 LED 固<br>态亮起。按闪烁的数字切换通话。                                                                                                    |
| 允许通过 SIP 通知重置 | 允许通过 SIP 通知直接对设备进行出厂复位。如果"允许通过<br>SIP 通知重置"勾选,那么一旦 GDS3710 接收到 SIP 服务器<br>发送的带有 Event: Reset 的 SIP NOTIFY, GDS3710 将在认<br>证后进行出厂重置。<br>此身份验证可以使用:<br>如果 GDS3710 上没有配置 SIP 帐号,则为 admin 密码。<br>如果在 GDS371x 上配置了 SIP 帐号,则为 "SIP User ID"<br>和"Password"。默认为未选中(已禁用)。 |

# 账号[1-4] 白名单

此页面允许用户配置每个帐号的白名单,白名单是可以呼叫 GDS371x 的电话号码或分机号列表。

(从白名单中的话机呼出,自动接听,其他所有呼入话机将被拦截),每个 SIP 帐号最多可配置 200

个白号码。

此外,除了与活动卡相关联的号码,以及"门铃按下时被叫号码"设置上的号码外,所有白名单号码 都可以使用相应的 PIN 码远程开门。

| 5 | G   | R  | A  | 1 | 1 | D  | ) 5 | 5 | Г | R | E | 4 | Μ  |
|---|-----|----|----|---|---|----|-----|---|---|---|---|---|----|
|   | C 0 | NN | ١E | С | т | IN | G   | т | н | Е | w | R | LD |

|                      | Account 1 White List                         |                 |    |
|----------------------|----------------------------------------------|-----------------|----|
| LiveView             | <ul> <li>Enable White Number List</li> </ul> |                 |    |
| Door System Settings | A Phone Number 1                             | 2004            | \$ |
| System Settings      | A Dhane Number 2                             | 3004            |    |
| P Account            |                                              | 10.10.1.12:5064 |    |
| Phone Settings       | Phone Number 3                               |                 |    |
| Phone Settings       | Phone Number 4                               |                 | C  |
| Account 1 White List | Phone Number 5                               |                 | c  |
| Account 2 White List | Phone Number 6                               |                 | ¢, |
| Account 3 White List | Phone Number 7                               |                 | ¢  |
| Account 4 White List | Phone Number 8                               |                 | e, |

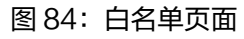

下表给出了选项的简要概述:

| 启用白名单列表    | 启用白名单功能      |
|------------|--------------|
| 电话号码 1-200 | 添加一个新的号码到白名单 |
|            | 表 11: 白名单    |

## 点击拨打

GDS371x 允许用户使用"点击拨号"功能来管理他们的呼叫,该功能允许用户使用 Web GUI 通

过按"点击拨号"按钮来发起呼叫,以访问如下截图所示的呼叫菜单。

| Account     |   |
|-------------|---|
| Auto        | • |
| Dial Number |   |
|             |   |
| Idle        |   |
| 📞 Dial      |   |
|             |   |
| <u></u>     |   |
|             |   |

图 85: 点击拨打

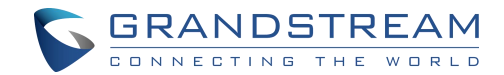

只有白名单号码才能在呼叫 GDS3710 时使用 PIN 码远程开门

# 音视频设置

音频和视频设置允许用户配置视频/音频编解码器、视频分辨率、CMOS 设置和音频相关设置。

### 视频设置

| Stream 1                       |                         |    |
|--------------------------------|-------------------------|----|
| System Settings A              |                         |    |
| Preferred Video Codec          | H264                    | •  |
| m Settungs A Profile           | Main Profile            |    |
| Int A Resolution               | 1920*1080/16:9)         |    |
| e Settings                     | 1320 1000(10.3)         |    |
| Bit Rate(kbps)                 | 4096                    | •  |
| Frame Rate(fps)                | 30                      |    |
| D Settings<br>Bit Rate Control | CBR (Constant Bit Rate) |    |
| Settings                       |                         |    |
| ettings                        | Normal                  |    |
| I-frame Interval               | 80                      |    |
| Masks Stream 2                 |                         |    |
| Preferred Video Codec          | H264                    |    |
| TP Settings                    | Main Profile            |    |
| Resolution                     | 1280*720(16:9)          |    |
| Bit Rate(kbps)                 | 512                     | // |
| Frame Rate(fps)                | 25                      |    |
| Bit Rate Control               | CBR (Constant Bit Rate) | 1  |
| Image Quality                  | Normal                  | ,  |
| I-frame Interval               | 80                      |    |
| Stream 3                       | ·                       |    |
| Preferred Video Codec          | H264                    |    |
| Profile                        | Main Profile            | ,  |
| Resolution                     | 320*240(4-3)            |    |

#### 图 86: 视频设置界面

视频编码(码流1

选择视频编解码器,支持的编解码器为 H.264 和 MJPEG。 默认设置为 H.264。

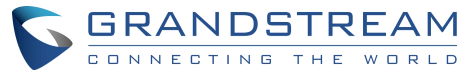

| Profile    | 选择 H.264 配置文件。有三个配置文件:基线、主配置文件和<br>高配置文件。默认设置为"Main Profile"。 |
|------------|---------------------------------------------------------------|
| 分辨率        | 指定视频图像使用的分辨率(以像素为单位),1080p 或<br>720p。                         |
| 码率(kbps)   | 选择使用的视频比特率或带宽。                                                |
| 最高帧速率(fps) | 选择使用的最大帧速率(如果使用大帧,则使用更多数据)。                                   |
| 码率控制       | 选择固定比特率或可变比特率。                                                |
| 图像质量       | 选择使用可变比特率时使用的图像质量。                                            |
| 帧间隔        | 配置 i 帧间隔(建议为帧速率的 2~3 倍)。                                      |
| 视频编码(码流2)  | 选择视频编解码器,支持的编解码器为 H.264 和 MJPEG 。<br>默认设置为 H.264 。            |
| Profile    | 选择 H.264 配置文件。有三个配置文件:基线、主配置文件和<br>高配置文件。默认设置为"Main Profile"。 |
| 分辨率        | 指定视频图像使用的分辨率(以像素为单位),1080p 或<br>720p。                         |
| 码率 (kbps)  | 选择使用的视频比特率或带宽。                                                |
| 最高帧速率(fps) | 选择使用的最大帧速率(如果使用大帧,则使用更多数据)。                                   |
| 码率控制       | 选择固定比特率或可变比特率。                                                |
| 图像质量       | 选择使用可变比特率时使用的图像质量。                                            |
| 帧间隔        | 配置 i 帧间隔(建议为帧速率的 2~3 倍)。                                      |
| 视频编码(码流 3) | 选择视频编解码器,支持的编解码器为 H.264 和 MJPEG 。<br>默认设置为 H.264 。            |
| Profile    | 选择 H.264 配置文件。有三个配置文件:基线、主配置文件和<br>高配置文件。默认设置为"Main Profile"。 |
| 分辨率        | 指定视频图像使用的分辨率(以像素为单位),1080p 或<br>720p。                         |
| 码率 ( kbps) | 选择使用的视频比特率或带宽。                                                |
| 最高帧速率(fps) | 选择使用的最大帧速率(如果使用大帧,则使用更多数据)。                                   |
| 码率控制       | 选择固定比特率或可变比特率。                                                |
| 图像质量       | 选择使用可变比特率时使用的图像质量。                                            |
| 帧间隔        | 配置 i 帧间隔(建议为帧速率的 2~3 倍)。                                      |

注意

• 如需透过互联网浏览 GDS371x,建议使用 h.264。

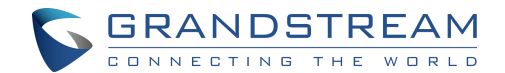

- 有关 H.264 的 BP、MP 和 HP 的定义,请参阅: H.264 Profile
- 如果选择 MJPEG,将帧率降低到最小值以节省带宽并获得更好的图像。
- GS GDS371x 提供三种视频流,用户可以灵活使用。例如,高分辨率流用于本地录制,另一种 低分辨率或高分辨率用于 SIP 视频电话呼叫或远程智能手机监控应用,或反之亦然,取决于应 用场景。
- 在安装前使用下面的链接计算带宽和存储:

http://www.grandstream.com/support/tools/bandwidth-storage-calc

#### 检索视频流

• 用户可使用以下格式以 RTSP 方式检索视频流:

rtsp://admin:password@IP\_GDS3710:Port/X,其中X=0,4,8分别用于第1,第2,第3

个流

要通过 http 检索 MJPEG 视频流,用户可以使用以下格式:http(s)://admin:password@IP:
 端口/ipeg/流=X (X=流通道 0,1,2)

重要提示

• MJPEG 是未压缩的视频,它会消耗大量的带宽和硬件资源,建议在使用它的同时考虑到它可 能会降低网络和设备的速度。

## OSD 设置

"OSD 设置(屏幕显示)"可在视频屏幕上显示时间和文本。

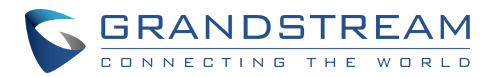

|                          | OSD Settings           |                  |   |
|--------------------------|------------------------|------------------|---|
| LiveView                 |                        |                  |   |
|                          | Display Time           |                  |   |
| Door System Settings     | Display Text           |                  |   |
| System Settings          | Display Text           |                  |   |
| -,                       | OSD Date Format        | MM/DD/YYYY       | • |
| Account ^                | OOD Time Format        | [aux             |   |
|                          | OSD Time Format        | 24H              | • |
| Phone Settings           | OSD Text               |                  |   |
| B Video & Audio Settinas |                        |                  |   |
|                          | OSD Date/Time Position | Top Left         | • |
| Video Settings           | OSD Text Position      | Top Left         | • |
| OSD Settings             |                        | Turner reactions |   |

|             | 图 87 · OSD 沿罟更面                          |
|-------------|------------------------------------------|
|             | 图 07:00D 成直外回                            |
| 显示时间        | 选中后,视频图像内将显示时间。                          |
| 显示文本        | 选中后,在"OSD 文本"上输入的文本将显示在视频图<br>像上。        |
| OSD 日期格式    | OSD 日期格式,根据用户喜好选择。                       |
| OSD 时间格式    | OSD 时间格式,根据用户喜好选择。                       |
| OSD 文本      | 输入文本(以识别 GDS3710),它将显示在屏幕上。最大<br>长度为 32。 |
| OSD 日期/时间位置 | 在屏幕上显示日期/时间位置                            |
| OSD 文本位置    | 显示文本在屏幕上的位置。                             |

# CMOS 设置

本页面针对不同场景配置 CMOS 参数。

|                                                                        | CMOS Settings              |        |   |
|------------------------------------------------------------------------|----------------------------|--------|---|
| LiveView                                                               | Mode                       | Normal | ¥ |
| Door System Settings                                                   | LDC (Lens Distort Correct) | OFF    | * |
| System Settings                                                        | Power Frequency            | 60HZ   | • |
| Account                                                                | Shutter Speed              | Auto   | ۲ |
| <ul> <li>Phone Settings</li> <li>Video &amp; Audio Settings</li> </ul> |                            |        |   |
| Video Settinos                                                         |                            |        |   |
| OSD Settings                                                           |                            |        |   |
| CMOS Settings                                                          |                            |        |   |

图 88: CMOS 设置界面

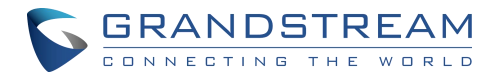

| 模式     | 根据不同的光照情况,下拉选择"正常、低光、WDR"。默认的"正<br>常"。                     |
|--------|------------------------------------------------------------|
| LDC    | 默认的"关闭"。当"ON"时,显示将采取正常形状,但将失去位于原<br>始视图角落的一些细节。            |
| LDC 比率 | 选择"LDC Ratio"。可用选项:0.7;0.8;0.9;1.0;1.1;1.2;1.3。缺省值为<br>1.0 |
| 电源频率   | 选择频率功率。50Hz 或 60Hz。                                        |
| 快门速度   | 定义在截屏时,相机快门或暴露在光线下的时间。<br>表 12:CMOS 设置                     |

# 音频设置

通过此界面,用户可以配置音频设置。

| 5.000 S.0000                 | Audio Settings              |                                               |                      |                               |         |
|------------------------------|-----------------------------|-----------------------------------------------|----------------------|-------------------------------|---------|
| ► LiveView ·                 | Preferred Audio Codec       |                                               | PCMU                 |                               | •       |
| Door System Settings ~       | System Volume               |                                               |                      | 4                             |         |
| System Settings              | Doorbell Volume             |                                               | 2                    |                               |         |
| • Account ·                  | Enable Custom Doorbell Rind | ntone                                         | Upload               | 💼 Delete                      |         |
| Phone Settings               | Enable Audio Loopback Test  | •                                             | Start                |                               |         |
| 🖴 Video & Audio Settings 🛛 ^ |                             |                                               |                      |                               |         |
| Video Settings               |                             |                                               |                      |                               |         |
| OSD Settings                 |                             |                                               |                      |                               |         |
| CMOS Settings                |                             |                                               |                      |                               |         |
| Audio Settings               |                             |                                               |                      |                               |         |
|                              | 冬                           | 89:音频设置界                                      | 面                    |                               |         |
| 音频编码                         | 配置<br>PCM                   | 音频编解码。三<br>/IA 和 G.722。                       | 种编解码器可               | 用:支持 PCMU、                    |         |
| 系统音量                         | 调整                          | 连接的扬声器音                                       | 皇                    |                               |         |
| 门铃音量                         | 调节                          | 门铃音量。                                         |                      |                               |         |
| 启用自定义门铃音                     | 用户选项                        | 可以勾选此选项<br>时,使用"默认                            | ī,以便使用自<br>、铃声"。     | 定义门铃铃声。关闭                     | 该       |
| 启用音频回环测试                     | 启用<br>测试<br>注意<br>优化        | 时,表示设备已<br>后禁用此模式。<br>:OQA Speake<br>表13:音频设置 | l准备好进行音<br>er 测试已经从固 | 频环回测试。请记得<br>固件版本 1.0.11.23 开 | 在<br>T始 |

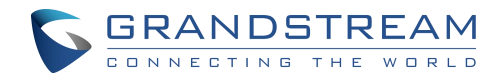

0

| • | 点击 | 🕹 Upload | 去更新铃音文件,然后点击 | 💾 Save |
|---|----|----------|--------------|--------|
| • | 点击 | 💼 Delete | 删除已存在的自定义铃声。 |        |

• 支持上传 WAV、PCM 音频文件(大小<= 600K)。格式限制如下:

WAV:

- 1. 采样率:8k 或 16k。
- 2. 通道:单通道或双通道。

PCM:

- 1. 采样率: 8K.
- 2.通道:双通道

注:不接受空音频文件。

### 隐私遮挡

在本界面中,用户最多可以配置 4 个不同区域的隐私遮挡,通过选择需要设置隐私遮挡的区域,如

下图所示。

启用隐私遮挡后,相关区域的视频将被黑色屏蔽,该掩码内不显示任何视频。

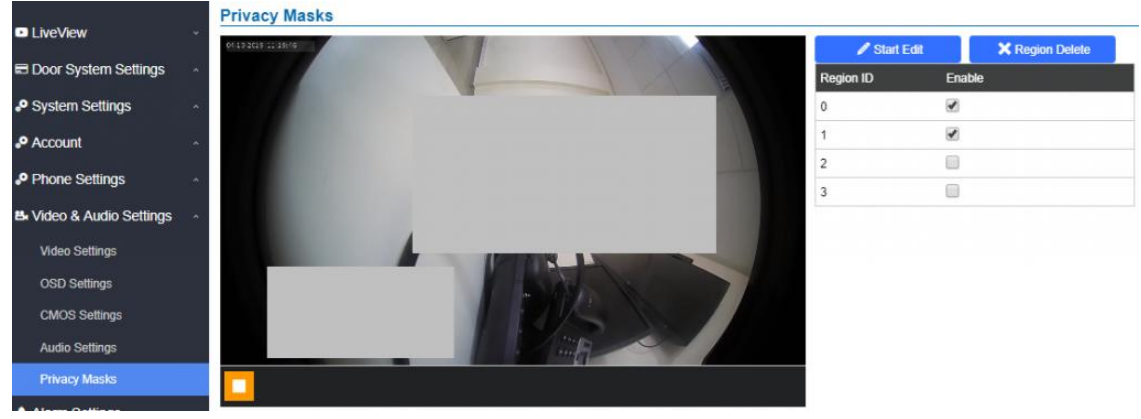

图 90: 隐私遮挡配置界面

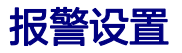

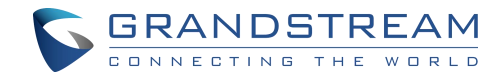

通过此界面,您可以配置告警计划和告警动作。

## A 报警事件配置

该页允许用户配置 GDS371x 事件,以在预定义的时间表内触发程序化的操作。

| Liveview                                                                                                    | Motion Detection                                                                               |                                        |                                                         |  |
|----------------------------------------------------------------------------------------------------|------------------------------------------------------------------------------------------------|----------------------------------------|---------------------------------------------------------|--|
| <ul> <li>Door System Settings</li> <li>System Settings</li> <li>Account</li> <li>Phone Settings</li> <li>Video &amp; Audio Settings</li> </ul> | Enable Motion Detection<br>Sensitivity<br>Select Alarm Schedule<br>Select Alarm Action Profile | Region Config      Al Day profile1     | Edit Schedule     Edit Profile                          |  |
| Alarm Settings                                                                                                    | Digit Input                                                                                    |                                        |                                                         |  |
| Alarm Events Contig<br>Alarm Schedule Settings<br>Alarm Action Settings<br>Alarm Phone List                                                    | Digit Input 1<br>Digit Input 1 Status<br>Select Schedule 1<br>Select Alarm Action Profile 1    | Alarm Input<br>Normal Close<br>All Day | Current state is OPEN     Edit Schedule     For Profile |  |
| Email & FTP Settings                                                                                                    | Digit (pout 2                                                                                  | Draw Daw                               | -                                                       |  |
| Maintenance                                                                                                    | Digit Input 2 Open Door Option                                                                 | Door 1 Door 2                          |                                                         |  |
| ) Status                                                                                                    | Select Schedule 2                                                                              | All Day                                | Edit Schedule                                           |  |
|                                                                                                    | Alarm Config                                                                                   |                                        |                                                         |  |
|                                                                                                    | Enable Silent Alarm Mode                                                                       |                                        |                                                         |  |
|                                                                                                    | Enable Hostage Code                                                                            |                                        |                                                         |  |
|                                                                                                    | Enable Tamper Alarm                                                                            |                                        |                                                         |  |
|                                                                                                    | Enable Alarm for PIN Input Error                                                               | ×                                      |                                                         |  |
| •                                                                                                    | Select Alarm Action Profile                                                                    | profile 1                              | Edit Profile                                            |  |
|                                                                                                    | Front Barrier Street                                                                           | _                                      |                                                         |  |

#### 图 91: 事件配置界面

报警可由运动检测或 GDS371x 输入触发。

# 移动侦测

用户可以通过运动检测选择特定区域触发警报。

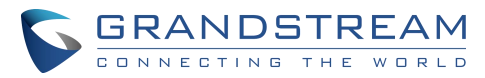

|                          | Alarm Events Config             |                  |                       |
|--------------------------|---------------------------------|------------------|-----------------------|
| LiveView                 | Motion Detection                |                  |                       |
| Door System Settings     |                                 |                  |                       |
| System Settings          | Enable Motion Detection         | 🗹 📓 Quit Editing | Clear Selected Region |
| P Account                |                                 |                  |                       |
| Phone Settings           |                                 |                  |                       |
| B Video & Audio Settings | ·                               |                  |                       |
| Alarm Settings           |                                 |                  |                       |
| Alarm Events Config      |                                 |                  |                       |
| Alarm Schedule Settings  |                                 |                  |                       |
| Alarm Action Settings    |                                 |                  |                       |
| Alarm Phone List         |                                 |                  |                       |
| Email & FTP Settings     |                                 |                  |                       |
| A Maintenance            | <ul> <li>Sensitivity</li> </ul> |                  |                       |
| ① Status                 | Select Alarm Schedule           | All Day          | Edit Schedule         |
|                          | Select Alarm Action Profile     | profile 1        | ▼ Edit Profile        |

图 92: 配置界面

| 启用移动侦测报警   |
|------------|
| 区域配置       |
| 退出编辑       |
| 清除已选择的编辑区域 |
| 灵敏度        |
| 选择报警日程     |
| 选择报警联动方案   |

开启移动侦测功能 配置移动侦测区域。 退出移动侦测区域配置菜单。 在屏幕上选择一个区域,然后点击"清除"删除该区域。 指定区域灵敏度(0-100%之间的值)。 设置告警时间计划。 选择已编程的告警动作配置文件。 表14:移动侦测

#### 数字输入

#### Digit Input

| 8.         | Current state is OPEN |
|------------|-----------------------|
| 2          | Edit Schedule         |
| ( <b>)</b> | Edit Profile          |
| Ŧ          |                       |
|            |                       |
| ۲          | Edit Schedule         |
|            | T<br>T<br>T           |

#### 图 93: 数字输入

选择"输入法"(告警输入或"门开")。默认禁用。 数字输入端口有3种工作模式:

数字输入1

- 1. 报警输入:连接传感器触发报警。
- 2. 开门:连接开关从里面开门。
- 3. 异常门控制:当设备被篡改以异常打开门时,这是

GDS37xx 的主要安全增强。

请检查门开启异常区段的警报器警报。

GDS371X 用户手册 版本 1.0.1.19

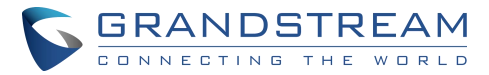

|                | 如果数字输入口连接交换机,在断电、设备开机或固件升级期<br>间,数字输入口不能工作。                                                                                         |
|----------------|----------------------------------------------------------------------------------------------------|
| 数字输入1开门选项      | 当"数字输入"设置为"开门"时,当告警 IN 1 触发时,用<br>户可以选择受影响的门。                                                                                       |
| 数字输入1状态        | 若设置为"常开":当"数字输入状态"由"关闭"切换为<br>"打开"时,将触发已配置的告警。<br>若设置为"正常关闭":当"数字输入状态"由"打开"切换<br>到"关闭"时,将触发已配置的告警。<br>默认情况下,"输入数字11状态"为"禁用"。        |
| 选择日程1          | 选择预定义的告警时间段。选择"Profile 1"的预定义告警动<br>作。                                                                                              |
| 选择"告警动作配置文件1"  | 选择"Profile 1"的预定义告警动作。                                                                                                    |
| 数字输入2          | 选择"输入法"(告警输入或"门开")。默认禁用。<br>数字输入端口有2种工作模式:<br>1.报警输入:连接各种传感器触发报警。<br>2.开门:连接开关从里面开门。<br>如果数字输入口连接交换机,在断电、设备开机或固件升级期<br>间,数字输入口不能工作。 |
| 数字输入2开门选项      | 当"数字输入"设置为"开门"时,当告警 IN 2 触发时,用<br>户可以选择受影响的门。                                                                                       |
| 数字输入2状态        | 若设置为"常开":当"数字输入状态"由"关闭"切换为<br>"打开"时触发该告警。<br>若设置为"常闭":当"数字输入状态"由"打开"切换到<br>"关闭"时,将触发已配置的告警。<br>默认情况下,"输入数字2状态"为"禁用"。                |
| 选择日程2          | 选择预定义的告警时间段。                                                                                                    |
| 选择"告警动作配置文件 2" | 选择 Profile 2 的预定义告警动作。                                                                                                    |
| 报警输出持续时间(秒)    | 选择告警输出时间:1/2/3/4/5/10/15/20/25/30 秒。当<br>ALMOUT1 功能设置为"开门"时,该选项将被隐藏。<br>注意:此配置仅适用于 GDS3710 型号。                                      |

数字输入

#### 启用静默报警模式

如果静音报警模式启用,GDS371x将禁用告警声音和背景光为指定的报警类型(数字输入,运动检

测…)当他们被触发。

注意

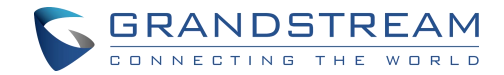

此选项仅影响警报声光,其他操作仍将应用。

#### <mark>注意</mark>

<mark>在已触发的报警呼叫中,可以通过配置静音报警模式关闭警报器的声音。</mark>

| 启用静默报警模式  | 启用/禁用报警模式                                                           |  |  |
|-----------|---------------------------------------------------------------------|--|--|
| 静默报警选项    | 当启用静默报警模式时,用户可以指定将静默模式应用于哪些报<br>警选项。<br>可用的选项有:数字输入,移动侦测,防拆报警和密码错误。 |  |  |
| 表 15:静默报警 |                                                                     |  |  |

#### 挟持密码

注意

该配置项仅 GDS3710 支持

挟持密码可在危急情况下使用,例如绑架或紧急情况,用户需要输入以下顺序来触发挟持密码模式设

置的动作:"\*挟持密码#"。

| 启用挟持密码       | 启用/关闭挟持密码                                            |  |
|--------------|------------------------------------------------------|--|
| 挟持密码         | 配置密码                                                 |  |
| 选择报警联动方案     | 选择在 GDS3710 键盘上输入挟持密码时要采取的报警动<br>作。注意:在此模式下不会触发声音警报。 |  |
| 表 16: 挟持密码报警 |                                                      |  |

#### 防拆报警

防拆报警是防黑客从硬件水平攻击。选中此选项时,如果 GDS371x 从安装板上移除,将触发配置

的报警操作。在 GDS371x 上有一个嵌入式机制,允许它检测何时被移除。

| 启用防拆报警   | 当激活此模式时,GDS371x 将保持报警,直到报警<br>解除。 |  |
|----------|-----------------------------------|--|
| 选择报警联动方案 | 为篡改告警模式选择要触发的告警动作类型。              |  |
|          | 表 17: 防拆报警                        |  |

启用键盘多次输入错误报警

注意

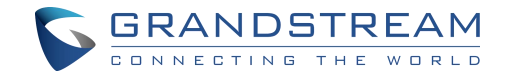

此配置仅适用于 GDS3710 型号。

启用键盘多次输入错误报警

启用键盘多次输入错误报警,GDS3710将在每5次 错误尝试时触发报警动作。 选择错误5次触发的告警动作类型。

选择报警联动方案

表 18: 键盘多次输入错误报警

超出日程表访问报警

注意

此配置仅适用于 GDS3710 型号。

| 启用超出日程表访问报警 | 当启用此功能时,当超出允许配置的时间表进入门时,<br>GDS3710 将触发警报给相关管理员。 |  |
|-------------|--------------------------------------------------|--|
| 选择报警联动方案    | 选择需要触发的告警动作类型                                    |  |
|             | 表 19: 启用超出日程表访问报警                                |  |

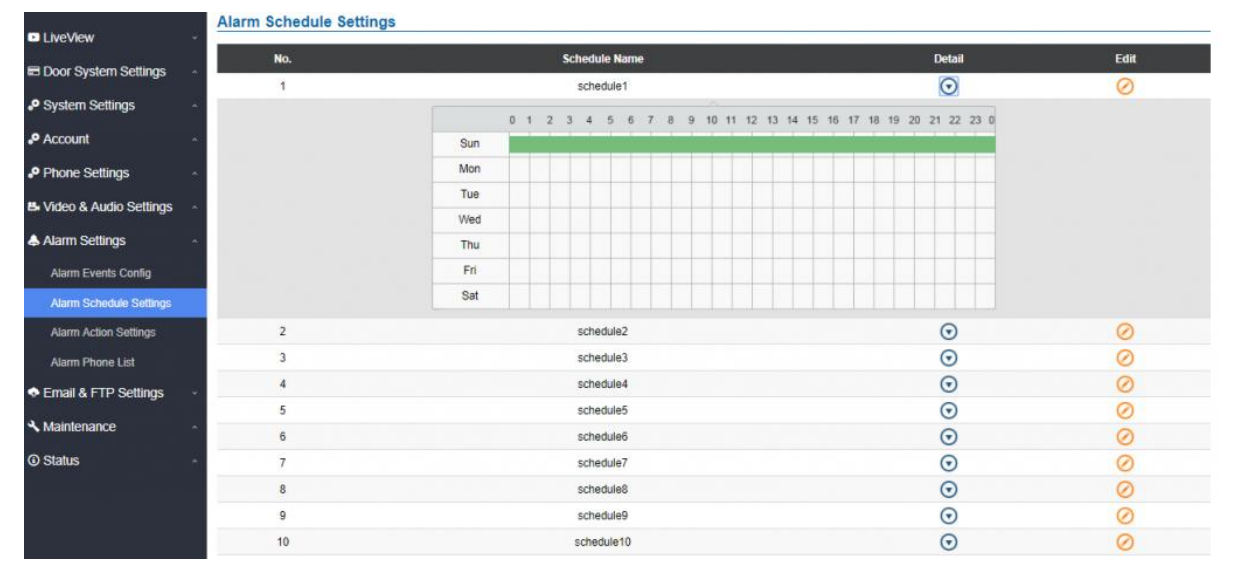

图 94:报警时间表

GDS3710 最多支持 10 个可配置的告警计划表,时间跨度由用户指定。

用户可以通过点击 🧭 按钮,编辑闹钟时间表。通常 24 小时的跨度为 00:00 ~ 23:59,是 24 小时的格式。

在调度编程过程中,用户可以将配置复制到不同的日期。

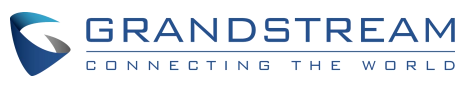

| chedule Name | schedule1     |                                                                 |
|--------------|---------------|-----------------------------------------------------------------|
| Sun          | Period1       | 00 🗸 : 00 🗸 - 23 🖍 : 59 🗸                                       |
| Mon          | Period2       | 00 - : 00 - 00 : 00 -                                           |
| Tue          | Period3       | 00 - 00 - 00 : 00 -                                             |
| Wed          |               |                                                                 |
| Thu          | Period4       | $00 \checkmark : 00 \checkmark - 00 \checkmark : 00 \checkmark$ |
| Fri          | Period5       |                                                                 |
| Sat          | Period6       | $00 \checkmark : 00 \checkmark - 00 \checkmark : 00 \checkmark$ |
|              | Period7       |                                                                 |
|              | Period8       |                                                                 |
| / 🖌 Sun 🗌 Ma | on 🗌 Tue 🗌 We | ed 🗌 Thu 🗌 Fri 🗌 Sat 🗌 Select All                               |

图 95:编辑时间表

# 非授权 RFID 卡访问报警

注意

此配置仅适用于 GDS3710 型号。

开启该功能后,任何非法刷卡试图进入大门的行为都会根据用户配置触发报警。

启用非授权 RFID 卡访问报警 启用/禁用在未经授权的刷卡时激活概要文件执行的选项。 选择报警联动方案 选择在未授权的卡刷卡后触发的告警操作类型。

# 图 96: 非法刷卡时的报警动作

## 报警动作设置

此页面指定"告警操作"使用的"概要"配置。告警动作生效前,需要先创建配置文件。

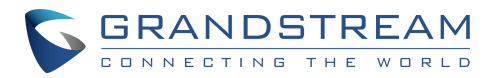

#### Alarm Action Settings

| No. | Alarm Action Profile Name                                                                                                    | Detail  | Edit      | Test |
|-----|----------------------------------------------------------------------------------------------------|---------|-----------|------|
| 1   | profile1                                                                                                    | $\odot$ | $\oslash$ | ×    |
|     | <ul> <li>Upload to Alarm Center</li> <li>Audio Alarm Center</li> <li>Audio Alarm Center</li> <li>Audio Alarm Output</li> <li>Send Email</li> <li>Upload Snapshot</li> </ul> |         |           |      |
| 2   | profile2                                                                                                    | $\odot$ | Ø         | ×    |
| 3   | profile3                                                                                                    | $\odot$ | $\oslash$ | **   |
| 4   | profile4                                                                                                    | $\odot$ | $\oslash$ | *    |
| 5   | profile5                                                                                                    | $\odot$ | $\oslash$ | *    |
| 6   | profile6                                                                                                    | $\odot$ | $\oslash$ | *    |
| 7   | profile7                                                                                                    | $\odot$ | $\oslash$ | *    |
| 8   | profile8                                                                                                    | $\odot$ | $\oslash$ | *    |
| 9   | profile9                                                                                                    | $\odot$ | $\oslash$ | *    |
| 10  | profile 10                                                                                                    | $\odot$ | $\oslash$ | ×    |

图 97:报警动作

# 用户点击 🖉 按钮,配置报警动作选项,如下图:

| Modify Alarm Action Profile |                        | ×         |
|-----------------------------|------------------------|-----------|
| Alarm Action Profile Name   | profile1               |           |
| Upload to Alarm Center      | Audio Alarm            |           |
| Audio Alarm to SIP Phone    | Alarm Output           |           |
| Send Email                  | Upload Snapshot        |           |
|                             | Save Cancel            |           |
|                             | 图 98:编辑报警动作            |           |
| 自用户需要测试告警动作配置文              | 件时,单击 🌂 按钮,GDS 会自动启动所选 | 告警动作配置文件上 |

所有动作。

| 上传中心    | 如果选择,GDS Manager 将弹出报警窗口并发出报警声。           |
|---------|-------------------------------------------|
| SIP电话提醒 | 如果选择,GDS371x 将拨打预配置(视频或音频)电话,并播放<br>声音报警。 |
| 邮件联动    | 选中后,带有快照的电子邮件将被发送到预先配置的电子邮件目<br>的地。       |
| 声音报警    | 如果选择,GDS371x 将使用内置扬声器播放报警音频               |
|         | GDS371X 用户手册<br>版本 1.0.1.19               |

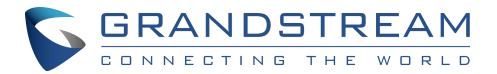

| 联动报警输出 | 如果选择,则告警将被发送到连接在"告警输出"接口上的设备<br>(例如:警报器)。      |
|--------|------------------------------------------------|
| 上传图片   | 如果勾选,则事件触发时刻的快照将被发送到预先配置的目的地<br>(如:FTP 或电子邮件)。 |

## 报警电话列表

Status

该页面允许用户配置报警电话列表,当事件触发时 GDS371x 将呼叫(例如:按门铃)。

| and the state of         | Alarm Phone List       |                   |          |
|--------------------------|------------------------|-------------------|----------|
| LiveView                 | Alarm Call Out Assault | [v.,              |          |
| E Door System Settings   | Alami Call Out Account | Auto              |          |
| System Settings          | Alarm Phone List 1     | 192.168.1.12:5060 | c        |
| e oystem octungs         | Alarm Phone List 2     | 1004              | ç        |
| P Account                | Alarm Phone List 3     | 1003              | <u>.</u> |
| Phone Settings           | Alarm Phone List 4     |                   | e.       |
| B Video & Audio Settings | Alarm Phone List 5     |                   | ¢        |
| Alarm Settings           | Alarm Phone List 6     |                   | C.       |
| Alarm Events Config      | Alarm Phone List 7     |                   | c        |
| Alarm Schedule Settings  | Alarm Phone List 8     |                   | ¢.       |
| Alarm Action Settings    | Alarm Phone List 9     |                   |          |
| Alarm Phone List         | Autority Flore         |                   |          |
| Email & FTP Settings     | Alarm Phone List 10    |                   | ¢        |
| A Maintenance            |                        |                   |          |

| 图 99:报警电话列表 |                                                               |  |  |  |
|-------------|---------------------------------------------------------------|--|--|--|
| 报警呼出账号      | 配置当触发告警时,GDS 使用的 SIP Account。                                 |  |  |  |
| 报警电话列表t1-10 | 在电话告警列表中添加或删除号码。(当使用 IP 地址时,需要追加端<br>口,例如:192.168.1.12:5060)。 |  |  |  |
|             | 表 20: 报警电话列表                                                  |  |  |  |

一旦事件被触发(移动检测,门铃按下···),GDS3710 将呼叫第一个号码,一旦呼叫超时且第一个号 码没有返回应答,GDS3710 将尝试列表上的下一个号码,以此类推。远程话机接通后,会播放事 件提示音,提示有事件触发。

# 邮件&FTP设置

此目录包含"电子邮件"和"FTP设置"。

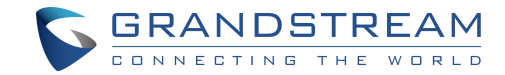

## 邮件设置

通过该界面,用户可以配置电子邮件客户端,在告警触发时发送电子邮件。

| - 2                      | SMTP                   |                               |
|--------------------------|------------------------|-------------------------------|
| LiveView •               | SMTP Server            |                               |
| Door System Settings     | SMTP Server Port       | 25                            |
| • System Settings        | From E-Mail Address    |                               |
| Account                  | Sender Email ID        |                               |
| Phone Settings           | Sender Email Password  |                               |
| B Video & Audio Settings | Alarm-To Email Address | 1                             |
| Alarm Settings           | Alarm-To Email Address | 2                             |
| ◆ Email & FTP Settings   | SSL                    |                               |
| Email Settings           |                        |                               |
| FTP & Central Storage    |                        |                               |
| A Maintenance            |                        |                               |
| ③ Status ^               |                        |                               |
|                          | ł                      |                               |
|                          |                        | 图 100:邮件设置 - SMTP 页面          |
| SMTP 服务器                 |                        | 配置 SMTP 邮件服务器 IP 或域名。         |
| SMTP 服务器端口               | 1                      | SMTP 服务器端口。                   |
| 发件地址                     |                        | 发送告警邮件的邮箱地址,一般为客户端邮箱 ID 。     |
| 发件邮箱用户名                  |                        | 指定发件人使用的电子邮件系统中的用户 ID 或帐户 ID。 |
| 发件邮箱密码                   |                        | 指定发件人使用的电子邮件系统中的密码。           |
| 报警收件箱1                   |                        | 接收告警邮件的第一个邮箱地址。               |
| 报警收件箱2                   |                        | 接收告警邮件的第二个邮箱地址。               |
| SSL                      |                        | 检查 SMTP 电子邮件服务器是否需要 SSL。      |

邮件设置 - SMTP

注意

- 单击"保存",保存邮件配置信息。
- 设置完成后,点击"电子邮件测试",如果设置正确,将发送测试电子邮件,并在首页显示"电子邮件测试成功"

## FTP 和中心存储

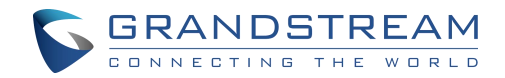

此页面允许用户配置 FTP 设置以上传捕获图像。

| 存储服务器类型   | 选择上传图片到 GDS Manager 还是上传图片到 FTP 服务<br>器。 |
|-----------|------------------------------------------|
| FTP 服务器   | 配置 FTP 的服务器的 IP 地址或域名                    |
| FTP 服务器端口 | 设置 FTP 的端口                               |
| FTP 用户名   | 设置 FTP 服务器的用户名                           |
| FTP 密码    | 设置 FTP 服务器的密码                            |
| FTP 路径    | 设置具体的 FTP 路径                             |
| FTP 测试    | 点击去测试 FTP                                |

注意

当使用存储服务器类型作为中央存储时,空白字段可能意味着在 GDSM anager 中没有配置。

|                          | Snapshot Storage Setting | S                                                                                                    |   |
|--------------------------|--------------------------|----------------------------------------------------------------------------------------------------|---|
| LiveView                 |                          | in a state of the state of the |   |
| Door System Settings     | Storage Server Type      | FTP                                                                                                    | • |
|                          | FTP Server               |                                                                                                    |   |
| System Settings          | FTP Server Port          | 21                                                                                                    |   |
| P Account                |                          |                                                                                                    |   |
|                          | FTP User Name            |                                                                                                    |   |
| Phone Settings           | FTP Password             |                                                                                                    |   |
| 👪 Video & Audio Settings | ETB Beth                 | с <u></u>                                                                                                    |   |
| A 41 0                   | FIFFau                   | 7                                                                                                    |   |
| Alarm Settings           |                          | FTP Test                                                                                                    |   |
| Email & FTP Settings     | (A)                      |                                                                                                    |   |
| Email Settings           |                          |                                                                                                    |   |
| Linan ootango            | -                        |                                                                                                    |   |
| FTP & Central Storage    |                          |                                                                                                    |   |

#### 图 101:图片存储设置界面

#### 注意

● 如果 FTP 服务器连接成功,FTP 服务器会上传一个包含成功连接信息的 txt 文件。在 WEB

GUI 上将会弹出下面的消息将会弹出 FTP test successfully.。

● 中央存储将使用 GDS 管理器内置的 FTP 服务器存储屏幕截图。

#### FTP 文件名

设置 FTP 服务器存储快照时(按门铃或门未锁时),GDS 会创建以设备 MAC 地址为单位的文件夹

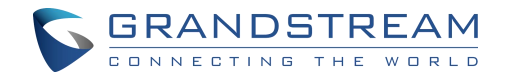

(如果多个 GDS3710/gds3712 向同一个 FTP 服务器发送快照)。

在每个文件夹中,根据 MAC 地址或设备,根据日期创建文件夹,将不同日期收到的快照进行组织

和分类,便于分析。

在 DATE 分类的每个文件夹中,快照文件的命名模式如下:

| FTP 文件名          | 描述                                                                                     |
|------------------|----------------------------------------------------------------------------------------|
| CARD             | 意味着开门操作是使用 RFID 卡                                                                      |
| LPIN (本地 PIN)    | 这意味着开门操作是通过本地 PIN(私有 PIN,或统一 PIN,或客户<br>PIN)。                                          |
| RPIN 远端的<br>PIN) | 意思是开门操作是通过远程 PIN 或 DTMF PIN 。(通过本地或远程 SIP 扩<br>展,或 GS_Wave/手机,或 GDSManager(如果安装在运行中))。 |
| RING             | 意味着有人按门铃时拍下的照片。                                                                        |

执行上述操作后,发送给 FTP 服务器的 FTP 文件名如下图所示:

[To Parent Directory]

| Friday, | March | 02, | 2018 | 9:39 | AM | 76504       | BA854E CARD 2018-03-02 100355 7558019 0.j | pg |
|---------|-------|-----|------|------|----|-------------|-------------------------------------------|----|
| Friday, | March | 02, | 2018 | 9:39 | AM | 82105       | BA854E CARD 2018-03-02 100356 0.jpg       |    |
| Friday, | March | 02, | 2018 | 9:39 | AM | 83406       | BA854E CARD 2018-03-02 100356 7558019 1.j | pg |
| Friday, | March | 02, | 2018 | 9:39 | AM | 82427       | BA854E CARD 2018-03-02 100357 0.jpg       |    |
| Friday, | March | 02, | 2018 | 9:39 | AM | 83266       | BA854E CARD 2018-03-02 100358 0.jpg       |    |
| Friday, | March | 02, | 2018 | 9:39 | AM | 85094       | BA854E CARD 2018-03-02 100359 0.jpg       |    |
| Friday, | March | 02, | 2018 | 9:39 | AM | 87633       | BA854E CARD 2018-03-02 100400 0.jpg       |    |
| Friday, | March | 02, | 2018 | 9:39 | AM | 86810       | BA854E CARD 2018-03-02 100401 0.jpg       |    |
| Friday, | March | 02, | 2018 | 7:46 | AM | 76148       | BA854E LPIN 2018-03-02 080942 0.jpg       |    |
| Friday, | March | 02, | 2018 | 7:46 | AM | 75696       | BA854E LPIN 2018-03-02 080943 0.jpg       |    |
| Friday, | March | 02, | 2018 | 7:46 | AM | 79922       | BA854E LPIN 2018-03-02 080944 0.jpg       |    |
| Friday, | March | 02, | 2018 | 7:46 | AM | 81914       | BA854E LPIN 2018-03-02 080945 0.jpg       |    |
| Friday, | March | 02, | 2018 | 7:46 | AM | 79908       | BA854E LPIN 2018-03-02 080946 0.jpg       |    |
| Friday, | March | 02, | 2018 | 7:46 | AM | 79514       | BA854E LPIN 2018-03-02 080947 0.jpg       |    |
| Friday, | March | 02, | 2018 | 7:46 | AM | 80353       | BA854E LPIN 2018-03-02 080948 0.jpg       |    |
| Friday, | March | 02, | 2018 | 8:36 | AM | 81201       | BA854E LPIN 2018-03-02 090050 0.jpg       |    |
| Friday, | March | 02, | 2018 | 8:36 | AM | 82609       | BA854E LPIN 2018-03-02 090051 0.jpg       |    |
| Friday, | March | 02, | 2018 | 8:36 | AM | 79362       | BA854E LPIN 2018-03-02 090052 0.jpg       |    |
| Friday, | March | 02, | 2018 | 8:36 | AM | 86139       | BA854E LPIN 2018-03-02 090053 0.jpg       |    |
| Friday, | March | 02, | 2018 | 8:36 | AM | 85269       | BA854E LPIN 2018-03-02 090054 0.jpg       |    |
| Friday, | March | 02, | 2018 | 8:36 | AM | 84463       | BA854E LPIN 2018-03-02 090055 0.jpg       |    |
| Friday, | March | 02, | 2018 | 8:36 | MA | 86007       | BA854E LPIN 2018-03-02 090056 0.jpg       |    |
| Friday, | March | 02, | 2018 | 8:50 | AM | 82610       | BA854E LPIN 2018-03-02 091348 0.jpg       |    |
| Friday, | March | 02, | 2018 | 8:50 | AM | 81378       | BA854E LPIN 2018-03-02 091349 0.jpg       |    |
| Friday, | March | 02, | 2018 | 8:50 | AM | 83379       | BA854E LPIN 2018-03-02 091350 0.jpg       |    |
| Friday, | March | 02, | 2018 | 8:50 | AM | 83745       | BA854E LPIN 2018-03-02 091351 0.jpg       |    |
| Friday, | March | 02, | 2018 | 8:50 | AM | 87227       | BA854E LPIN 2018-03-02 091352 0.jpg       |    |
| Friday, | March | 02, | 2018 | 8:50 | AM | 87199       | BA854E LPIN 2018-03-02 091353 0.jpg       |    |
| Friday, | March | 02, | 2018 | 8:50 | AM | 84078       | BA854E LPIN 2018-03-02 091354 0.jpg       |    |
| Friday, | March | 02, | 2018 | 9:44 | AM | 77783       | BA854E LPIN 2018-03-02 100955 0.jpg       |    |
|         |       |     |      |      |    | о <u>ст</u> |                                           |    |

图 102: FTP 文件名

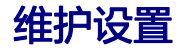

本页面主要显示 GDS371x 维护参数。

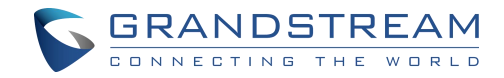

128

# 升级

本页面主要包含了 GDS371x 升级的相关参数

| 3710                                        |                                                                                                    | Eng |
|---------------------------------------------|----------------------------------------------------------------------------------------------------|-----|
| Upgrade                                     |                                                                                                    |     |
| Firmware                                    |                                                                                                    |     |
| Upgrade Via                                 | иттр 🗸                                                                                                    |     |
| Firmware Server Path                        | Im grandstream comigs                                                                                                    |     |
| HTTP/HTTPS User Name                        |                                                                                                    |     |
| NDS                                         |                                                                                                    |     |
| io Settings - Firmware File Prefix          |                                                                                                    |     |
| gs Firmware File Postfix                    |                                                                                                    |     |
| Settings - Upgrade via Manually Upload      | Bt Linked                                                                                                    |     |
| Contin                                      |                                                                                                    |     |
| Ilograde Via                                | UTTR                                                                                                    |     |
| Set) Confe Secur Path                       | anise and the second second seco |     |
| LITTOLITTOL Have bloom                      | grandsordannistri anotioon contysysmicssidann                                                                                                    |     |
| Nancel                                      |                                                                                                    |     |
| th Alet                                     |                                                                                                    |     |
| abon // Contig File Pretix                  |                                                                                                    |     |
| Config File Postfix                         |                                                                                                    |     |
| XML Config File Password                    |                                                                                                    |     |
| -<br>Validate Server Certificates           | 0                                                                                                    |     |
| Eastin Old/20 Dation 65 Override Second     |                                                                                                    |     |
| Two Control Operation Server                |                                                                                                    |     |
| Early Date 438 Courts BD Court              |                                                                                                    |     |
| Enable UnicP Option 120 Override SIP Server |                                                                                                    |     |
| 🖾 Save                                      |                                                                                                    |     |

| 升级方式           | 选择升级固件的方式支持 TFTP, HTTP 和 HTTPS。    |
|----------------|------------------------------------|
| 固件服务器路径        | 设置 IP 地址或域名                        |
| HTTP/HTTPS 用户名 | HTTP/HTTPS 服务器的用户名                 |
| HTTP/HTTPS 密码  | HTTP/HTTPS 服务器的密码                  |
| 固件文件前缀         | 如果配置了,只有匹配加密前缀的固件文件将被下载并<br>写入设备。  |
| 固件文件后缀         | 如果配置了,只有带有匹配的加密后缀的固件将被下载<br>并存入设备。 |
| 手动上传升级         | 支持手动上传固件升级文件。                      |
| 升级方式           | 选择升级固件的方式支持 TFTP, HTTP 和 HTTPS。    |
| 配置文件服务器路径      | 设置 IP 地址或域名。                       |
| HTTP/HTTPS 用户名 | HTTP/HTTPS 服务器的用户名                 |
| HTTP/HTTPS 密码  | HTTP/HTTPS 服务器的密码                  |
| 配置文件前缀         | 如果配置了,只有匹配加密前缀的固件文件将被下载并<br>写入设备。  |
| 配置文件后缀         | 如果配置了,只有带有匹配的加密后缀的固件将被下载<br>并存入设备。 |
| XML 配置文件密码     | 设置配置文件的密码。                         |
| 验证服务器证书        | 启用此选项,以便在 TLS 连接期间使用受信任的证书         |
|                | GDS371X 用户手册<br>版本 1.0.1.19        |

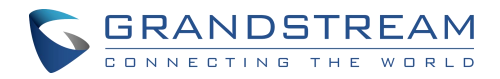

|                         | 验证证书。                                                 |
|-------------------------|-------------------------------------------------------|
| 自动升级周期                  | 升级周期(单位:分钟)。                                          |
| 启用 DHCP Option 66 服务器设置 | 激活 DHCP 选项 66 覆盖升级/配置服务器。                             |
| 零配置                     | 启用零配置,用于设备自动升级                                        |
| 启用 DHCP 选项 120 服务器设置    | 启用本地服务器的 DHCP Option 120 覆盖话机上的<br>SIP server。默认设置为启用 |
| 自动升级                    | 启用自动升级和配置。设置每 X 分钟、每天或每周的<br>供应计划。默认为"否"。             |
| 随机自动升级                  | 启用并定义 GDS 随机检查更新的开始/结束时间和星<br>期几 。                    |
| 禁用 SIP NOTIFY 鉴权        | 如果选中此选项,设备将不会用 401 挑战 NOTIFY。<br>默认设置为"启用"。           |
|                         | 表 21: 升级                                              |

#### LED 模式

在升级过程中,从固件 1.0.3.32 开始,GDS 将使用 LED 照明显示升级过程的进度,如下所示:

- 1. 下载固件文件时,门铃按钮蓝色 LED 会闪烁。(GDS3712 呼叫按钮闪烁)
- 2. 数字 1、2、3 蓝色 LED 在从 0 升级到 25%时闪烁,然后保持常亮。(适用于 GDS3710)
- 3. 数字 4、5、6 蓝色 LED 在从 25%升级到 50%时闪烁,然后保持常亮。(适用于 GDS3710)
  - 数字 7、8、9 蓝色 LED 在从 50%升级到 75%时闪烁,然后保持常亮。(适用于 GDS3710)
  - 2. 数字\*,0, #蓝色 LED 在从 75 升级到 100%时闪烁,然后保持常亮。(适用于 GDS3710)
  - 3. 所有钥匙的蓝色 led 灯亮起,然后闪两次,然后重新启动自己完成升级过程。(适用于 GDS3710)。

### 重启&重置

此页面允许用户重新启动和重置 GDS371x。

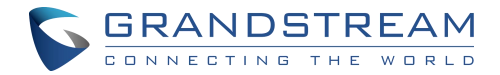

| Reboot & Reset   |                                             |
|------------------|---------------------------------------------|
| Reboot           | Reboot                                      |
| Auto Reboot      | □ Everyday → 00 → : 00 →                    |
| Reset            | Retain Network Data Only                    |
|                  |                                             |
| <b>图</b>         | 图 103: 重启和重置配置界面                            |
| 重启               | 点击,GDS 将会重启。.                               |
| 自动重启             | 有了这个功能,用户可以方便地自行设置设备重启的时<br>间表,每周或每天,以使性能平稳 |
| <u> 電置</u>       | 重置有两个功能。                                    |
| 青除所有数据           | GDS 将被恢复出厂,所有数据都会被清除                        |
| 青除除网络外所有数据       | 所有数据将被擦除,除了网络数据,如 IP 地址···                  |
| 青除卡片信息以外的所有数据    | 除卡片信息外,所有数据将被擦除。<br>(配置仅适用于 GDS3710)        |
| 青除除网络和卡片信息以外所有数据 | 除卡片信息外,所有数据将被擦除。<br>(配置仅适用于 GDS3710)        |

# 系统日志

本页面允许用户配置 SYSLOG 收集信息,以帮助解决 GDS371x 的问题。

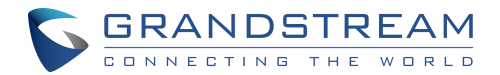

|                          | De       | bug Log         |       |               |   |
|--------------------------|----------|-----------------|-------|---------------|---|
| LiveView                 | ×        | abua Loa Server |       | (             |   |
| Door System Settings     |          | ebug Log Server |       |               |   |
| Cuetom Cottinge          | D        | ebug Log Level  |       | Debug         | ۲ |
| System Settings          | <u>^</u> |                 |       | None<br>Debug |   |
| P Account                | ~        |                 |       | Info          |   |
| • Dhana On#inna          |          |                 |       | Warning       |   |
| Phone Settings           | ^        |                 |       |               | _ |
| B Video & Audio Settings | ~        |                 |       |               |   |
|                          |          |                 |       |               |   |
| Alarm Settings           | ^        |                 |       |               |   |
| Email & FTP Settings     | ~        |                 |       |               |   |
| A Maintenance            |          |                 |       |               |   |
|                          | 0202     |                 |       |               |   |
| Upgrade                  |          |                 |       |               |   |
| Reboot & Reset           |          |                 |       |               |   |
| Debug Log                |          |                 |       |               |   |
|                          |          |                 |       |               |   |
|                          |          | 图 104:          | 系统日志界 | 面             |   |

- 有五个级别的调试,无,调试,信息,警告,错误。
- 输入 Syslog 服务器和级别后,按"保存"键,然后重启 GDS3710 以应用设置。

## 数据维护

通过此界面可以导入导出配置文件,管理 GDS371x 的配置文件。

|                          | Data Maintenance | 2       |                                           |    |           |
|--------------------------|------------------|---------|-------------------------------------------|----|-----------|
| LiveView                 | Pata Type        |         | System Config Data(Password not included) | •] | A Evnort  |
| Door System Settings     | ^                |         | System Coming Data(Password not included) |    | Er Export |
| System Settings          | Import           |         | 🖆 Import                                  |    |           |
| P Account                |                  |         |                                           |    |           |
| Phone Settings           | ·                |         |                                           |    |           |
| 📇 Video & Audio Settings | (Ar)             |         |                                           |    |           |
| Alarm Settings           |                  |         |                                           |    |           |
| Email & FTP Settings     |                  |         |                                           |    |           |
| A Maintenance            |                  |         |                                           |    |           |
| Upgrade                  |                  |         |                                           |    |           |
| Reboot & Reset           |                  |         |                                           |    |           |
| Debug Log                |                  |         |                                           |    |           |
| Data Maintenance         |                  |         |                                           |    |           |
|                          |                  | 图105: 数 | 据维护界面                                     |    |           |

| GDS371X 用户  | 手册 |
|-------------|----|
| 版本 1.0.1.19 |    |

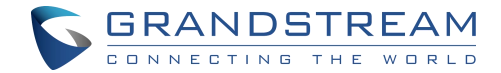

注意

用户可以选择在导出的配置文件中包含所有密码(SIP、FTP、Remotes access…),也可以选择

不包含。

## 系统健康通知

通过此选项,用户可以实时或定期收到帐号的 SIP 注册状态、系统运行状态或系统温度的告警邮件。

|                          | System Health Alert             |                                             |
|--------------------------|---------------------------------|---------------------------------------------|
|                          | Enable System Health Alert      | •                                           |
| Door System Settings     | Delivery Method                 | Real-time                                   |
| System Settings          | Email Title                     | test                                        |
| Account                  | vent Name                       |                                             |
| Phone Settings           | SIP Registration Status         | 2                                           |
| B Video & Audio Settings | Suctom Running Status           |                                             |
| Alarm Settings           | System Running Status           | ×.                                          |
| Email & FTP Settings     | System temperature              | ×                                           |
| A Maintenance            |                                 |                                             |
| Upgrade                  |                                 |                                             |
| Reboot & Reset           |                                 |                                             |
| Debug Log                |                                 |                                             |
| Data Maintenance         |                                 |                                             |
| System Health Alert      |                                 | ×+0                                         |
|                          |                                 | 也和                                          |
| 启用系统健康通知                 | 远中此远坝后,GDS 将使用<br>称"部分中选择的事件发送警 | C配直即但于邮件设直」就在一事件石                           |
| 发送方式                     | 设置为"实时"时,GDS 每<br>当设置为"定时"时,用户可 | 秒会连续发送提醒邮件。<br>I以自定义告警邮件的时间间隔。              |
| 邮件主题                     | 自定义邮件标题。最大长度为                   | 1256个字符。                                    |
| SIP 注册状态                 | 勾选后,电子邮件将包含所有                   | 百4个帐户的离线/在线指示。                              |
| 系统运行状态                   | 勾选时,电子邮件将包含系统                   | 正常运行时间。                                     |
| 系统温度                     | 当勾选时,Email 将包含系统<br>否正常。        | 的温度值在 <sup>。</sup> C 和 <sup>。</sup> F,以及温度是 |

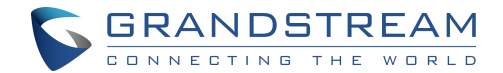

## 事件通知

此页面允许用户配置事件通知细节,GDS3710 将使用这些细节与 HTTP 服务器通信以记录事件。 启用并配置该功能后,所有事件日志将被上传到服务器:RFID 开门、PIN 开门、SIP 呼叫、报警等。 例子:

此页面允许用户配置事件通知细节,GDS3710将使用这些细节与HTTP服务器通信以记录事件。

启用并配置该功能后,所有事件日志将被上传到服务器:RFID 开门、PIN 开门、SIP 呼叫、报警等。

例子:POST / HTTP/1.1

Host: 192.168.6.107

Authorization: Basic Og==

Connection: keep-alive

Content-Length: 90

Date: 2017-11-09; Time: 14:07:27; Event describe: Use card open door. Card ID:

378690700.

拨打电话后,当门铃按下时,GDS3710 将向配置的 HTTP 服务器发送以下包含"电话呼叫"事件

的 HTTP POST:

POST/HTTP/1.1

Host:192.168.6.107

Authorization:BasicOg==

Connection:keep-alive

Content-Length:62

Date: 2017-11-09; Time: 14:13:12; Event describe: Phone call.

第三方软件可以使用这些 HTTP POST 消息来集成 GDS371x。

GDS371X 用户手册 版本 1.0.1.19

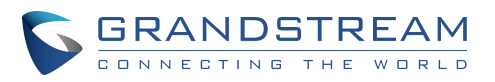

| FI.                                                                                                    | 🗣   🗣 Tickets              | 🗣 Need 3c: 📑 Google Tr 📲 168248                                                                                                    | - 📲 180039 - 🕞 How to se 🗣 jfe                                  | rrera G 🛛 GXV3380 Fin | S Firmware | GDS3710  | GDS371 × +         |
|----------------------------------------------------------------------------------------------------|----------------------------|----------------------------------------------------------------------------------------------------|-----------------------------------------------------------------|-----------------------|------------|----------|--------------------|
| <b>v</b> .                                                                                                    | e → C @                    | O 🔒 192.168.5.131/index.html?t=1629                                                                                                    | 121876104                                                       | 습                     |            | eo 🚺 💵 📖 | 2 1 0 =            |
| •                                                                                                    | 🚺 Homepage 🚺 Forum 🚺       | Wiki                                                                                                    |                                                                 |                       |            |          | Other Bookmarks    |
| Ξđ                                                                                                    | CDS2710                    |                                                                                                    |                                                                 |                       |            |          | English =   Logout |
| <ul> <li>Image: Image: Ima</li></ul> | V 0033710                  |                                                                                                    |                                                                 |                       |            |          | 2021-08-16 13:51   |
| * 92                                                                                                    | E Door System Settings -   | via type                                                                                                    | нттр                                                            | •                     |            |          |                    |
|                                                                                                    | System Settings            | HTTP Method                                                                                                    | POST                                                            | ~                     |            |          |                    |
| -(2)                                                                                                    | 9 Account                  | HTTP/HTTPS Server                                                                                                    |                                                                 |                       |            |          |                    |
| -                                                                                                    | - Account                  | HTTP/HTTPS Server Username                                                                                                    |                                                                 |                       |            |          |                    |
|                                                                                                    | Phone Settings             | HTTP/HTTPS Server Password                                                                                                    |                                                                 |                       |            |          |                    |
|                                                                                                    | B Video & Audio Settings - | 20 website the sector of the balance website to a subsection of the balance of the balance of th | ("mac":"\${MAC}","content":"\${WARNING_MSG}")                   |                       |            |          |                    |
|                                                                                                    | 🛦 Alarm Settings 🚽         | URL Template                                                                                                    |                                                                 |                       |            |          |                    |
|                                                                                                    | Email & FTP Settings ~     |                                                                                                    |                                                                 |                       |            |          |                    |
|                                                                                                    | A Majotananca              |                                                                                                    | \$(MAC) : MAC Address                                           |                       |            |          |                    |
|                                                                                                    | < maintenance              | Template Variables                                                                                                    | \$(TYPE) : Event Type                                           |                       |            |          |                    |
|                                                                                                    | Upgrade                    |                                                                                                    | \${WARNING_MSG} : Event Message                                 |                       |            |          |                    |
|                                                                                                    | Reboot & Reset             |                                                                                                    | \$(DATE) : Date & Time                                          |                       |            |          |                    |
|                                                                                                    | Debug Log                  |                                                                                                    | \${CARDID} : Card Number*                                       |                       |            |          |                    |
| <b>EO</b>                                                                                                    | Data Maintenance           |                                                                                                    | \$(SIPNUM) : Sip Number                                         |                       |            |          |                    |
| a                                                                                                    | System Health Alert        |                                                                                                    | \${USERNAME} : Usemame*                                         |                       |            |          |                    |
| 9                                                                                                    | Event Notification         |                                                                                                    | \$[DOOR_NUM] : Door Number                                      |                       |            |          |                    |
|                                                                                                    | Event Log                  | S2 11 5                                                                                                    | 1: {"mac":"\${MAC}","content":"\${WARNING_MSG}"}                |                       |            |          |                    |
| 14.54                                                                                                    | Certificates               | Template Samples                                                                                                    | 2 : <body><mac>\${MAC}</mac><content>\${WARNII</content></body> | NG_MSG]               |            |          |                    |
| Mon                                                                                                    | Satus -                    | Save Test                                                                                                    |                                                                 |                       |            |          |                    |
| 16                                                                                                    |                            | Copy                                                                                                    | yright © Grandstream Networks, Inc. 2021. All Rights Re         | eserved.              |            |          |                    |

#### 图 107:日志管理页面

| 启用事件通知         | 启用事件通知功能                                                                                                    |
|----------------|----------------------------------------------------------------------------------------------------|
| 方式             | 选择将使用哪种协议连接到日志服务器(HTTP 或 HTTPs)。                                                                                                    |
| HTTP Method    | 选择将使用哪种 HTTP 方法将日志发送到服务器(POST 或<br>GET)。                                                                                                    |
| HTTP/HTTPs 服务器 | 输入日志服务器的 IP 地址或域名。                                                                                                    |
| HTTP 服务器用户名    | 配置 HTTP(s) 服务器的用户名。                                                                                                    |
| HTTP 服务器密码     | 配置 HTTP(s) 服务器的密码                                                                                                    |
| 模板变量           | 指定将发送到服务器的事件日志消息的模板,用户可以使用以下<br>变量自定义消息:<br>\${MAC}:MAC Address<br>\${TYPE}:Event Type<br>\${WARNING_MSG}:Event Message<br>\${DATE}:Date & Time<br>\${CARDID}:Card Number<br>\${SIPNUM}:SIP Number |

## 事件日志

用户可以直接在 GDS web 界面的"维护事件日志"菜单下查看所有设备日志。

为了获得特定日期间隔的日志,请选择开始时间和结束时间,然后使用下拉列表选择要检查的事件类

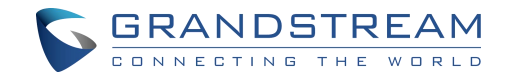

型,然后单击<sup>Q Search</sup>以显示记录。

过滤包括以下事件类型:

- 刷卡开门
- 未经授权的开门方式
- 来访记录
- D1 开门
- 密码开门
- 呼叫记录
- 刷卡+密码开门
- 远程密码开门
- 移动侦测
- 探头报警
- 门锁异常
- 暴力拆除
- 宕机
- 重启
- 重置
- 配置更新
- 固件更新
- 超出日程表访问
- 挟持报警
- 密码输入错误

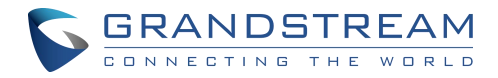

#### • 温度报警

|                      | Event Lo     | g                     |                                |      |          |        |                              |     |                     |
|----------------------|--------------|-----------------------|--------------------------------|------|----------|--------|------------------------------|-----|---------------------|
| - Liveview           | Start Time 2 | 019-04-10 00:00:00 En | 1 Time 2019-04-10 14:34:09 All |      | • 9      | Search |                              |     |                     |
| Door System Settings | No.4         | Date & Time           | ¢ Event Type                   | ¢    | Username | ٠      | Card Number                  | ¢   | (Account)Sip Number |
| System Settings ~    | 1            | 2019-04-10 08:06:02   | System Up                      | 1000 |          | 1000   | and the second second second | 180 |                     |
| Account .            | 2            | 2019-04-10 08:14:55   | Call Log(Door Bell Call)       |      |          |        |                              |     | (1)6400             |
|                      | 3            | 2019-04-10 08:15:13   | Visiting Log(Door 1)           |      |          |        |                              |     | (1)6400             |
| none Settings        | 4            | 2019-04-10 08:15:35   | Call Log(Door Bell Call)       |      |          |        |                              |     | (1)4000             |
| deo & Audio Settings | 5            | 2019-04-10 08:15:50   | Visiting Log(Door 1)           |      |          |        |                              |     | (1)4000             |
| arm Settings         | 6            | 2019-04-10 08:16:44   | Reboot                         |      |          |        |                              |     |                     |
|                      | 7            | 2019-04-10 08:17:09   | System Up                      |      |          |        |                              |     |                     |
| mail & FTP Settings  | 8            | 2019-04-10 08:25:54   | Call Log(Door Bell Call)       |      |          |        |                              |     | (1)4000             |
| aintenance ·         | 9            | 2019-04-10 08:26:09   | Visiting Log(Door 1)           |      |          |        |                              |     | (1)4000             |
| inorade              | 10           | 2019-04-10 08:31:52   | System Up                      |      |          |        |                              |     |                     |
| 141aua               | 11           | 2019-04-10 08:40:37   | Call Log(Door Bell Call)       |      |          |        |                              |     | (1)6400             |
| Reboot & Reset       | 12           | 2019-04-10 10:27:27   | Call Log(Door Bell Call)       |      |          |        |                              |     | (1)3004             |
| lebug Log            | 13           | 2019-04-10 10:27:42   | Call Log(Door Bell Call)       |      |          |        |                              |     | (1)3004             |
| ata Maintenance      | 14           | 2019-04-10 10:27:52   | Call Log(Door Bell Call)       |      |          |        |                              |     | (2)3004             |
| System Health Alert  | 15           | 2019-04-10 10:28:16   | Call Log(Door Bell Call)       |      |          |        |                              |     | (1)3004             |
| Sugert Notification  | 16           | 2019-04-10 10:28:39   | Call Out Log                   |      |          |        |                              |     | (2)3004             |
| Event Notification   | 17           | 2019-04-10 11:12:21   | Call Log(Door Bell Call)       |      |          |        |                              |     | (1)3004             |
| Event Lon            | 19           | 2019-04-10 11:12:35   | Call Log(Door Bell Call)       |      |          |        |                              |     | (1)3004             |

#### 图 108: 事件日志

有关事件日志的更多信息,请访问本指南。

#### 注意

- GDS3710 日志存储空间的最大大小约为 64M。
- 每个事件日志的大小为 48 字节。
- 如果日志数据超过最大存储空间,则会自动释放最旧的日志,即 128K 的旧数据。

### 证书

该页面最多支持上传6个受信任的CA证书文件,在SSL交换过程中受GDS信任。

此外,用户还可以在自定义证书部分中使用自定义 CA 证书签名的自定义证书配置设备。

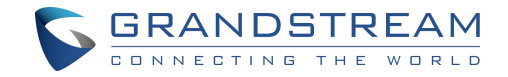

#### Certificates

|   | Issued By | Expiration |          |          |
|---|-----------|------------|----------|----------|
| 1 |           |            | 🖬 Upload | 💼 Delete |
| 2 |           |            | 🖿 Upload | 📋 Delete |
| 3 |           |            | 🖬 Upload | Delete   |
| 4 |           |            | 🖬 Upload | 菌 Delete |
| 5 |           |            | 🖬 Upload | 🗊 Delete |
| 6 |           |            | Deload   |          |

| No. | Issued By | Expiration |          | 5        |  |
|-----|-----------|------------|----------|----------|--|
| 1   |           |            | 🖬 Upload | 💼 Delete |  |
|     |           |            |          |          |  |

图 109: 上传认证证书

上传您的受信任 CA 证书:

点击 📴 Upload 按钮上传文件,会显示上传文件的相关信息,如"发布日期"和"过期日期"。

**Trusted CA Certificates** 

| lo.    | Issued By                       | Expiration         |                       |          |        |        |
|--------|---------------------------------|--------------------|-----------------------|----------|--------|--------|
| 1      |                                 | 2018-07-17 15:46   | 03                    | 🖿 Upload | Delete |        |
| 2      |                                 |                    |                       | D Upload | Delete |        |
| ±<br>t | I Delete<br>Upload <sub>按</sub> | ,用户可按删I<br>钮,上传文件, | 余其中一个文件。<br>会显示上传文件的相 | 目关信息,如"发 | 支布日期"₹ | 口"过期日期 |
| stom   | Certificate                     |                    |                       |          |        |        |
| No     | . Issi                          | ued By             | Expiration            |          |        |        |
|        |                                 |                    |                       |          |        |        |

# 状态

该页面可以显示 GDS371x 的系统状态和网络状态。

## 账号状态

显示帐号1~帐号4的SIP用户ID、SIP服务器、SIP注册状态。

#### 注意

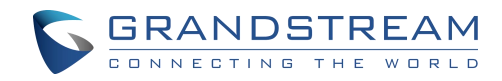

- 注册成功后,"SIP 注册状态"显示为"在线"
- 当 SIP 帐号未注册时,"SIP 注册状态"显示为"离线"

| LiveView                 | Account Status |            |             |                              |                         |  |  |
|--------------------------|----------------|------------|-------------|------------------------------|-------------------------|--|--|
|                          |                | Account    | SIP User ID | SIP Server                   | SIP Registration Status |  |  |
| Door System Settings     | *              | Associat 4 | 2000        | 402 469 5 400                | Office                  |  |  |
| System Settings          | .*             | Account    | 3000        | 192.108.3.100                | Onine                   |  |  |
| P Account                | -              | Account 2  | 3001        | 192.168.5.100                | Online                  |  |  |
| Phone Settings           | *              | Account 3  | 3002        | 192. <mark>1</mark> 68.5.187 | Offline                 |  |  |
| 🛎 Video & Audio Settings | ~              | Account 4  | 3003        | 192.168.5.187                | Offline                 |  |  |
| Alarm Settings           | •              |            |             |                              |                         |  |  |
| Email & FTP Settings     | ~              |            |             |                              |                         |  |  |
| A Maintenance            | ~              |            |             |                              |                         |  |  |
| ③ Status                 | ~              |            |             |                              |                         |  |  |
| Account Status           |                |            |             |                              |                         |  |  |
| System Info              |                |            |             |                              |                         |  |  |
| Network Info             |                |            |             |                              |                         |  |  |
|                          |                |            |             |                              |                         |  |  |

## 系统信息

该页面主要显示系统信息,如产品型号,硬件版本,软件版本等。

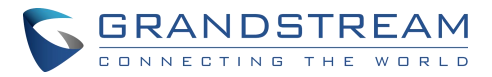

|                          | System Info                                      |                                                                    |  |  |  |
|--------------------------|--------------------------------------------------|--------------------------------------------------------------------|--|--|--|
|                          | Product Model                                    | GD\$3710                                                           |  |  |  |
| Door System Settings     | Hardware Version                                 | V1.5A                                                              |  |  |  |
| • System Settings •      | Part Number                                      | 9650001415A                                                        |  |  |  |
| Phone Settings           | Boot Version                                     | 1.0.0.30                                                           |  |  |  |
| * Mideo & Audio Sattings | Core Version                                     | 1.0.5.6                                                            |  |  |  |
| Alarm Settings           | Base Version                                     | 1.0.5.6                                                            |  |  |  |
| Email & ETP Settings     | Prog Version                                     | 1.0.5.6                                                            |  |  |  |
| Maintenance              | System Uptime                                    | 4 hours 6 minutes                                                  |  |  |  |
| Status                   | Firmware Status                                  | Press check button and reload page to check firmware availability. |  |  |  |
| Account Status           |                                                  | Check                                                              |  |  |  |
| System Info              |                                                  |                                                                    |  |  |  |
| Network Info             | System Temperature                               | 41°C (105.8°F)                                                     |  |  |  |
|                          | Tamper Sensor                                    | Triggered                                                          |  |  |  |
|                          | Door 1 Ctrl                                      | Untriggered                                                        |  |  |  |
|                          | Door 2 Ctrl                                      | Untriggered                                                        |  |  |  |
|                          | Digit input 1                                    |                                                                    |  |  |  |
|                          | 图 111: 系统                                        | 信息界面                                                               |  |  |  |
| 产品型号                     | 显示设备的型号                                          |                                                                    |  |  |  |
| <b>福</b> 供版大             | 显示设备的硬件版本是                                       |                                                                    |  |  |  |
| 唆 (T) (奴 卒               | 亚小汉国的硬叶城平与                                       |                                                                    |  |  |  |
| P/N 骗亏                   | 並不反备的 PN 亏                                       |                                                                    |  |  |  |
| Boot 版本                  | 显示设备的 BOOT 版本                                    |                                                                    |  |  |  |
| Core 版本                  | 显示设备的 core 版本                                    |                                                                    |  |  |  |
| Base 版本                  | 显示设备的 base 版本                                    |                                                                    |  |  |  |
| Prog版本                   | 显示设备的主程序版本                                       |                                                                    |  |  |  |
| 运行时长                     | 显示系统自从启动后,运                                      | 行的时间                                                               |  |  |  |
| SIP 注册状态                 | 展示 SIP 账号注册状态                                    |                                                                    |  |  |  |
| 固件状态                     | 点击 <sup>Check</sup> 按键,<br>立刻升级 。                | 检查检测软件是否是最新版本,如果不是请                                                |  |  |  |
| 系统温度                     | 显示当下系统的温度 (in                                    | °C and °F).                                                        |  |  |  |
| 防拆传感器                    | 显示是否触发防拆传感器                                      | 2<br>7 o                                                           |  |  |  |
| 数字输出                     | 显示是否触发 Alarm Ou<br>如果 ALMOUT1 功能设<br>1 和门 2 的状态。 | ıt。<br>置为开门,则会显示两个字段,分别表示门                                         |  |  |  |

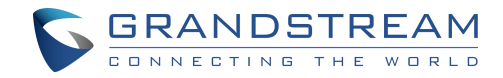

| 数字输入1 | 显示告警 IN1是否被触发。   |
|-------|------------------|
| 数字输入2 | 显示告警 IN 2 是否被触发。 |

# 网络信息

#### 此页面显示 GDS3710 的网络信息。

|                            |   | Network Info      |                  |                              |  |
|----------------------------|---|-------------------|------------------|------------------------------|--|
| LiveView                   |   | MAC Address       |                  | 00:0B:82:AB:AF:8A            |  |
| Door System Settings       | ~ | ID Address Market |                  | PU OF                        |  |
| System Settings            | ÷ | IP Address Mode   |                  | DHCP                         |  |
| • • • • • • • •            |   | IP Address        |                  | 192.168 <mark>.5.13</mark> 0 |  |
| Account                    |   | Subnet Mask       |                  | 255.255.255.0                |  |
| Phone Settings             | × | Gateway           |                  | 192.168.5.1                  |  |
| 🖴 Video & Audio Settings   |   | DNR Server 1      |                  | 0000                         |  |
| Alarm Settings             | ų | DNS Server 1      |                  | 0.0.0                        |  |
|                            |   | DNS Server 2      |                  | 8.8.4.4                      |  |
| Email & FTP Settings       | ~ |                   |                  |                              |  |
| 🔧 Maintenance              | × |                   |                  |                              |  |
| <ol> <li>Status</li> </ol> | * |                   |                  |                              |  |
| Account Status             |   |                   |                  |                              |  |
| System Info                |   |                   |                  |                              |  |
| Network Info               |   |                   |                  |                              |  |
|                            |   | 图 112: 网络         | 洛信息页面            |                              |  |
| MAC地址                      |   |                   | 显示 GDS371x 的 MAG | C地址                          |  |
| IP 地址类型                    |   |                   | 显示 IP 地址类型       |                              |  |
| IP 地址                      |   |                   | 显示 GDS 的 IP 地址.  |                              |  |
| Subnet Mask                |   |                   | 显示子网掩码地址         |                              |  |
| Gateway                    |   |                   | 显示网关地址           |                              |  |
| DNS Server 1               |   |                   | 显示 DNS1 地址       |                              |  |
|                            |   |                   |                  |                              |  |

DNS Server 2

显示 DNS2 地址

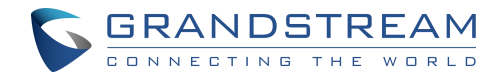

# 连接 GDS371x 和 GXV33XX

GDS371x 门系统提供了与 GXV33xx 的强大集成,允许用户打开门,向 GDS371x 发起呼叫,并 获得实时音频/视频流。

GXV33xx 与 GDS371x 有两种不同的连接方式,一种是通过对等模式(没有 SIP 服务器)连接,另

一种是通过 SIP 服务器连接。详情请参阅以下指引:

https://documentation.grandstream.com/knowledge-base/connecting-gds37xx-withgxv33x/

# 连接 GS Wave 与 GDS371x 门系统

GDS371x 门系统可以与 GS Wave 软电话应用程序交互,允许用户打开门,向 GDS371x 发起呼

叫,在安全监控期间提供更多的移动性,并增加与基本通信和实时音频/视频流的连接。

gs Wave Android:有关配置 GDS371x 连接 Grandstream Wave Android™版本所需步骤的详

细信息,请参阅以下指南:

https://documentation.grandstream.com/knowledge-base/connecting-gds3710-with-

wave-lite-android-guide/

- GS Wave IOS: 有关配置 GDS371x 连接 Grandstream Wave iOS™版本所需步骤的详 细信息,请参阅以下指南:
- o https://documentation.grandstream.com/knowledge-base/connecting-

gds3710-with-wave-lite-ios-guide/

# **GDS371x HTTP API**

Grandstream Door 系统支持 HTTP API(应用程序编程接口)。详情请参阅以下指引:

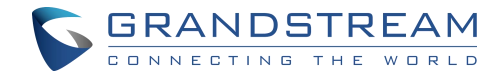

https://documentation.grandstream.com/knowledge-base/gds37xx-http-api/

本文档通过所支持的方法详细介绍了基于 http 的外部应用程序编程接口和函数的参数。HTTP API

依赖于固件。支持的功能请参见相关固件版本说明书。

说明需要具有"管理员权限",在进行相关参数配置前,需要先进行管理员身份验证。

# 恢复出厂

# 通过 Web GUI 恢复出厂

通过 Web GUI 对 GDS371x 进行出厂复位,请参考以下步骤:

- 1. 使用附带的默认密码访问 GDS371x Web GUI。
- 2. 维护一重启和重置,选择复位类型,按下复位按钮,如下图所示。

|                          | Reboot & Reset |          |                                                                                                    |  |       |  |  |
|--------------------------|----------------|----------|----------------------------------------------------------------------------------------------------|--|-------|--|--|
| LiveView                 | Pabaat         |          | Debest                                                                                               |  |       |  |  |
| Door System Settings     | ^              |          | Rebool                                                                                               |  |       |  |  |
| System Settings          | ^ Reset        |          | Retain Network Data Only<br>Clear All Data                                                           |  | Reset |  |  |
| P Account                | ÷              |          | Retain Network Data Only<br>Retain Only Card Information<br>Retain Network Data and Card Information |  |       |  |  |
| Phone Settings           | - <del>-</del> |          |                                                                                                    |  |       |  |  |
| 🖶 Video & Audio Settings | ÷              |          |                                                                                                    |  |       |  |  |
| Alarm Settings           | ÷              |          |                                                                                                    |  |       |  |  |
| Email & FTP Settings     | ~              |          |                                                                                                    |  |       |  |  |
| A Maintenance            | *              |          |                                                                                                    |  |       |  |  |
| Upgrade                  |                |          |                                                                                                    |  |       |  |  |
| Reboot & Reset           |                |          |                                                                                                    |  |       |  |  |
|                          |                | 图 113:通过 | Web GUI 恢复出厂                                                                                         |  |       |  |  |

注意

保留网络数据和卡信息或仅 Crad 信息选项仅在 GDS3710 模式上可用

硬恢复出厂

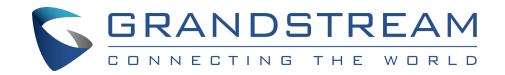

注意

仅 GDS3710 型号支持通过韦根线缆复位设备。

部分用户没有妥善保存修改后的密码,忘记了修改后的密码。由于 GDS3710 没有内置的重置按钮 (潮流网络故意设计这种方式来增强安全性),这将使 GDS3710 无法访问。

从固件 1.0.2.21 开始,潮流网络引入了一种特殊的方法,使用 GDS3710 附带的韦根接口电缆进行

硬工厂重置。下面是所提供的韦根电缆正常连接的照片。

重要提示

<mark>执行硬出厂复位时,电源一定不能丢失。</mark>

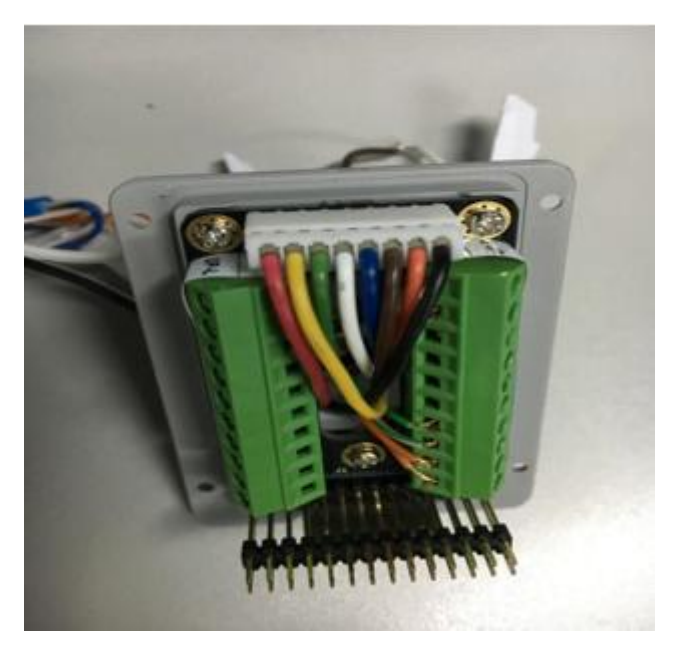

图 114: 韦根连接图

对 GDS371x 进行硬出厂复位,请参考以下步骤:

1. GDS3710 断电。

2. 取所提供的韦根电缆,按下图所示连接(或短路)相关的彩色电线。请确保连接正确牢固:

将白色和棕色电缆连接在一起。

连接绿色和橙色电缆。

对 GDS371x 进行硬出厂复位,请参考以下步骤:

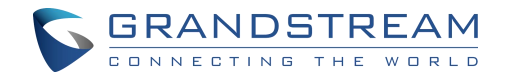

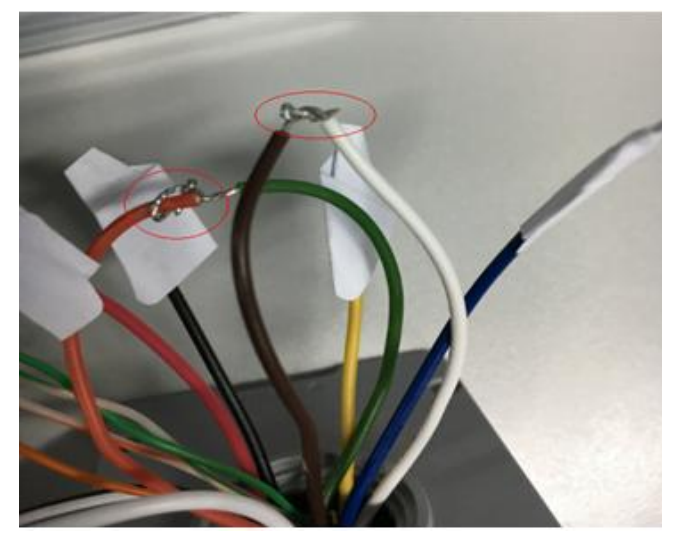

图 115: 韦根连接图

3.GDS3710 上电。在 10 秒左右的时间内,键垫 LED 照明将由固态照明变为闪烁,闪烁时间窗口 约为 30 秒。指示灯闪烁时,用户需要输入以下组合键\*0#。

注意

- 如果输入正确的组合键,最后一个输入键将播放长音,说明输入的正确组合键,然后
   GDS3710将进入出厂复位模式。
- 在闪烁期间内,如果用户未完成组合键操作,或按错组合键,GDS3710将快速播放三次短哔 声说明错误。然后,GDS3710将进入正常启动过程。如果用户想要进行硬出厂重置,则必须 从头再执行一次操作。

4.3~5分钟后,GDS3710将完成复位,此时用户可以使用出厂默认密码登录GDS3710web界面。

5. 用户必须关闭 GDS3710 电源,拔下韦根电缆,再次上电 GDS3710,并确保 GDS3710 正常运行
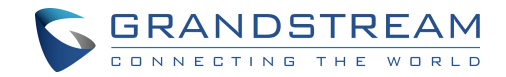

# 使用 GS Search 硬恢复出厂

## GDS371x 可以通过以下步骤使用 GS 搜索工具重置:

1. 打开 GS 搜索工具,可以从 Grandstream 工具页面下载。如 Grandstream tools page.

| ndex  | Model               | Version        | Device Name                                                               | IP                                                                  | HTTP Port                                | RTSP Port         | MAC               |  |  |  |  |
|-------|---------------------|----------------|---------------------------------------------------------------------------|---------------------------------------------------------------------|------------------------------------------|-------------------|-------------------|--|--|--|--|
| 3     | IPCAMERA GXV3611I   | 1.0.3.23       | Conf room                                                                 | 192,168,5,37                                                        | 80                                       | 554               | 00:0B:82:71:19:B5 |  |  |  |  |
| 7     | IPCAMERA GXV3610    | 1.0.3.23       | Training room                                                             | 192.168.5.42                                                        | 192.168.5.42 80 554                      |                   |                   |  |  |  |  |
| 3     | IPCAMERA GXV3610    | 1.0.3.23       | Production 3                                                              | 192.168.5.36                                                        | 192.168.5.36 80 554                      |                   |                   |  |  |  |  |
| 1     | IPCAMERA GXV3610    | 1.0.3.23       | Hall 1                                                                    | 192.168.5.40                                                        | 554                                      | 00:0B:82:71:C3:50 |                   |  |  |  |  |
| 0     | IPCAMERA GXV3610    | 1.0.3.23       | Entrance Camera                                                           | 192.168.5.30                                                        | 192.168.5.30 80 554                      |                   |                   |  |  |  |  |
| 1     | IPCAMERA GXV3611I   | 1.0.3.23       | Smoking room                                                              | 192.168.5.39                                                        | 80                                       | 554               | 00:0B:82:71:1B:96 |  |  |  |  |
| 2     | IPCAMERA GXV3610    | 1.0.3.23       | Production 1                                                              | 192.168.5.41                                                        | 80                                       | 554               | 00:0B:82:71:C3:4E |  |  |  |  |
| 3     | IPCAMERA GXV3611I   | 1.0.3.23       |                                                                           | 192.168.5.33                                                        | 80                                       | 554               | 00:0B:82:75:F5:33 |  |  |  |  |
| 4     | IPCAMERA GXV3610    | 1.0.3.23       |                                                                           | 192.168.5.38                                                        | 80                                       | 554               | 00:0B:82:71:C3:31 |  |  |  |  |
| 5     | DOORCAM GDS3710     | 1.0.11.23      | GDS3710                                                                   | 192.168.5.12                                                        | 443                                      | 554               | 00:0B:82:B9:A9:38 |  |  |  |  |
| 6     | DOORCAM GDS3712     | 1.0.11.23      | GDS3712                                                                   | 192.168.5.63                                                        | 443                                      | 554               | C0:74:AD:7A:88:11 |  |  |  |  |
| 7     | DOORCAM GDS3710     | 1.0.11.23      | GDS3710                                                                   | 192.168.5.207                                                       | 443                                      | 554               | C0:74:AD:1C:4F:0D |  |  |  |  |
| _     |                     |                |                                                                           |                                                                     |                                          |                   |                   |  |  |  |  |
| ⊃ Ad  | dress Configuration |                | Search                                                                    | Facility Device                                                     | Add<br>9 Password Reco                   | very              |                   |  |  |  |  |
| P Ad  | dress Configuration |                | Search                                                                    | Facility Device                                                     | Add                                      | very              |                   |  |  |  |  |
| P Ad  | dress Configuration | Ма             | Search<br>c Address                                                       | Facility Device                                                     | Add<br>Password Reco<br>8:11             | very              |                   |  |  |  |  |
| P Ad  | dress Configuration | Ma             | Search<br>c Address<br>Address                                            | Facility Device<br>C0:74:AD:7A:8<br>192 , 168 ,                     | Add<br>9 Password Reco<br>8:11<br>5 . 63 | very              |                   |  |  |  |  |
| IP Ad | dress Configuration | Ma<br>IP<br>De | Search<br>c Address<br>Address<br>fault Password                          | Facility Device<br>C0:74:AD:7A:8<br>192 , 168 ,                     | Add<br>9 Password Reco<br>8:11<br>5 , 63 | very              |                   |  |  |  |  |
| IP Ad | dress Configuration | Ma<br>IP<br>De | Search<br>c Address<br>Address<br>fault Password<br>Only recov            | Facility Device<br>C0:74:AD:7A:8<br>192 , 168 ,                     | Add<br>e Password Reco<br>8:11<br>5 . 63 | very              |                   |  |  |  |  |
| IP Ad | dress Configuration | Ma<br>IP<br>De | Search<br>c Address<br>Address<br>fault Password<br>Only recov<br>@ Reset | Facility Device<br>C0:74:AD:7A:8<br>192 , 168 ,<br>ery web password | Add<br>Password Reco<br>8:11<br>5 , 63   | very              |                   |  |  |  |  |

### 图 116: GS Search 界面

2. 选择有问题的设备,如图中 GDS3712,然后选择设施设备密码恢复。

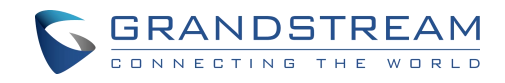

Q Search × HTTP Port RTSP Port MAC ^ Index Model Version Device Name IP 00:0B:82:71:19:B5 IPCAMERA GXV36111... 1.0.3.23 Conf room 192.168.5.37 80 554 6 7 IPCAMERA GXV3610... 1.0.3.23 Training room 192.168.5.42 80 554 00:0B:82:71:C3:32 8 IPCAMERA GXV3610... 1.0.3.23 192.168.5.36 554 00:0B:82:71:C3:D7 Production 3 80 IPCAMERA GXV3610... 1.0.3.23 554 9 Hall 1 192 168 5 40 80 00:0B:82:71:C3:50 10 IPCAMERA GXV3610... 1.0.3.23 Entrance Camera 192.168.5.30 80 554 00:0B:82:71:C3:47 IPCAMERA GXV36111... 1.0.3.23 00:0B:82:71:1B:96 11 Smoking room 192.168.5.39 80 554 554 12 IPCAMERA GXV3610... 1.0.3.23 192.168.5.41 80 00:0B:82:71:C3:4E Production 1 13 IPCAMERA GXV3611I... 1.0.3.23 192.168.5.33 80 554 00:0B:82:75:F5:33 IPCAMERA GXV3610... 1.0.3.23 192.168.5.38 554 00:0B:82:71:C3:31 14 80 DOODCAM CDC0710 GDC2710 100100510 00-00-00-00-00-00 1 F 1 0 11 22 443 EE4 6 DOORCAM GDS3712 1.0.11.23 GDS3712 192.168.5.63 443 554 C0:74:AD:7A:88:11 CU:74:AU:TC:4F:00 DUURLAM GUS3710 1.0.11.23 13125.37111 37 158 5 70 44.1 1:14 < > Search Add Facility Device Password Recovery IP Address Configuration C0:74:AD:7A:88:11 Mac Address IP Address 192 . 168 . 5 . 63 Default Password Only recovery web password Reset OK

### 图 117: GS Search - 选中设备去 reset

3. 单击"重置"按钮,执行设备复位操作。

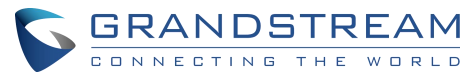

| nuex | Model             | Version   | Device Name     | IP               | HTTP Port | RTSP Port | MAC               | 1 |  |  |  |
|------|-------------------|-----------|-----------------|------------------|-----------|-----------|-------------------|---|--|--|--|
|      | IPCAMEBA GXV36111 | 10323     | Conf room       | 192 168 5 37     | 80        | 554       | 00:08:82:71:19:85 |   |  |  |  |
|      | IPCAMERA GXV3610  | 1.0.3.23  | Training room   | 192.168.5.42     | 80        | 554       | 00:0B:82:71:C3:32 |   |  |  |  |
|      | IPCAMERA GXV3610  | 1.0.3.23  | Production 3    | 192.168.5.36     | 80        | 554       | 00:0B:82:71:C3:D7 |   |  |  |  |
| Č.   | IPCAMERA GXV3610  | 1.0.3.23  | Hall 1          | 192.168.5.40     | 80        | 554       | 00:0B:82:71:C3:50 |   |  |  |  |
| 0    | IPCAMERA GXV3610  | 1.0.3.23  | Entrance Camera | 192.168.5.30     | 80        | 554       | 00:0B:82:71:C3:47 |   |  |  |  |
| 1    | IPCAMERA GXV3611I | 1.0.3.23  | Smoking room    | 192.168.5.39     | 80        | 554       | 00:0B:82:71:1B:96 |   |  |  |  |
| 2    | IPCAMERA GXV3610  | 1.0.3.23  | Production 1    | 192.168.5.41     | 80        | 554       | 00:0B:82:71:C3:4E |   |  |  |  |
| 3    | IPCAMERA GXV36111 | 1.0.3.23  |                 | 192.168.5.33     | 80        | 554       | 00:0B:82:75:F5:33 |   |  |  |  |
| 4    | IPCAMERA GXV3610  | 1.0.3.23  |                 | 192.168.5.38     | 80        | 554       | 00:0B:82:71:C3:31 |   |  |  |  |
| 5    | DOORCAM GDS3710   | 1.0.11.23 | GDS3710         | 192.168.5.12     | 443       | 554       | 00:0B:82:B9:A9:38 |   |  |  |  |
| 6    | DOORCAM GDS3712   | 1.0.11.23 | GDS3712         | 192.168.5.63     | 443       | 554       | C0:74:AD:7A:88:11 |   |  |  |  |
| 7    | DOORCAM GDS3710   | 1.0.11.23 | GDS3710         | 192.168.5.207    | 443       | 554       | C0:74:AD:1C:4F:0D |   |  |  |  |
|      |                   |           |                 |                  |           |           |                   |   |  |  |  |
|      |                   |           |                 |                  |           |           |                   |   |  |  |  |
|      |                   | Ma        | ac Address      | C0:74:AD:7A:8    | 8:11      |           |                   |   |  |  |  |
|      |                   | IP        | Address         | 192 . 168 .      | 5.63      |           |                   |   |  |  |  |
|      |                   | De        | fault Password  |                  |           |           |                   |   |  |  |  |
|      |                   |           | Only recov      | ery web password |           |           |                   |   |  |  |  |
|      |                   |           | Reset           |                  |           |           |                   |   |  |  |  |
|      |                   |           |                 |                  |           |           |                   |   |  |  |  |

图 118: GS Search - reset

## 通过 SIP NOTIFY 恢复出厂设置

- 1. 通过在浏览器中输入其 IP 地址访问您的 GDS371x UI。
- 2. 进入"电话设置"页面。
- 3. 通过勾选该选项启用"允许通过 SIP NOTIFY 重置"。(默认禁用)
- 4. 一旦收到带有"event: reset"的 SIP NOTIFY, GDS371x 将在认证阶段后执行出厂重置。

### 注意

- 在采取出厂重置操作之前,将首先对接收到的 SIP NOTIFY 进行验证。
- 认证可以使用管理员密码(如果没有配置 SIP 帐号)或通过 SIP 帐号凭据(SIP 用户 ID 和密码)进

行。

通过特殊组合键恢复出厂密码

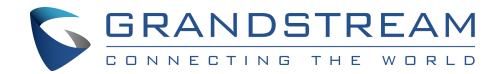

注意

#### 以下配置仅适用于 GDS3710 型号。

该功能允许客户通过一些特殊的组合键通过键盘操作将设备管理员密码重置为出厂默认值。

执行该操作时,所有密码将被重置为出厂设置。所有其他设置或参数将保持不变。

以下是通过键盘进行密码重置操作的步骤:

编码规则如下:

Alphabet A - Z mapping to digit 1 - 26 respectively, no difference in lower or up case.

| 4 | В | С | D | E | F | G | Η | I | J  | К  | L  | Μ  | Ν  | 0  | Ρ  | Q  | R  | S  | Т  | U  | V  | W  | Х      | Y      | Z  |
|---|---|---|---|---|---|---|---|---|----|----|----|----|----|----|----|----|----|----|----|----|----|----|--------|--------|----|
| 1 | 2 | 3 | 4 | 5 | 6 | 7 | 8 | 9 | 10 | 11 | 12 | 13 | 14 | 15 | 16 | 17 | 18 | 19 | 20 | 21 | 22 | 23 | 2<br>4 | 2<br>5 | 26 |

注意

1

1. GDS37xx的 MAC 地址(查看设备背面的贴纸)

2. GDS37xx 默认密码(查看设备背面贴纸)

3. 正确解码后 6 个 MAC 地址为数字(参考编码规则)

4. 将默认密码正确解码为数字(参考编码规则)

5. 在1分钟内完成键盘输入

操作步骤如下:

1)当设备空闲时,输入特殊键盘组合,格式为:\*\*\*last\_6\_MAC\*\*#

2)在步骤1中输入正确数字后,设备将进入恢复模式。键盘背光将快速闪烁,告诉操作员设备现在

处于密码重置/恢复模式。

3)操作员将在 60 秒内通过键盘输入正确的解码后的默认密码,以#结尾,格式

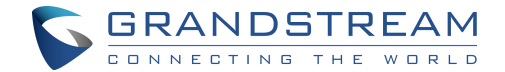

为:default\_password\_code#。

4)如果输入错误的密码组合,GDS37xx 会发出错误提示音(三声短提示音),然后退出密码重置模式, 背光灯停止闪烁。

5)如果在 60 秒内输入正确的默认密码解码,GDS37xx 会发出很长的哔哔声(提示正确操作),设备 会自动重启。

6)如果键盘输入超时(60秒内未完成输入),设备将自动退出密码重置模式,并停止背光闪烁。密码 重置成功后,操作员可以使用默认密码登录 GDS37xx 的 web 界面,设备内部的所有配置将保持不 变,不会被更改。

示例:

将字符串解码为数字,并在执行操作之前写入纸张:

后6个MAC地址的设备:33DDDD

将最后6个MAC解码为数字:334444

默认密码:xwpxz6AA

将默认密码解码为数字:2423162426611

1)通过键盘输入\*\*\*334444\*\*#,进入密码重置模式,键盘背光快速闪烁。2)在60秒内,输入

2423162426611#,设备会发出一声很长的哔哔声,然后自动重启。

2)等待设备启动完成后,使用默认密码 xwpxz6AA 登录 web 界面